SELF-GUIDED PRACTICE WORKBOOK [N52-A] CST Transformational Learning

# WORKBOOK TITLE: Allied Health: Respiratory Therapy

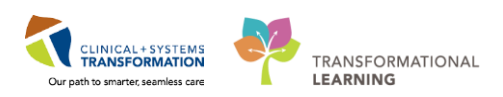

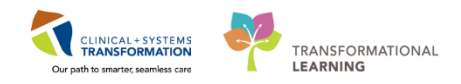

# **TABLE OF CONTENTS**

| • | SELF-GUIDED PRACTICE WORKBOOK                                                | 4   |
|---|------------------------------------------------------------------------------|-----|
| • | Using Train Domain                                                           | 5   |
| • | PATIENT SCENARIO 1 – Patient List                                            | 6   |
|   | Activity 1.1 – Set Up a Location Patient List                                | 7   |
|   | Activity 1.2 – Create a Custom Patient List                                  | 11  |
| • | PATIENT SCENARIO 2 – Multi-Patient Task List                                 | 14  |
|   | Activity 2.1 – Set up your view of the Multi-Patient Task List               | 15  |
|   | Activity 2.2 – Review MPTL functionality                                     | 21  |
|   | Activity 2.3 – Review Patient Tasks                                          | 22  |
|   | Activity 2.4 – Document a Patient Task as Complete                           | 24  |
| • | PATIENT SCENARIO 3 – Patient Chart Overview                                  | 26  |
|   | Activity 3.1 – Review Patient Information                                    | 27  |
|   | Activity 3.2 – Review Results Using Results Review                           | 30  |
|   | Activity 3.3 – Become familiar with the SPTL                                 | 33  |
| • | PATIENT SCENARIO 4 – Interactive View and I&O                                | 35  |
|   | Activity 4.1 – Navigate to Interactive View and I&O                          | 36  |
|   | Activity 4.2 – Documenting in Interactive View and I&O                       | 38  |
|   | Activity 4.3 – Change the Time Column                                        | 40  |
|   | Activity 4.4 – Document a Dynamic Group in iView                             | 42  |
|   | Activity 4.5 – Modify, Unchart or Add a Comment in Interactive View          | 46  |
| • | PATIENT SCENARIO 5 – PowerForms                                              | 51  |
|   | Activity 5.1 – Document in PowerForms through Tasks                          | 52  |
|   | • Activity 5.2 – Opening and Documenting on PowerForms on an As Needed Basis | 56  |
|   | Activity 5.3 – Viewing an Existing PowerForm                                 | 58  |
|   | Activity 5.4 – Modify an Existing PowerForm                                  | 59  |
|   | Activity 5.5 – Uncharting an Existing PowerForm                              | 61  |
| • | PATIENT SCENARIO 6 – Additional Charting                                     | 63  |
|   | Activity 6.1 – Document a Narrative Note                                     | 64  |
|   | Activity 6.2 – Unchart a Narrative Note                                      | 67  |
|   | Activity 6.3 – Review Document                                               | 69  |
| • | PATIENT SCENARIO 7 – Medication Administration                               | 70  |
|   | Activity 7.1 – Review the Medication Administration Record (MAR)             | 71  |
|   | 2                                                                            | 107 |

Allied Health: Respiratory Therapy

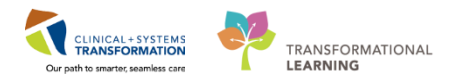

|   | <ul> <li>Activity 7.2 – Administering Medication using the Medication Administration Wizard<br/>(MAW) and the Barcode Scanner</li> </ul> | 74  |
|---|----------------------------------------------------------------------------------------------------|-----|
| • | PATIENT SCENARIO 8 – Orders                                                                                                    | 79  |
|   | Activity 8.1 – Review Orders Profile                                                                                                    | 80  |
|   | Activity 8.2 – Place an Order                                                                                                    | 82  |
|   | Activity 8.3 – Review Order Statuses and Details                                                                                         | 88  |
|   | Activity 8.4 – Place a Verbal Order                                                                                                    | 89  |
|   | Activity 8.5 – Complete or Cancel/Discontinue an Order                                                                                   | 92  |
|   | Activity 8.6 – Review Components of a PowerPlan                                                                                          | 96  |
| • | PATIENT SCENARIO 9 – CareCompass and CareAware Critical Care                                                                             | 97  |
|   | Activity 9.1 – Introduction to CareCompass                                                                                               | 98  |
|   | Activity 9.2 – Introduction to CareAware Critical Care (iAware)                                                                          | 100 |
| • | PATIENT SCENARIO 10 – End of Shift Activities                                                                                            | 102 |
|   | Activity 10.1 – Documenting Informal Team Communication                                                                                  | 103 |
|   | Activity 10.2 – Handoff Tool                                                                                                    | 105 |
|   | Activity 10.3 – Documenting Handoff in iView                                                                                             | 106 |
|   | End Book One                                                                                                    | 107 |

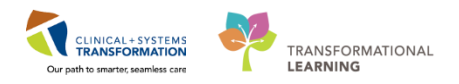

# **\*** SELF-GUIDED PRACTICE WORKBOOK

| Duration               | 8 hours                                                                                                    |
|------------------------|----------------------------------------------------------------------------------------------------|
| Before getting started | <ul> <li>Sign the attendance roster (this will ensure you get paid to attend the session).</li> <li>Put your cell phones on silent mode</li> </ul> |
| Session Expectations   | This is a self-paced learning session.                                                                                                    |
|                        | A 30 min break time will be provided. You can take this break at any time during the session                                                       |
|                        | The workbook provides a compilation of different scenarios that are applicable to your work setting                                                |
|                        | Work through different learning activities at your own pace                                                                                        |
| Key Learning Review    | At the end of the session, you will be required to complete a Key<br>Learning Review                                                               |
|                        | This will involve completion of some specific activities that you have<br>had an opportunity to practice through the scenarios                     |

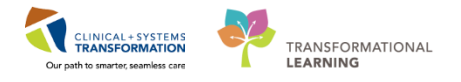

# **Using Train Domain**

You will be using the Train domain to complete activities in this workbook. It has been designed to match the actual Clinical Information System (CIS) as closely as possible.

Please note:

- Scenarios and their activities demonstrate the CIS functionality not the actual workflow
- An attempt has been made to ensure scenarios are as clinically accurate as possible
- Some clinical scenario details have been simplified for training purposes
- Some screenshots may not be identical to what is seen on your screen and should be used for reference purposes only
- Follow all steps to be able to complete activities
- If you have trouble to follow the steps, immediately raise your hand for assistance to use classroom time efficiently
- Ask for assistance whenever needed

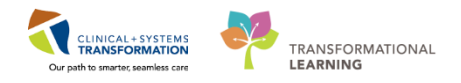

## **PATIENT SCENARIO 1 – Patient List**

#### Learning Objectives

At the end of this Scenario, you will be able to:

Create a Location Patient List

- Create a Custom Patient List
- Add a Patient from a Location Patient List to a Custom Patient List

### **SCENARIO**

You arrive on the unit and are eager to see which patients you will be caring for today. You begin by logging in and reviewing patients that are under your care for your shift.

As a Respiratory Therapist (RT) you will be completing the following activities:

Set-up a Location Patient List

Create a Custom Patient List

1

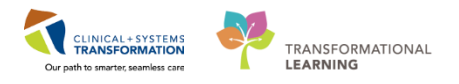

# Activity 1.1 – Set Up a Location Patient List

Once you have logged into the system you will see the Multi-Patient Task List (MPTL).

Before you can use the MPTL you will need to set-up a **Patient List**. A **Patient List** is a view of all the patients that meet a common criterion chosen. For example, some of the possible types of lists include a location list, an assignment list, or a custom list.

At the start of your first shift (or when working in a new location), you will create a **Location Patient List** that will consist of all patients assigned to your unit.

- 1. Select the **Patient List** A from the **Toolbar** at the top of the screen.
- 2. The screen will be blank. To create a location list, click the List Maintenance icon
- 3. Within the Modify Patient Lists window, select New in the bottom right corner.

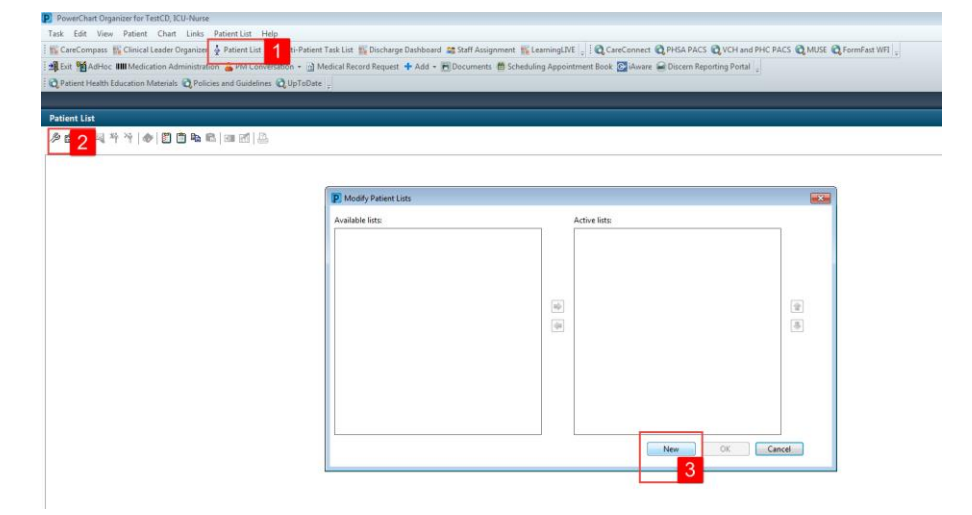

- 4. From the **Patient List Type** window select **Location**.
- 5. Click Next

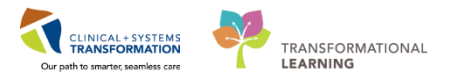

| Pi | Patient List Type Select a patient list type: Assignment Assignment (Ancillary) CareTeam Custom Provider Group Query Relationship Scheduled | 6  |
|----|----------------------------------------------------------------------------------------------------|----|
|    | Back Net Finish Cancel                                                                                                    | el |

6. In the **Location Patient List** window, a location tree will be on the right hand side. Expand the list of locations by clicking on the **tiny plus** [+] sign next to **Locations**.

| -<br>R | Location Patient List                  | Image: Construction of the construction of the construc |     |
|--------|----------------------------------------|----------------------------------------------------------------------------------------------------|-----|
|        | Enter a name for the list: (Limited to | 50 characters)                                                                                                    |     |
|        |                                        | Back Next Finish Can                                                                                                    | cel |

- 7. Scroll down until you find the location assigned to you. (You may need to further expand a facility to select your specific unit. To select check the box next to the unit name.
- 8. All patient lists need a name to help identify them. Location lists are automatically named for the location you select.
- 9. Click Finish

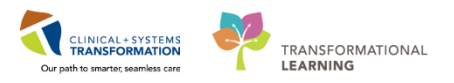

| Location Patient List                             |                                        | ×     |
|---------------------------------------------------|----------------------------------------|-------|
|                                                   |                                        |       |
| *Locations [LGH 2 East]                           | 🗄 🛛 🔀 👘 LGH Laboratory                 | *     |
| Medical Services                                  | 🚊 🖂 🖬 LGH Lions Gate Hospital          |       |
| Encounter Types                                   | 🖃 🗖 🛄 LGH Lions Gate Hospital 🛛 🚽      | -     |
| Care Teams                                        | 🗄 🔽 🐼 LGH 2 East                       | ==    |
| Relationships                                     |                                        |       |
| Time Criteria                                     | 🖶 🗆 🗖 🐼 LGH 3 East                     |       |
| Discharged Criteria                               | 🖶 🗆 🗖 😓 LGH 3 Pediatric Observation    |       |
| Admission Criteria                                | 🖶 🗆 🗖 🐼 LGH 3 West                     |       |
|                                                   | 🖶 – 🗖 🐼 LGH 4 East                     |       |
|                                                   | 🖶 🗆 🗖 🐼 LGH 4 West                     |       |
|                                                   | ⊞ <b>⊡</b> LGH 5 East                  |       |
|                                                   | ⊞ <b>⊡</b> 🐼 LGH 6 East                |       |
|                                                   | 🖶 🖂 🐨 LGH 6 Surgical Close Observation |       |
|                                                   | 🖶 🗖 🐨 LGH 6 West                       |       |
|                                                   | 🗄 🔤 🔂 LGH 7 East                       |       |
|                                                   | 🛓 🖂 🐨 LGH 7 Neuro Critical Care        | *     |
| Enter a name for the list: (Limited<br>LGH 2 East | to 50 characters)                      |       |
|                                                   |                                        |       |
|                                                   | Back Next Finish Ca                    | ancel |
|                                                   |                                        |       |
|                                                   | 9                                      |       |

- 10. In the **Modify Patient Lists** window select the **Location** list you've created.
- 11. Click the **blue arrow** icon icon to move the **Location** to the right, under **Active Lists**.
- 12. Click **OK** to return to **Patient Lists**. Your Location list should now appear.

| P Modify Patient Lists           |               |        | ×      |
|----------------------------------|---------------|--------|--------|
| Available lists:<br>LGH2 East 10 | Active lists: |        | 19     |
|                                  |               | New OK | Cancel |
|                                  |               |        |        |

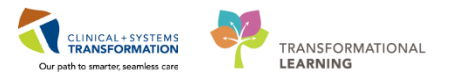

# Key Learning Points

Patient List can be accessed by clicking on the Patient List icon in the Toolbar

You can set up a Patient List based on location

1

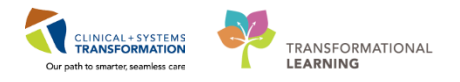

# Activity 1.2 – Create a Custom Patient List

Next, you need to create a **Custom List** that will contain only the patients that you are covering.

- 1. To create a **Custom List**, click the **List Maintenance** icon <sup>2</sup> in the **Patient List**
- 2. Click New in the bottom right corner of the Modify Patient Lists window
- 3. From the Patient List Type window, select Custom
- 4. Select Next

| Patie  | nt List                |                      |                            |           |                                          |      |                           |          |                   |                  |                  |               |                |
|--------|------------------------|----------------------|----------------------------|-----------|------------------------------------------|------|---------------------------|----------|-------------------|------------------|------------------|---------------|----------------|
| Þ      | 1 UMM @ [              | 🗂 🛍 🖦 🛍   💷 🛃   🚨    |                            |           |                                          |      |                           |          |                   |                  |                  |               |                |
| LGH    | East                   |                      |                            |           |                                          |      |                           |          |                   |                  |                  |               |                |
| AIL DA | tiants - 1 GH 2 Fast   |                      |                            |           |                                          | _    |                           |          |                   |                  |                  |               |                |
|        |                        | Modify Patient Lists |                            |           |                                          |      |                           | 83       |                   |                  |                  |               |                |
|        | Name                   |                      |                            |           |                                          |      |                           |          | r Visit           | Primary Care     | Physician        |               | Visitor Status |
|        | CSTLABAUTOMATION, TS   | Available lists:     |                            |           | Active lists:                            |      |                           |          | n testing         | Plisuca, Roci    | to, MD           |               |                |
|        | CSTPRODMED, LAB-HEGH   |                      |                            |           | LGH 2 East                               |      |                           |          | bis               | TestCST, Ger     | neralMedicine-Pt | ysician1 ORD, | MD             |
|        | CSTLABAUTOMATION, TS   |                      |                            |           |                                          |      |                           |          | n testing         | Plisvca, Roci    | io, MD           |               |                |
|        | CSTDEMOALEXANDER, D    |                      |                            |           |                                          |      |                           |          |                   |                  |                  |               |                |
|        | SEXSMETH-LEARN, NATALI |                      |                            |           |                                          |      |                           |          | y Acquired Phuemo | nia Plisvco, Wes | iley, MD         |               |                |
|        | CST-TTT, ISLA          |                      |                            |           |                                          |      |                           |          | pplasty Shoulder  | Plistey, Char    | ise, NP          |               |                |
|        | CST-TTT, TOBIAS        |                      |                            |           |                                          |      |                           |          | pplasty Shoulder  | Plisvey, Char    | ise, NP          |               |                |
|        | CST-TTT, KIMBERLY      |                      |                            | mþ-       |                                          | -    |                           |          | bplasty Shoulder  | Plistoy, Char    | ise, NP          |               |                |
|        | CSTPRODOS, ORDERSFIN   |                      |                            |           |                                          | F    | Patient List Type         |          |                   |                  |                  |               |                |
|        | CSTPRODONC, KRISTINE   |                      |                            | -44       |                                          | Г    |                           |          |                   |                  |                  |               |                |
| U      | CSTONCPHARM, STIWO     |                      |                            |           |                                          |      | Select a patient list typ | e:       |                   |                  |                  |               |                |
|        | CSIDEVONC, TESTONE     |                      |                            |           |                                          |      | Arrigoment                |          |                   |                  |                  |               |                |
|        | CSTPRODED, EMILY CERN  |                      |                            |           |                                          |      | Assignment (Ancillan      | 6        |                   |                  |                  |               |                |
|        | CSTLABAUTOMATION, TS   |                      |                            |           |                                          | Π.   | CareTeam                  | <u> </u> |                   |                  |                  |               |                |
|        | CST-TTL, KUTH          |                      |                            |           |                                          |      | Custom 2                  |          |                   |                  |                  |               |                |
|        | CSTPRODREG, OUTPATIEN  |                      |                            |           |                                          |      | Location                  |          |                   |                  |                  |               |                |
| 4      | CSTADIJAMTHREE, ADTO   |                      |                            |           |                                          | 1    | Medical Service           |          |                   |                  |                  |               |                |
| 1      | CSTPRODMED, JAMIE      |                      |                            |           |                                          |      | Provider Group            |          |                   |                  |                  |               |                |
| 0      | CETROODERC CELEDIVIDI  |                      |                            |           |                                          | 1    | Relationship              |          |                   |                  |                  |               |                |
| 1      | EDOWN LEADN HENDY      |                      |                            |           | New                                      | 1    | Scheduled                 |          |                   |                  |                  |               |                |
|        | CETTOODDECINETED HOT   |                      |                            |           |                                          | 1    |                           |          |                   |                  |                  |               |                |
|        | CETRODUED LIE NORM     |                      | 700004178 700000000444 70  |           | 100 1006                                 | 4    |                           |          |                   |                  |                  |               |                |
| 1      | CSTRODMED, DEPROVING   | ~                    | 700004176 700000000000 21  | years of  | Jan 1026 27 New 2017 1212 DT Drive       |      |                           |          |                   |                  |                  |               |                |
| 18     | CSTCARDDEMO, BOB DO I  | NOT LISE             | 700008100 200000015206 70  | usars (1) | May 1947 20 Nov. 2017 17:30 PST Ricord J | 1    |                           |          |                   |                  |                  |               |                |
| 18     | CSTSYNGOTEST FRANK     |                      | 700007388 200000013043 53  | ugars 11  | -Fab. 1960 02. Nov. 2017 14-27 PDT Diswa | 1    |                           |          |                   |                  |                  |               |                |
|        | CSTAMRTEST, JAMIE      |                      | 700006640 700000012738 21  | years 20  | Feb.1992 26-Ort-2017 13:56 PDT Pliswa    |      |                           |          |                   |                  |                  |               |                |
|        | CSTPRODREGHIM, FRANK   |                      | 700004995 700000008263 33  | years 11  | -Nov-1980                                | 1    |                           |          |                   |                  |                  |               |                |
|        | CSTPRODREG, OUTPATIENT | CHARGING             | 700002490 700000004418 27  | years 10  | -May-1990                                | ь.   |                           |          |                   |                  |                  |               |                |
|        | CSTPRODREG, OUTTOOUT   |                      | 700001856 700000004416 27  | years 01  | -Jan-1990                                | 1    |                           |          |                   |                  |                  |               |                |
|        | CSTONCPHARM, STONE     |                      | 700001147 7000000001602 38 | years 27  | -Nov-1979 08-Nov-2016 14:32 PST          | 1    |                           |          |                   |                  |                  |               |                |
| 1      | JONES-LEARN, JULIO     |                      | 700008148 700000013604 71  | years 25  | -Aug-1946 16-Nov-2017 09:42 PST Plisvca, | R    |                           |          |                   |                  |                  |               |                |
| 10     | MCCOY-LEARN, SHAUNA    |                      | 700008073 700000013496 59  | years 17  | -Feb-1958 14-Nov-2017 13:03 PST Plisvca, | e i  |                           |          |                   | Back             | Next             | Finish        | Cancel         |
|        | CSTPRODREG, PREWORK    |                      | 700003725 700000005160 27  | years 10  | -May-1990                                |      |                           |          |                   |                  |                  | _             |                |
|        | CSTPRODHIM, STESTSIX   |                      | 700007350 7000000015682 17 | years 01  | -Oct-2000 29-Nov-2017 08:25 PST Plisvca, | Roce | co, MD t                  | est      |                   | Plisych, Max     | мр 4             |               |                |
| 1.00   |                        |                      |                            |           |                                          |      |                           |          |                   |                  |                  |               |                |

5. **The Custom Patient List** window opens. **Custom Lists** need a unique name. Type in a name for the list = *YourName\_Custom* (for example Sara\_Custom).

x

6. Click Finish Custom Patient List Care Team #1 Care Teams Locations Care Team #2 Medical Services ENT Encounter Types Relationships Admission Criteria Discharged Criteria Use Best Encounter Enter a name for the list: (Limited to 50 characters) 5 JohnDoe\_Custom List Finish Back Next

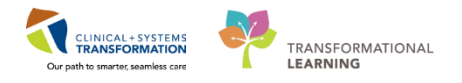

- 7. In the Modify Patient Lists window select your newly created Custom List
- 8. Click the **blue arrow** icon icon to move your **Custom List** to the right, under **Active Lists**
- 9. Click OK

| P Modify Patient Lists                        |                             | <b>EX</b>             |
|-----------------------------------------------|-----------------------------|-----------------------|
| Available lists:<br>JohnDee_Custom List.<br>7 | Active lists:<br>LGH 2 East |                       |
|                                               |                             | 3                     |
|                                               | Nev                         | v ок <mark>9</mark> е |

At the beginning of a shift and with any assignment changes, you will need to add patients from your location list to your custom list. To do this:

- 1. First, find your patient on your Location List. Right-click your patient's name.
- 2. Hover your cursor over Add to a Patient List
- 3. Select YourName\_Custom List

|             | Con Robeb, Emiler Cenner                                                                 |                                                  | 700000144 70000000157 25 years 07-Aug-1554 24-Aug-2010                                                                                                    |  |  |  |  |  |
|-------------|------------------------------------------------------------------------------------------|--------------------------------------------------|----------------------------------------------------------------------------------------------------|--|--|--|--|--|
|             | CSTLABAUTOMATION, TSWAY                                                                  | NE                                               | 700004608 700000015122 83 years 18-May-1934 20-Nov-2017                                                                                                    |  |  |  |  |  |
| )<br>)<br>] | CST-TTT, RUTH<br>CSTPRODREG, 1 IE                                                        | Patient Snapshot                                 | 20007367 7000000013478 71 years 10-Jan-1946 14-Nov-2017<br>2446 7000000004417 27 years 10-May-1990                                                                                                    |  |  |  |  |  |
|             | CSTADTIAMTHE C<br>CSTPRODMED, JAMIE                                                      | Provider Information<br>Visit List               | 839 700000015274 61 years 21-Apr-1956<br>034 700000013404 25 years 28-Sep-1992 10-Nov-2017                                                                                                    |  |  |  |  |  |
| )           | CSTPRODREG, SELFPAYT                                                                     | Inactivate Relationship<br>Add/View Sticky Notes | 542 700000001220 57 years 17-mar-1930 07-00-2017<br>1287 7000000004955 27 years 10-May-1990<br>1026 7000000012702 50 years 20-Aug-1967 26-Oct-2017<br>1882 700000000699 36 years 21-Jun-1981            |  |  |  |  |  |
| )<br>)<br>1 | CSTPRODMED, LAB-NOR<br>CSTPRODMI, SITSYNGO<br>CSTCARDDEMO, BOB DC<br>CSTSYNGOTEST, FRANK | Sort<br>Hide<br>Customize Columns                | 178 7000000006054 21 years 01-Jan 1996<br>5576 7000000015568 41 years 30-Jan 1976 27-Nov-2017<br>3100 700000015206 70 years 01-May-1947 20-Nov-2017<br>738 700000001304 57 years 01-66-1960 02-Nov-2017 |  |  |  |  |  |
| ĺ           | CSTAMBTEST, JAMIE<br>CSTPRODREGHIM, FRAN<br>CSTPRODREG, OUTPATIE                         | Add to a Patient List<br>Copy Cti 2              | JohnDoe_Custom List 32 226-Oct-2017                                                                                                    |  |  |  |  |  |
| )<br>)      | CSTPRODREG, OUTTOOL<br>CSTONCPHARM, STONE<br>JONES-LEARN, JULIO                          | New Results                                      | .856 7000000004416 27 years 01-Jan-1990<br>147 700000001602 38 years 27-Nov-1979 08-Nov-2016<br>148 700000013604 71 years 29-Aug-1946 16-Nov-2017                                                       |  |  |  |  |  |
|             | MCCOY-LEARN, SHAUNA<br>CSTPRODREG, PREWORK                                               | Open Patient Chart                               | <ul> <li>\$073 7000000013496 59 years 17-Feb-1958 14-Nov-2017</li> <li>700003725 700000005160 27 years 10-May-1990</li> </ul>                                                                           |  |  |  |  |  |

- 4. Navigate to your custom list by clicking on YourName\_Custom tab. The tab will be empty.
- 5. Click the **Refresh** icon is to refresh your screen. Now your patient will appear in your **Custom List**. Please ensure the patient you have just added to your custom list is the patient assigned to you today.

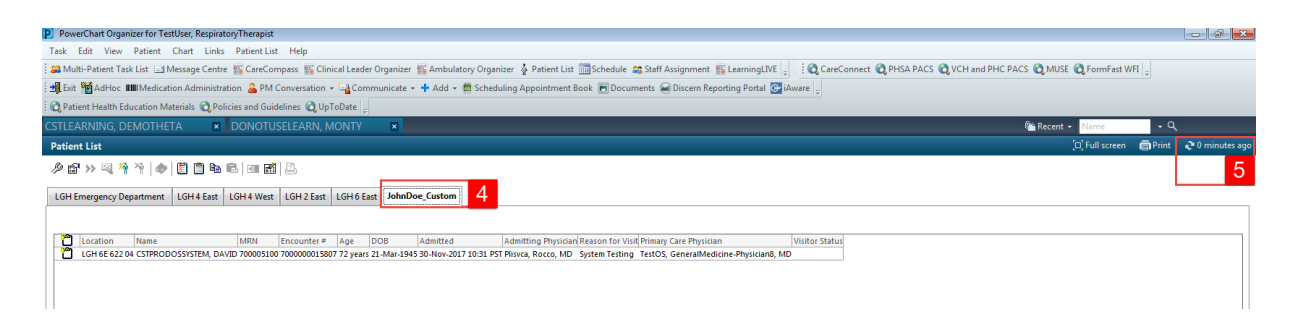

**Note**: you can remove a patient from your custom list by selecting the patient and clicking the Remove Patient icon  $\overset{\sim}{}$ .

### Key Learning Points

You can create a Custom List that will only consist of the patients that you are caring for

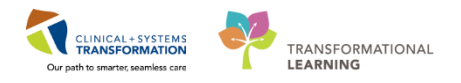

# **PATIENT SCENARIO 2 – Multi-Patient Task List**

#### Learning Objectives

At the end of this Scenario, you will be able to:

- Set up Multi-Patient Task List (MPTL)
- Review and complete patient tasks in MPTL
- Establish a relationship with a patient

### **SCENARIO**

You will use the **Patient List** and **Multi-Patient Task List** (**MPTL**) to identify your patients and help organize your day.

As a Respiratory Therapist, you will complete the following activities:

- Set up your view of the **Multi-Patient Task List**
- Review MPTL functionality
- Review patient tasks
- Document a patient task as complete

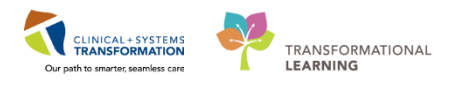

# Activity 2.1 – Set up your view of the Multi-Patient Task List

As a Respiratory Therapist the first page you will see upon logging into the Clinical Information System (CIS) is the **Multi-Patient Task List (MPTL)**.

The **MPTL** displays specific tasks for multiple patients.Tasks are activities that need to be completed for the patient. Tasks are generated by certain orders or rules in the system and show up in a list format to notify you to complete specific patient care activities. They are meant to supplement your current paper to-do list and highlight activities that are outside of regular care.

**Note:** Not all orders create tasks. Examples of tasks include orders for consult, ventilator settings, important communications and specific therapies or treatments.

The MPTL for RTs has several tabs. Tasks will fall into one of these task categories (tabs).

| Task Edit View Patient Ch       | art  | Links Task List Option   | ns Help                 |                     |              |                    |             |                                |                                                          |                |
|---------------------------------|------|--------------------------|-------------------------|---------------------|--------------|--------------------|-------------|--------------------------------|----------------------------------------------------------|----------------|
| 🖴 Multi-Patient Task List 🖃 Mes | sage | Centre 👫 CareCompass     | Clinical Leader Organiz | er 🌃 Ambulatory Org | janizer 🛓 Pa | atient List 🎬 Dise | charge Dasi | nboard 🛄 Schedule 😂 Staff As   | signment 🚻 LearningLIVE 🝦 🖸 😋 CareConnect 🔞 PHSA PACS    | Q VCH and P    |
| AdHoc IIIMedication             | Adm  | ninistration 🔒 PM Conver | ation + 🔄 Communicati   | e • 🕂 Add • 🛗 Schi  | eduling Appo | ointment Book 🖡    | Documen     | ts 📾 Discern Reporting Portal  | Ge iAware                                                |                |
| Patient Health Education Mater  | iale | Policies and Guidelines  | UnToDate                |                     |              |                    |             |                                |                                                          |                |
|                                 |      |                          |                         |                     |              |                    |             |                                |                                                          |                |
|                                 | _    |                          |                         |                     |              |                    |             |                                |                                                          |                |
| Multi-Patient Task List         |      |                          |                         |                     |              |                    |             |                                |                                                          | <u>(</u> 0)    |
|                                 |      |                          |                         |                     |              |                    |             |                                |                                                          |                |
| Departmental View               |      |                          |                         |                     |              |                    |             |                                | 29-November-2017 06:30 Wedne                             | esday PST - 29 |
| Scheduled Patient Care Ventilat | tors | Oxygen Therapy Pulmi     | onary Procedures Ambu   | latory              |              |                    |             |                                |                                                          |                |
| Task retrieval completed        |      |                          |                         | -                   |              |                    |             |                                |                                                          |                |
| All Patients                    |      | Name                     | Medical Record Number   | Location/Room/Bed   | Task Status  | Scheduled Date     | and Time    | Task Description               | Order Details                                            |                |
| CSTCD TESTAD                    | 2.   | CSTCD, TESTAD            | 700001302               | LGH 2E / 212 / 02   | InProcess    | 24-Jul-2017 10     | 0:44 PDT    | RT Evaluate and Treat          |                                                          |                |
|                                 | \$°  | CSTCD, TESTAD            | 700001302               | LGH 2E / 212 / 02   | InProcess    | 04-Aug-2017        | 13:38 PDT   | RT Evaluate and Treat          |                                                          |                |
| CSTLEARNING, DEMOTHETA          | 0.   | 60 CSTLEARNING, DEMO     | 700008216               | LGH 6E / 624 / 04   | Pending      | 29-Nov-2017        | 16:15 PST   | Consult to Respiratory Therapy | 29-Nov-2017 16:15 PST, Routine, Reason for Consult: COPD |                |
| CSTPRODAC, HANHAN               | 2.   | CSTPRODAC, HANHA         | 700005678               | LGH 6E / 627 / 01   | InProcess    | 28-Aug-2017        | 10:20 PD1   | Blood Gas Collection           |                                                          |                |
|                                 | ~    | Corrigons, rinning       |                         | COTTOE / GEF / GA   |              | es ring sour       |             | blood day conection            |                                                          |                |
|                                 |      |                          |                         |                     |              |                    |             |                                |                                                          |                |
|                                 |      |                          |                         |                     |              |                    |             |                                |                                                          |                |
|                                 |      |                          |                         |                     |              |                    |             |                                |                                                          |                |
|                                 |      |                          |                         |                     |              |                    |             |                                |                                                          |                |
|                                 |      |                          |                         |                     |              |                    |             |                                |                                                          |                |
|                                 |      |                          |                         |                     |              |                    |             |                                |                                                          |                |
|                                 |      |                          |                         |                     |              |                    |             |                                |                                                          |                |
|                                 |      |                          |                         |                     |              |                    |             |                                |                                                          |                |
|                                 |      |                          |                         |                     |              |                    |             |                                |                                                          |                |
|                                 |      |                          |                         |                     |              |                    |             |                                |                                                          |                |
|                                 |      |                          |                         |                     |              |                    |             |                                |                                                          |                |
|                                 |      |                          |                         |                     |              |                    |             |                                |                                                          |                |
|                                 |      |                          |                         |                     |              |                    |             |                                |                                                          |                |

2

You will use a location based **Patient List** when working on your unit/location. It will be important to reference the steps listed below for when you need to set up a location based **Patient List**.

The first time you log in, you will need to set up the **MPTL**. To do this you need to select the appropriate **Patient List** and **Time Frame** to display. This will need to be done for each tab. You will only have to set up the MPTL once. The next time you sign into the system the **MPTL** will populate with the **Patient List** and **Time Frame** that you have selected.

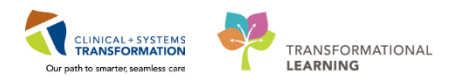

1. Right-click on Assigned Tasks in the grey information bar.

#### 2. Select Customize Patient View.

| P PowerChart Organizer for TestUser, RespiratoryTherapist                                                                                                    |                                                                                                    |                         |                     |            |                            |                      |                                        |  |  |  |  |  |
|----------------------------------------------------------------------------------------------------|----------------------------------------------------------------------------------------------------|-------------------------|---------------------|------------|----------------------------|----------------------|----------------------------------------|--|--|--|--|--|
| Task Edit View Patient Ch                                                                                                    | art Links Task-List Opt                                                                                                    | tions Help              |                     |            |                            |                      |                                        |  |  |  |  |  |
| 🛤 Multi-Patient Task List 🔄 Message Centre 脳 CareCompass 脳 Clinical Leader Organizer 🕌 Ambulatory Organizer 🛓 Patient List 🐘 Discharge Dashboard 🛅 Schedule 🛤 Staff Assignment 🌇 LearningLIVE 🚽 🕄 |                                                                                                    |                         |                     |            |                            |                      |                                        |  |  |  |  |  |
| Exit MadHoc IIIIMedication                                                                                                    | 💃 Exit 🎬 AdHoc 🎟 Medication Administration 🔔 PM Conversation - 🔄 Communicate - 💠 Add - 🛗 Scheduling Appointment Book 同 Documents 📾 Discern Reporting Portal 💽 Wavee |                         |                     |            |                            |                      |                                        |  |  |  |  |  |
| 2 🕄 Patient Health Education Materi                                                                                                    | Patient Health Education Materials Delicies and Guidelines DupToDate                                                                                                |                         |                     |            |                            |                      |                                        |  |  |  |  |  |
|                                                                                                    |                                                                                                    |                         |                     |            |                            |                      |                                        |  |  |  |  |  |
| Multi-Patient Task List                                                                                                    |                                                                                                    |                         |                     |            |                            |                      |                                        |  |  |  |  |  |
| 100 m 4 B m 14                                                                                                    |                                                                                                    |                         |                     |            |                            |                      |                                        |  |  |  |  |  |
| N 40 10 1 1 10 10 10 10 10                                                                                                    |                                                                                                    |                         |                     |            |                            |                      |                                        |  |  |  |  |  |
| Assigned Tasks                                                                                                    | atiant View                                                                                                    |                         |                     |            |                            |                      | 29                                     |  |  |  |  |  |
| Schedule 1 nt Care Ventilat                                                                                                    | ors Oxygen 2 / Pul                                                                                                    | monary Procedures Ambul | latory              |            |                            |                      |                                        |  |  |  |  |  |
| Task retrieval completed                                                                                                    |                                                                                                    |                         |                     |            |                            |                      |                                        |  |  |  |  |  |
| No Patients Found                                                                                                    | Name                                                                                                    | Medical Record Number   | Location/Room/Bed T | ask Status | Scheduled Date and Time    | Task Description     | Order Details                          |  |  |  |  |  |
|                                                                                                    |                                                                                                    |                         |                     |            | The selected patients, tin | me frame and filters | for this view did not return any tasks |  |  |  |  |  |
|                                                                                                    |                                                                                                    |                         |                     |            |                            |                      |                                        |  |  |  |  |  |
|                                                                                                    |                                                                                                    |                         |                     |            |                            |                      |                                        |  |  |  |  |  |
|                                                                                                    |                                                                                                    |                         |                     |            |                            |                      |                                        |  |  |  |  |  |
|                                                                                                    |                                                                                                    |                         |                     |            |                            |                      |                                        |  |  |  |  |  |
|                                                                                                    |                                                                                                    |                         |                     |            |                            |                      |                                        |  |  |  |  |  |
|                                                                                                    |                                                                                                    |                         |                     |            |                            |                      |                                        |  |  |  |  |  |
|                                                                                                    |                                                                                                    |                         |                     |            |                            |                      |                                        |  |  |  |  |  |
|                                                                                                    |                                                                                                    |                         |                     |            |                            |                      |                                        |  |  |  |  |  |
|                                                                                                    |                                                                                                    |                         |                     |            |                            |                      |                                        |  |  |  |  |  |
|                                                                                                    |                                                                                                    |                         |                     |            |                            |                      |                                        |  |  |  |  |  |
|                                                                                                    |                                                                                                    |                         |                     |            |                            |                      |                                        |  |  |  |  |  |

Within the Task List Properties window:

- 3. In the Patient List tab, select Choose a Patient List and select Departmental View
- 4. Ensure View Assigned Tasks is checked as this will ensure tasks display on your MPTL.
- 5. Select the **appropriate location** using the location filter (use the + symbol to expand the location tree until you find the desired unit).

**Note**: Only choose locations for units you are working on. If you choose an entire hospital or too many locations, the system might not be able process all the tasks in the MPTL. Alternatively, you can set up several separate location based lists.

6. Click OK

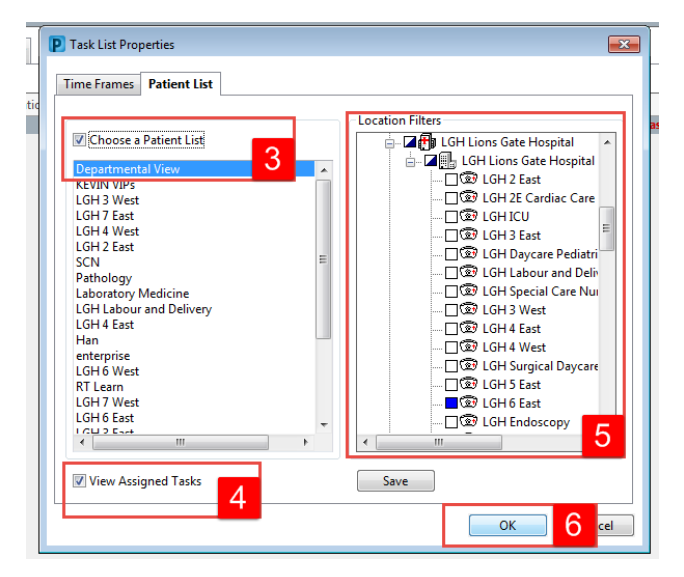

After selecting the appropriate Patient List you need to set up the Defined Time Frame.

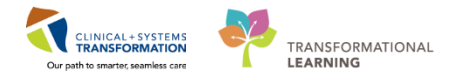

To select appropriate Time Frame for your MPTL:

- 7. Right-click the date range in the far right hand side of the grey information bar
- 8. Select Change Time Frame Criteria. This will open the Task List Properties window.

| P PowerChart Organizer for TestUser, RespiratoryTherapist                                                                                                    |                                           |
|----------------------------------------------------------------------------------------------------|-------------------------------------------|
| Task Edit View Patient Chart Links TaskList Options Help                                                                                                    |                                           |
| 🛿 📾 Multi-Patient, Task List. 🖂 Message Centre. 🎬 CareCompass. 🎬 Clinical Leader Organizer 🐩 Ambulatory Organizer 💃 Patient List. 🞬 Discharge Dashboard 🔤 Schedule. 🗯 Staff Assignment. 🎬 LearningLIVE 🔓 🖗 🔍 areConnect. 🖏 PHSA PACS. 🖏 VCH | and PHC PACS 🜊 MUSE 🜊 FormFast WFI 💡      |
| 🛃 Exit 🦉 AdHoc 🞟 Medication Administration 🎍 PM Conversation - 🖕 Communicate - 🕂 Add - 🎆 Scheduling Appointment Book 🗑 Documents 📾 Discern Reporting Portal 🔯 Jaware 💡                                                                      |                                           |
| E 🛱 Patient Health Education Materials 🎕 Policies and Guidelines 🎕 UpToDate 💡                                                                                                    |                                           |
|                                                                                                    | Recent - Name - (                         |
| Multi-Patient Task List                                                                                                    | 🗇 Full screen 👼 Print 🕹 0 minutes a       |
|                                                                                                    |                                           |
|                                                                                                    | CT - 20 Manual - 2017 10 45 West-set- 862 |
|                                                                                                    | Change Time Frame Criteria                |
| Scheduled Patient Care Ventilators Oxygen Therapy Pulmonary Procedures Ambulatory                                                                                                    |                                           |
| Task retrieval completed                                                                                                    | 0                                         |
| All Patients     Name     Medical Record Number     Location/Room/Bed     Task Status     Scheduled Date and Time     Task Description     Order Details                                                                                    |                                           |
| CSTCD, TESTAD SCTCD, TESTAD 700001302, LGH 22, 722, 723, LGH 22, 724, 724, 724, 724, 724, 724, 724,                                                                                                    |                                           |
| CSTLEARNING, DEMOTHET 6 CSTLEARNING, DEMOTION008216 LOH 6E / 624 / 04 Performance and reason for Consult Respiratory Therapy/29-Nov-2017 16:15 PST, Routine, Reason for Consult R COPD                                                      |                                           |
| CSTPRODAC, HANHAN C STPRODAC, HANHAN 200005678 LGH 6E / 627 / 01 InProcess 28-Aug-2017 10:20 PDT Blood Gas Collection                                                                                                    |                                           |
| KC CSTPRODAC, HANHA 700005678 LGH 6E / 627 / 01 InProcess 29-Aug-2017 09-01 PDT Blood Gas Collection                                                                                                    |                                           |
|                                                                                                    |                                           |
|                                                                                                    |                                           |
|                                                                                                    |                                           |
|                                                                                                    |                                           |
|                                                                                                    |                                           |
|                                                                                                    |                                           |
|                                                                                                    |                                           |
|                                                                                                    |                                           |
|                                                                                                    |                                           |

- 9. In the Time Frames tab select Defined Time Frame for your shift.
- 10. Select 12 Hour Day Shift.
- 11. Click **OK**. The **Scheduled Patient Care** tab within the MPTL is now set to the correct patients and their tasks.

| Task List Proper                     | ties                                                                                                    | × |
|--------------------------------------|----------------------------------------------------------------------------------------------------|---|
| Time Frames P                        | atient List                                                                                                |   |
| Choose one of<br>Offined Tim         | the following:<br>e Frame 🔿 9 Iterval 🔘 Generic Time Frame                                                 |   |
| Range<br>Previous<br>Current<br>Next | 12 Hour Day Shift<br>12 Hour Night Shift<br>8 Hour Day Shift<br>8 Hour Evening Shift<br>8 Hour Night Shift |   |
| Show me my:                          | 16:00 V PST                                                                                                |   |
| To: 29-Nov-2                         | ок 1                                                                                                    |   |

**Note**: You must now repeat the previous steps for the remaining tabs to complete setting up the MPTL.

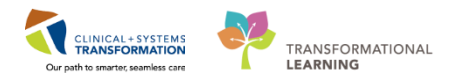

3 For the purposes of training, you will practice setting up your view of the Multi-Patient Task List with a different Patient List (**Custom List**) today than the one you will be using outside of this training.

**Note:** It is recommended for you to use **Departmental View** at Go-Live, however for training purposes, we will use the **Custom List**.

**Departmental View**: Used when you are looking at an entire department. Discharged patients will stay on this list for a short while allowing you to easily find them if you did not finish your documentation.

**Custom List**: Used when you have a few patients assigned to you. This is your own personal list and patients will stay on it until you remove them from the list.

The first time you log in, you will need to set up the **MPTL**. To do this you need to select the appropriate **Patient List** and **Time Frame** to display. This will need to be done for each tab.

Follow these steps to set up the appropriate Patient List:

- 1. Right-click on **Assigned Tasks** (right -click on the words) in the grey information bar.
- 2. Select Customize Patient View

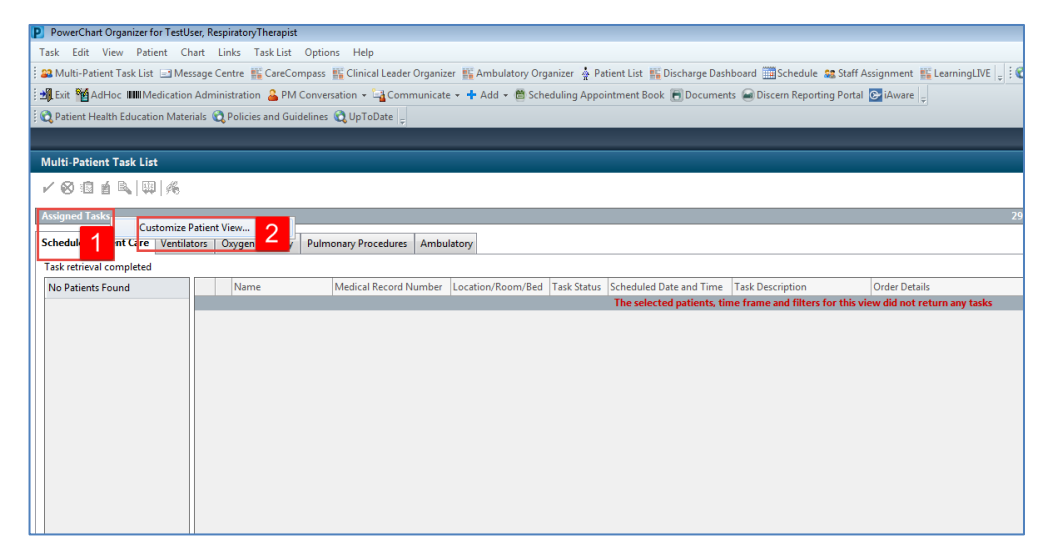

Within the Task List Properties window:

- 3. In the Patient List tab, select Choose a Patient List and select YourName\_Custom List
- 4. Ensure View Assigned Tasks is checked as this will ensure tasks display on your MPTL.
- 5. Click **OK**

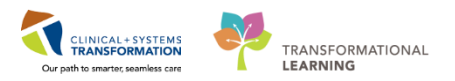

| Time Frames Patient List                                                        |                  |  |
|---------------------------------------------------------------------------------|------------------|--|
| Choose a Patient List<br>Departmental View<br>JohnDoe Custom List<br>10770 East | Location Filters |  |
| View Assigned Tasks                                                             | Save             |  |

After selecting the appropriate Patient List you need to set up the **Defined Time Frame**.

To select appropriate Time Frame for your MPTL:

- 6. Right-click the date range on the far right hand side of the grey information bar
- 7. Select Change Time Frame Criteria.

|                            |               |                |                      |                 |                     |             |                      |                          |                                  | [D] Full screen | Print         | ∂ 1 minutes |
|----------------------------|---------------|----------------|----------------------|-----------------|---------------------|-------------|----------------------|--------------------------|----------------------------------|-----------------|---------------|-------------|
| ∕⊗@₫€, ₽ %                 | 200           |                |                      |                 |                     |             |                      |                          |                                  |                 |               |             |
| epartmental View, Assigned | d Tasks       |                |                      |                 |                     |             |                      |                          | 13-December-2017 06:30 Wednesday | Channel Travel  |               |             |
| cheduled Patient Care Vent | ntilators     | Oxygen Therapy | Pulmonary Procedures | Ambulatory      |                     |             |                      |                          | 6                                | Change Time r   | rame Criteria |             |
| ask retrieval completed    |               | 1              |                      |                 |                     |             |                      |                          | L                                |                 |               |             |
| MI Patients                |               | Name           | Medic                | al Record Numbe | r Location/Room/Bed | Task Status | Scheduled Date and T | me Task Description      | Order Details                    |                 |               |             |
| CSTCD TESTAD               | \$            | CSTCD, TESTAD  | 700001               | 302             | LGH 2E / 212 / 02   | InProcess   | 24-Jul-2017 10:44 PD | T RT Evaluate and Treat  |                                  |                 |               |             |
|                            | - <b>\$</b> ' | CSTCD, TESTAD  | 700001               | 302             | LGH 2E / 212 / 02   | InProcess   | 04-Aug-2017 13:38 P  | DT RT Evaluate and Treat |                                  |                 |               |             |
| CSTPRODAC, HANHAN          | - <u>e</u>    | CSTPRODAC, H   | ANHAN 700005         | 678             | LGH 6E / 627 / 01   | InProcess   | 28-Aug-2017 10:20 F  | DT Blood Gas Collection  |                                  |                 |               |             |
|                            | <b>%</b>      | CSTPRODAC, H   | ANHAN 700005         | 6/8             | LGH 6E / 627 / 01   | InProcess   | 29-Aug-2017 09:01 F  | DT Blood Gas Collection  |                                  |                 |               |             |
|                            |               |                |                      |                 |                     |             |                      |                          |                                  |                 |               |             |

The Task List Properties window opens.

- 8. In the Time Frames tab select Defined Time Frame for your shift.
- 9. Select 12 Hour Day Shift.
- 10. Click **OK**. The **Scheduled Patient Care** tab within the MPTL is now set with the correct patients and their tasks.

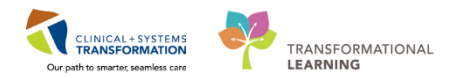

| Task List Prope                      | ties                                                                                                    |                      | -X |
|--------------------------------------|----------------------------------------------------------------------------------------------------|----------------------|----|
| Choose one of<br>O Defined Times     | the following:                                                                                             | 💿 Generic Time Frame |    |
| Range<br>Previous<br>Current<br>Next | 12 Hour Day Shift<br>12 Hour Night Shift<br>8 Hour Day Shift<br>8 Hour Evening Shift<br>8 Hour Night Shift | 9                    |    |
| Show me my:                          | 12:00 V PST                                                                                                | ▲ DCT                |    |
| To: 13-Dec-2                         | 2017 V V 1259                                                                                              | PST                  |    |

**Note**: You must now repeat the previous steps for the remaining tabs to complete setting up the MPTL.

In this Activity, you practiced setting up a **Custom list** in your **MPTL**. Outside of this practice, you will need to set up your **MPTL** using a location based list to appropriately show all the patients on the unit who you are caring for.

### Key Learning Points

- The MPTL is the first page you will see upon logging in
  - The MPTL is a tool used to display tasks for multiple patients
- You must select the correct patient list(s) and define the appropriate time frame in order to see assigned tasks for your patients
- Ensure you set up the correct view for each tab in the MPTL so you can see all of your tasks
- Click refresh to ensure you can see the most current tasks

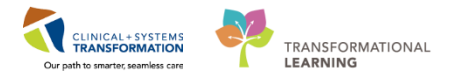

# Activity 2.2 – Review MPTL functionality

1

On the MPTL you will see the following:

- 1. Task list toolbar
- 2. Information bar with name of the patient list (far left) and the set time frame (far right)
- 3. Task categories (tabs)
- 4. Navigator window with the patient names with associated tasks
- 5. List of patient tasks

| P   | PowerChart Organizer for TestUs     | er RespiratoryTherapist      |                               |                        |              |                     |            |                                |                                                          |                 |
|-----|-------------------------------------|------------------------------|-------------------------------|------------------------|--------------|---------------------|------------|--------------------------------|----------------------------------------------------------|-----------------|
| 5   | Task Edit View Patient Cha          | ant links Tasklist Or        | tions Help                    |                        |              |                     |            |                                |                                                          |                 |
| :   | 99 Multi-Dationt Tack List III More | rage Centre III: CareComp    | er. 🎼 Clinical Leader Organis | rar III: Ambulaton (Or | annizer 👗 Di | stight List IE Disc | harge Dack | abaard W Schedula 😁 Staff Ar   | rignment III exprine IVE                                 |                 |
| -   |                                     | sage centre me carecompa     | ss me chinear ceader organi.  | Annoulatory of         | ganizer w P  | atient List ma Disc | narge basi |                                |                                                          | ACS QVCITAIL    |
|     | AdHoc IIIIIMedication               | Administration 🎽 PM Cor      | versation + 🔄 Communicat      | e 🔹 💠 Add 👻 🕮 Sch      | eduling Appo | ointment Book 🛅     | Documen    | ts 🔘 Discern Reporting Portal  | 🚱 iAware 🝦                                               |                 |
| ) ( | 🕄 Patient Health Education Materi   | ials 🔃 Policies and Guidelii | nes 🕄 UpToDate 💡              |                        |              |                     |            |                                |                                                          |                 |
|     |                                     |                              |                               |                        |              |                     |            |                                |                                                          |                 |
|     | Multi-Patient Task List             |                              |                               |                        |              |                     |            |                                |                                                          |                 |
| Г   |                                     | 1                            |                               |                        |              |                     |            |                                |                                                          |                 |
| Ļ   | ▶ 60 100 El ma   644   945          |                              |                               |                        |              |                     |            |                                |                                                          |                 |
| l   | Departmental View, Assigned Tas     | iks 🖌                        |                               |                        |              |                     |            |                                | 29-November-2017 06:30 \                                 | Wednesday PST - |
| Б   | Scheduled Patient Care Ventilat     | ors Oxygen Therapy Pr        | Imonary Procedures Amb        |                        |              |                     |            |                                |                                                          |                 |
| L   | Look other all consolited           |                              | ,                             | 3                      |              |                     |            |                                |                                                          |                 |
| llr | Task retrieval completed            |                              |                               |                        |              |                     |            |                                |                                                          |                 |
|     | All Patients                        | Name                         | Medical Record Number         | Location/Room/Bed      | Task Status  | Scheduled Date      | and lime   | Task Description               | Order Details                                            |                 |
|     | CSTCD, TESTAD                       | CSTCD, TESTAD                | 700001302                     | LGH 2E / 212 / 02      | InProcess    | 04-Aug-2017 10      | 3-38 PDT   | RT Evaluate and Treat          |                                                          |                 |
|     | CSTLEARNING, DEMOTHETA              | 60 CSTLEARNING, DE           | MO 700008216                  | LGH 6E / 624 / 04      | Pending      | 29-Nov-2017 1       | 6:15 PST   | Consult to Respiratory Therapy | 29-Nov-2017 16:15 PST, Routine, Reason for Consult: COPD |                 |
|     | CSTPRODAC, HANHAN                   | CSTPRODAC, HAN               | IHA 700005678                 | LGH 6E / 627 / 01      | InProcess    | 28-Aug-2017 1       | 0:20 PDT   | Blood Gas Collection           |                                                          |                 |
|     |                                     | CSTPRODAC, HAN               | HA 700005678                  | LGH 6E / 627 / 01      | InProcess    | 29-Aug-2017 0       | 9:01 PDT   | Blood Gas Collection           |                                                          |                 |
|     |                                     |                              |                               |                        |              |                     |            |                                |                                                          |                 |
|     |                                     |                              |                               |                        |              |                     |            |                                |                                                          |                 |
|     |                                     |                              |                               |                        |              |                     |            |                                |                                                          |                 |
|     | 4                                   |                              |                               |                        |              |                     |            |                                |                                                          | 5               |
| 1   |                                     |                              |                               |                        |              |                     |            |                                |                                                          |                 |
|     |                                     |                              |                               |                        |              |                     |            |                                |                                                          |                 |
|     |                                     |                              |                               |                        |              |                     |            |                                |                                                          |                 |
|     |                                     |                              |                               |                        |              |                     |            |                                |                                                          |                 |
|     |                                     |                              |                               |                        |              |                     |            |                                |                                                          |                 |
|     |                                     |                              |                               |                        |              |                     |            |                                |                                                          |                 |
|     |                                     |                              |                               |                        |              |                     |            |                                |                                                          |                 |

### Key Learning Points

Components of the MPTL include the Task list toolbar, Information bar, Task categories, Navigator, and List of patient tasks.

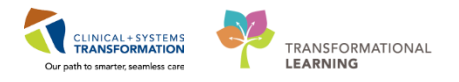

# Activity 2.3 – Review Patient Tasks

1

After setting up the **MPTL** you can see the patients that are under your care. Let's locate a patient and review one of their tasks.

- 1. Under the **Navigator** window with patient names, locate the correct patient and click on [**Patient Name**].
- 2. Review tasks associated with patient and locate the **Consult to Respiratory Therapy** task.
- 3. Right-click **Consult to Respiratory Therapy**.
- 4. Select Order Info... to learn more about the order.

| PowerChart Organizer for TestUser, F  | RespiratoryTherapist           |                                      |                          |                               |                               |                            |                                                                                                    |
|---------------------------------------|--------------------------------|--------------------------------------|--------------------------|-------------------------------|-------------------------------|----------------------------|----------------------------------------------------------------------------------------------------|
| Task Edit View Patient Chart          | Links Task List Options        | Help                                 |                          |                               |                               |                            |                                                                                                    |
| 🛛 🖴 Multi-Patient Task List 🖃 Message | e Centre 🌃 CareCompass 🌃 C     | Clinical Leader Organizer 🎬 Ambulato | ry Organizer 🍦 Patient L | ist 🎬 Discharge Dashboard 🚞 S | chedule 📪 Staff Assignment. 🎬 | LearningLIVE : CareConnect | PHSA PACS QVCH and PHC P                                                                                                    |
| Exit MAdHoc IIIIMedication Adr        | ministration 🔒 PM Conversation | on • 🔩 Communicate • 🕂 Add • 🕴       | Scheduling Appointme     | nt Book 📆 Documents 🔒 Discer  | n Reporting Portal 💽 iAware 💡 |                            |                                                                                                    |
| Patient Health Education Materials    | Q Policies and Guidelines QL   | UpToDate _                           |                          |                               |                               |                            |                                                                                                    |
|                                       | - 16                           |                                      |                          |                               |                               |                            |                                                                                                    |
| Multi-Patient Task List               |                                |                                      |                          |                               |                               |                            |                                                                                                    |
| / © 0 1 &   0   6                     |                                |                                      |                          |                               |                               |                            |                                                                                                    |
| Departmental View, Assigned Tasks     |                                |                                      |                          |                               |                               | 29-November-2013           | / 96:30 Wednesday PST - 29-Nov                                                                                                    |
| Scheduled Patient Care Ventilators    | Oxygen Therapy Pulmonary       | ry Procedures Ambulatory             |                          |                               |                               |                            |                                                                                                    |
| Task retrieval completed              |                                |                                      |                          |                               |                               |                            |                                                                                                    |
| All Patients                          | Name                           | Medical Record Num                   | er Location/Room/Bed     | Task Status Scheduled Date an | d Time Task Description       | Order Details              |                                                                                                    |
| CSTCD TESTAD                          | CSTCD, TESTAD                  | 700001302                            | LGH 2E / 212 / 02        | InProcess 24-Jul-2017 10:44   | PDT RT Evaluate and Treat     |                            |                                                                                                    |
| CSTLEARNING DEMOTHET                  | COTCO, TESTAD                  | 700001302                            | LGH 2E / 2L2 / 02        | InProcess 04-Aug-2017 13:3    | 8 PDT RI Evaluate and Treat   | 2017 16:15 PST Poutine     | ration for Consult CORD                                                                                                    |
| CETERODAC HANNAN                      | CSTPRODAC, HANHAN              | 2 Chart Done                         | H6E/627/01               | InProcess 28-Aug-2017 10:2    | 0 PDT Blood Gar Collection    | 2                          | NAMES OF A DESCRIPTION OF A DESCRIPTION OF |
| CSTPRODUC, HARPINIE                   | CSTPRODAC, HANHAN              | Chart Done (Date/Time)               | 16E / 627 / 01           | InProcess 29-Aug-2017 09:0    | 1 PDT Blood Gas Collection    |                            |                                                                                                    |
|                                       |                                | Chart Not Done                       |                          |                               |                               |                            |                                                                                                    |
|                                       |                                | Quick Chart                          |                          |                               |                               |                            |                                                                                                    |
|                                       |                                | Chart Details / Modify               |                          |                               |                               |                            |                                                                                                    |
|                                       |                                | Unchart                              |                          |                               |                               |                            |                                                                                                    |
|                                       |                                | Ad Hoc Charting                      |                          |                               |                               |                            |                                                                                                    |
|                                       |                                | Reschedule This Task                 |                          |                               |                               |                            |                                                                                                    |
|                                       |                                | Print                                | •                        |                               |                               |                            |                                                                                                    |
|                                       |                                | Order Info                           | _                        |                               |                               |                            |                                                                                                    |
|                                       |                                | Order Comment                        |                          |                               |                               |                            |                                                                                                    |
|                                       |                                | Create Admin Note                    |                          |                               |                               |                            |                                                                                                    |
|                                       |                                | Reference Manual                     |                          |                               |                               |                            |                                                                                                    |
|                                       |                                | Task Info                            | 4                        |                               |                               |                            |                                                                                                    |
|                                       |                                | Patient Snapshot                     |                          |                               |                               |                            |                                                                                                    |
|                                       |                                | Select All                           |                          |                               |                               |                            |                                                                                                    |
|                                       |                                | Deselect All                         |                          |                               |                               |                            |                                                                                                    |
|                                       |                                | Open Patient Chart                   | •                        |                               |                               |                            |                                                                                                    |
|                                       |                                | Sort By                              |                          |                               |                               |                            |                                                                                                    |
|                                       |                                | 541109                               |                          |                               |                               |                            |                                                                                                    |

The Order Information window opens.

- 5. Click the **different tabs** to review the order information. The order information will have the reason for a consult which is mandatory for all consults.
- 6. Click the **Exit** icon  $\overset{\text{def}}{=}$  when you finish reviewing the information.

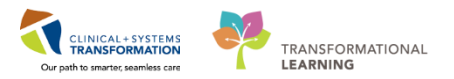

| CSTM                | ACHAR, ATEMATE                 | EM BIAR - Order Inform  | nation for: Re | spiratory TI | herapy Follow | ing          |                   |                    |  |  |  |  |  |
|---------------------|--------------------------------|-------------------------|----------------|--------------|---------------|--------------|-------------------|--------------------|--|--|--|--|--|
| Task Vi             | ew Help                        |                         |                |              |               |              |                   |                    |  |  |  |  |  |
|                     |                                |                         |                |              |               |              |                   |                    |  |  |  |  |  |
| 201                 |                                |                         |                |              |               |              |                   |                    |  |  |  |  |  |
| riginal o           | der entered and e              | lectronically signed by | TestCST, Resp  | piratoryThe  | rapist2 ORD o | n 08-Nov-201 | 7 at 15:52 PST.   |                    |  |  |  |  |  |
| nknown<br>nnsults f | order by unknown<br>Jepartment | ו                       |                |              |               |              |                   |                    |  |  |  |  |  |
| espira              | tory Therapy                   | v Following             |                |              |               |              |                   |                    |  |  |  |  |  |
| <u> </u>            |                                |                         |                |              |               |              |                   |                    |  |  |  |  |  |
| Details             | Additional Info                | History Comment         | Validation     | Results      | Ingredients   | Pharmacy     | 5                 |                    |  |  |  |  |  |
|                     |                                |                         |                |              | -             |              | <b>–</b>          |                    |  |  |  |  |  |
| Detail              |                                |                         |                |              |               |              |                   |                    |  |  |  |  |  |
| Reques              | ted Start Date/Tim             | ne 08-Nov-2017 15:5     | 2 PST          |              |               |              |                   |                    |  |  |  |  |  |
|                     |                                |                         |                |              |               |              |                   |                    |  |  |  |  |  |
| Consta              | nt order                       | Yes                     |                |              |               |              |                   |                    |  |  |  |  |  |
|                     |                                |                         |                |              |               |              |                   |                    |  |  |  |  |  |
|                     |                                |                         |                |              |               |              |                   |                    |  |  |  |  |  |
|                     |                                |                         |                |              |               |              |                   |                    |  |  |  |  |  |
|                     |                                |                         |                |              |               |              |                   |                    |  |  |  |  |  |
|                     |                                |                         |                |              |               |              |                   |                    |  |  |  |  |  |
|                     |                                |                         |                |              |               |              |                   |                    |  |  |  |  |  |
|                     |                                |                         |                |              |               |              |                   |                    |  |  |  |  |  |
|                     |                                |                         |                |              |               |              |                   |                    |  |  |  |  |  |
|                     |                                |                         |                |              |               |              |                   |                    |  |  |  |  |  |
|                     |                                |                         |                |              |               |              |                   |                    |  |  |  |  |  |
|                     |                                |                         |                |              |               |              |                   |                    |  |  |  |  |  |
|                     |                                |                         |                |              |               |              |                   |                    |  |  |  |  |  |
|                     |                                |                         |                |              |               |              |                   |                    |  |  |  |  |  |
|                     |                                |                         |                |              |               |              |                   |                    |  |  |  |  |  |
|                     |                                |                         |                |              |               |              |                   |                    |  |  |  |  |  |
|                     |                                |                         |                |              |               |              |                   |                    |  |  |  |  |  |
|                     |                                |                         |                |              |               |              |                   |                    |  |  |  |  |  |
|                     |                                |                         |                |              |               |              |                   |                    |  |  |  |  |  |
|                     |                                |                         |                |              |               |              |                   |                    |  |  |  |  |  |
|                     |                                |                         |                |              |               |              |                   |                    |  |  |  |  |  |
|                     |                                |                         |                |              |               |              |                   |                    |  |  |  |  |  |
|                     |                                |                         |                |              |               |              |                   |                    |  |  |  |  |  |
|                     |                                |                         |                |              |               |              |                   |                    |  |  |  |  |  |
|                     |                                |                         |                |              | PRODBC        | TEST.RT The  | ursday, 07-Decemi | per-2017 11:04 PST |  |  |  |  |  |

### Key Learning Points

- You can select specific patients for whom you would like to review tasks in the MPTL
  - Order Information will provide more details about the Consult to Respiratory Therapy order

1

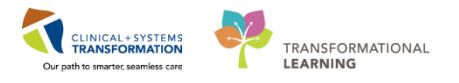

# Activity 2.4 – Document a Patient Task as Complete

After you review your patient tasks and perform them, it is important to complete the appropriate documentation within the CIS. Documenting that a task has been done will allow the task to be cleared and will help prevent your **MPTL** from being cluttered with tasks that have already been completed.

Let's document your consult task for your patient as complete in the MPTL.

- 1. On the **list of patient tasks**, locate the correct patient (**[patient's name]**) and right click on **Consult to Respiratory Therapy**.
- 2. Select Chart Done (Date/Time)

| Multi-Patient Task List  |                                 |                            |                          |                                              |                                | 🕞 Full screen 🛛 👼                                |
|--------------------------|---------------------------------|----------------------------|--------------------------|----------------------------------------------|--------------------------------|--------------------------------------------------|
| ✓⊗₫₫⊾µ                   | <i>1</i> 6                      |                            |                          |                                              |                                |                                                  |
| Departmental View, Assig | ed Tasks                        |                            |                          |                                              | 09                             | December-2017 06:30 Saturday PST - 09-December-2 |
| Scheduled Patient Care   | Il Continuous Tasks Ventilators | Oxygen Therapy EEG/EMG Pul | monary Procedures Educat | tion                                         |                                |                                                  |
| Task retrieval completed |                                 |                            |                          |                                              |                                |                                                  |
| All Patients             | Name                            | Medical Record Nu          | mber Location/Room/Bed   | Task Status Scheduled Date and Time          | Task Description Order D       | Chart Done                                       |
| 🔟 CSTLEARNING, DEMO      | HET/                            | EMOTHETA 700008216         | LGH 4E / 406 / 01        | Pending 09-Dec-2017 16:01 PST<br>Pending PBN | Consult to Respiratory Therapy | Chart Done (Date/Time) 2 th P                    |
| CSTPRODORD, PATIE        | тв                              | 70001010                   | 201142/422/03            | r chung i hiri                               | The speaking varie that        | Chart Not Done                                   |
|                          |                                 |                            |                          |                                              |                                | Quick Chart                                      |
|                          |                                 |                            |                          |                                              |                                | Chart Details / Modify                           |
|                          |                                 |                            |                          |                                              |                                | Unchart                                          |
|                          |                                 |                            |                          |                                              |                                | Ad Hoc Charting                                  |
|                          |                                 |                            |                          |                                              |                                | Reschedule This Task                             |
|                          |                                 |                            |                          |                                              |                                | Print >                                          |
|                          |                                 |                            |                          |                                              |                                | Order Info                                       |
|                          |                                 |                            |                          |                                              |                                | Order Comment                                    |
|                          |                                 |                            |                          |                                              |                                | Create Admin Note                                |
|                          |                                 |                            |                          |                                              |                                | Reference Manual                                 |
|                          |                                 |                            |                          |                                              |                                | Task Info                                        |
|                          |                                 |                            |                          |                                              |                                | Patient Snapshot                                 |
|                          |                                 |                            |                          |                                              |                                | Select All                                       |
|                          |                                 |                            |                          |                                              |                                | Deselect All                                     |
|                          |                                 |                            |                          |                                              |                                | Open Patient Chart                               |

- 3. You will be asked to establish a relationship with the patient before you can open the patient's chart or proceed with completing a task. Select **Respiratory Therapist** in the **Assign a Relationship** window.
- 4. Click OK

| P Assign a Relationship            |
|------------------------------------|
| For Patient: CSTLEARNING, DEMOBETA |
| Relationships:                     |
| Quality / Utilization Review       |
| Respiratory Therapist 1            |
|                                    |
|                                    |
|                                    |
|                                    |
|                                    |

5. Review the Date/Time cells in the Consult to Respiratory Therapy (Chart Done) window

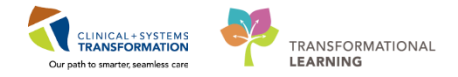

and adjust details as needed.

6. Click OK

| Consult to Respiratory Therapy (Chart Done) - CSTLEARNING, D |                              |  |  |  |  |  |  |  |  |
|--------------------------------------------------------------|------------------------------|--|--|--|--|--|--|--|--|
| Date/Time:                                                   | <u>09-Dec-2017</u>           |  |  |  |  |  |  |  |  |
| Performed by:                                                | TestCD, RespiratoryTherapist |  |  |  |  |  |  |  |  |
|                                                              | OK 4 ncel                    |  |  |  |  |  |  |  |  |

- 7. The task now will now have a **Chart Done** icon **r** next to it.
- 8. Click the **Refresh** icon and the task will fall off the task list.

| Multi-Patient Task List         |        |                                   |                       |              |         |             |              |             |                                | (曰) Full screet                                          | n 👼 Print | € 28 minutes ago   |
|---------------------------------|--------|-----------------------------------|-----------------------|--------------|---------|-------------|--------------|-------------|--------------------------------|----------------------------------------------------------|-----------|--------------------|
|                                 |        |                                   |                       |              |         |             |              |             |                                |                                                          |           | 6                  |
| Departmental View, Assigned Ta  | sks    |                                   |                       |              |         |             |              |             |                                | 09-December-2017 06:30 Saturday PST - 09-Dece            | mber-2017 | 19:45 Saturday PST |
| Scheduled Patient Care All Cont | tinuou | as Tasks Ventilators Oxygen Thera | py EEG/EMG Pulmonar   | y Procedure: | Educat  | tion        |              |             |                                |                                                          |           |                    |
| Task retrieval completed        |        |                                   |                       |              |         |             |              |             |                                |                                                          |           |                    |
| All Patients                    |        | Name                              | Medical Record Number | Location/R   | nom/Red | Tack Status | Scheduled Da | te and Time | Task Description               | Order Details                                            | _         |                    |
| CSTLEAPNING DEMOTHET/           | ~      | CSTLEARNING, DEMOTHETA            | 700008216             | LGH 4E / 40  | 6/01    | Complete    | 09-Dec-2017  | 16:01 PST   | Consult to Respiratory Therapy | 09-Dec-2017 16:01 PST, Routine, Reason for Consult: COPD | 5         |                    |
| Corepanying, Demorriery         |        | CSTPRODORD, PATIENT B             | 700001818             | LGH 4E / 42  | 2/03    | Pending     | PRN          |             | Trach Speaking Valve Trial     | 2017-Jul-04 12:00 PDT, Routine, PRN, no frequency with P | _         |                    |
| CSTPRODORD, PATIENT B           |        |                                   |                       |              |         |             |              |             |                                |                                                          |           |                    |
|                                 |        |                                   |                       |              |         |             |              |             |                                |                                                          |           |                    |
|                                 |        |                                   |                       |              |         |             |              |             |                                |                                                          |           |                    |

### Key Learning Points

It is important to document completed tasks as done to clear them from your MPTL

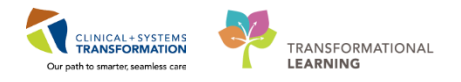

## **PATIENT SCENARIO 3 – Patient Chart Overview**

#### Learning Objectives

At the end of this Scenario, you will be able to:

Access patient chart and review information including Patient Summary, Orders, Results Review, Documentation, and more

#### SCENARIO

After setting up the MPTL you can access your patient's chart.

As a Respiratory Therapist you will be completing the following activities:

- Review patient information
- Review Results using Results Review
  - Become familiar with the Single Patient Task List (SPTL)

1

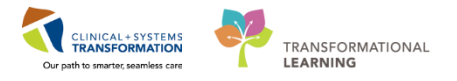

# Activity 3.1 – Review Patient Information

After reviewing your patient's tasks, you will access the patient's chart directly from the MPTL screen.

- 1. Right click [Patient Name]
- 2. Select Open Patient Chart
- 3. Select Respiratory Therapy View

| Multi-Patient Task List       |            |                                     |                       |                                        |                        |                                              |                        |                                                                                                    | [D] Full screen                                                                                                    | Print 🗇     |
|-------------------------------|------------|-------------------------------------|-----------------------|----------------------------------------|------------------------|----------------------------------------------|------------------------|----------------------------------------------------------------------------------------------------|----------------------------------------------------------------------------------------------------|-------------|
|                               |            |                                     |                       |                                        |                        |                                              |                        |                                                                                                    |                                                                                                    |             |
| Departmental View Assigned T  | fasks      |                                     |                       |                                        |                        |                                              |                        | 29-November-2017 06-30 W                                                                                                    | ednesday PST - 20. November                                                                                                    | -2017 19:45 |
| ocpartmentar ment, rosigned i | - usika    |                                     |                       |                                        |                        |                                              |                        | 25 100000000 2027 0030 1                                                                                                    |                                                                                                    | 1011 15.45  |
| Scheduled Patient Care Ventil | lators     | Oxygen Therapy Pulmonary Procedures | Ambulatory            |                                        |                        |                                              |                        |                                                                                                    |                                                                                                    |             |
| Task retrieval completed      |            |                                     |                       |                                        |                        |                                              |                        |                                                                                                    |                                                                                                    |             |
| All Patients                  |            | Name                                | Medical Record Number | Location/Room/Bed                      | Task Status            | Scheduled Date and Time                      | Task Description       | Order Details                                                                                                    |                                                                                                    |             |
| CSTCD. TESTAD                 | R'         | CSTCD, TESTAD                       | 700001302             | LGH 2E / 212 / 02                      | InProcess              | 24-Jul-2017 10:44 PDT                        | RT Evaluate and Treat  |                                                                                                    |                                                                                                    | 2           |
| COTI EARNING DEMOTILET        | . <u>*</u> | CSTCD, TESTAD                       | 700001302             | LGH 2E / 212 / 02                      | InProcess              | 04-Aug-2017 13:38 PDT                        | RT Evaluate and Treat  | 20 No. 2017 16 15 PCT D. No. 0.                                                                                                    | Respiratory Therapy View                                                                                                    | S           |
| STPRODAC, HANHAN              | £.         | CSTPRODAC, HANHAN                   | 700005678             | LGH 6E / 627 / 01<br>LGH 6E / 627 / 01 | InProcess<br>InProcess | 28-Aug-2017 1020 PDT<br>28-Aug-2017 0901 PDT | Blood Gas Collection 1 | Chart Done (Dert Time)<br>Chart Note (Dert Time)<br>Qick Chart<br>Unchart<br>Ad Hoe Charting<br>Reschedict Tis Task<br>Print • • •<br>Order Enfo<br>Order Comment<br>Create Admin Note<br>Reference Manual<br>Task Info<br>Patient Supphot<br>Select All<br>Desicet All<br>Open Patient Chart 2 | menuar reality solutions?<br>Orders<br>Single Patient Task List<br>MAR<br>Interactive View and IO<br>Results Review and IO<br>Results Review and IO<br>Results Review and IO<br>Results Review and IO<br>Regisses and Problems<br>CareConnect<br>Clinical Research<br>Form Browser<br>CareConnect<br>Clinical Research<br>Form Browser<br>Growth Chart<br>Lines/Tubes/Drains Summ<br>MAR Summary<br>Medication List<br>Patient Information<br>Reference | sary        |

- 2 The patient's chart is now open to the **Respiratory Therapy View** page. Before we proceed any further, let's go through an overview of the general screen.
  - 1. The **Toolbar** is located above the patient's chart and it contains buttons that allow you to access various tools within the Clinical Information System.
  - 2. The **Banner Bar** displays patient demographics and important information that is visible to anyone accessing the patient's chart. Information displayed includes:
    - Name
    - Allergies
    - Age, date of birth, etc.
    - Encounter type and number
    - Code status
    - Weight
    - Process, disease and isolation alerts
    - Location of patient

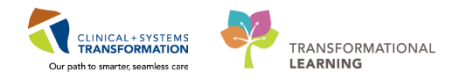

- Attending Physician
- 3. The **Menu** on the left allows access to different sections of the patient chart. This is similar to the coloured dividers within a paper-based patient chart. Examples of sections included are **Orders**, **Medication Administration Record** (**MAR**) and more.
- 4. The **Refresh** icon with the patient chart with the most up to date entries when clicked. It is important to click **Refresh** frequently as other clinicians may be accessing and documenting in the patient chart simultaneously.

Note: The chart does not automatically update. When in doubt, click Refresh

| CSTLEARNING, DEMO - 700008357 (                                                                                                    | Opened by TestCD, RespiratoryTherapist    |                               |             |                                       |                                      |                                      |                        |                 |
|----------------------------------------------------------------------------------------------------|-------------------------------------------|-------------------------------|-------------|---------------------------------------|--------------------------------------|--------------------------------------|------------------------|-----------------|
| lask Edit View Patient Chart                                                                                                    | t Links Navigation Help                   |                               |             |                                       |                                      |                                      |                        |                 |
| : 🔐 Multi-Patient Task List 🔄 Messa                                                                                                    | ge Centre 🌃 CareCompass 👫 Clinical        | Leader Organizer 👫 Ambulatory | y Organizer | 🛉 Patient List 🛄 Schedule 🝔 Staff A   | ssignment 🌃 LearningLIVE 💡 : 😋 CareC | onnect 🙀 PHSA PACS 🙀 VCH and PHC PJ  | ACS 😋 MUSE 😋 For       | mFast WFI 🝦     |
| 📰 Tear Off 📲 Exit 🎬 AdHoc 💵                                                                                                    | Medication Administration 🤷 PM Conve      | ersation + 🕞 Communicate + •  | 🕇 Add 👻 🖸   | 🖥 iAware l 🛗 Scheduling Appointment E | Book 🛅 Documents 🥃 Discern Reporting | Portal 🖕                             |                        |                 |
| 🕄 Patient Health Education Material                                                                                                    | s 🔞 Policies and Guidelines 🔌 UpToDa      | ate 🖕                         |             |                                       |                                      |                                      |                        | 1               |
| CSTLEARNING, DEMO 🛛 🛛                                                                                                    |                                           |                               |             |                                       |                                      | ← List →                             | 🖀 Recent 👻 Name        | - Q             |
| CSTLEARNING, DEMO                                                                                                    |                                           | MRN:700008357                 |             |                                       |                                      | Location:LGH                         | 6E; 620; 02            |                 |
| Allowing Allowing Net Recorded                                                                                                    | Age:80 years                              | Enc:7000000015517             | Desia       |                                       | Disease:                             | Enc Type:Inpati                      | ent<br>Desse MD        | 2               |
| Manuel Manuel Manue | Gender Male                               |                               |             | y wu                                  |                                      | Attending.Plisto                     | al Rocco, MD           | 27 minutes and  |
|                                                                                                    | TT Respiratory in                         | erapy view                    |             |                                       |                                      | ,u, n                                | an screen in the state | 2 / minutes age |
| Respiratory Therapy View                                                                                                    | A 🗎   🖶 🖿   🔍 🔍   100%                    | -   🖲 🖨 🟠                     |             |                                       |                                      |                                      | L                      | 4               |
| Mental Health Summary                                                                                                    | Respiratory Therapy Summary               | 2 Quick Orders                |             | 😂 Assessment                          | 83 Handoff Tool                      |                                      |                        |                 |
| Orders 🕂 Add                                                                                                    | Card and a                                |                               |             | Carda 199                             | = -                                  |                                      |                        |                 |
| Single Patient Task List                                                                                                    | Patient Information                       |                               | =• ~        | Vital Signs 🐢                         | =• >                                 | Respiratory Assessments              |                        | =• ~            |
| MAR                                                                                                    | Chief Complaint:                          | No results found              |             | Selected visit 🔷                      |                                      | Last 24 hours for the selected visit |                        |                 |
| Interactive View and I&O                                                                                                    | Reason For Visit:                         | Pneumonia                     |             | No results found                      |                                      | No results found                     |                        |                 |
| Results Review                                                                                                    | Admitting Physician:<br>Service:          | General Internal Medicine     |             | ( taba                                | =- 0                                 | Respiratory Treatments               |                        | == 0            |
| Documentation 🕂 Add                                                                                                    | Admit Date:                               | 24/11/17                      |             | Laus                                  | = . %                                | Last 24 hours for the selected visit |                        |                 |
| Medication Request                                                                                                    | Targeted Discharge Date:                  | No results found              |             | Last 12 hours for the selected visit  |                                      | Last 24 Hours for the selected visit |                        |                 |
| Histories                                                                                                    | Mode of Arrival:                          | No results found              |             | No results found                      |                                      | No results found                     |                        |                 |
| Allerning 📕 Add                                                                                                    | Last Visit:                               | No results found              |             | Diagnostics (0)                       | =- ^                                 | Documents (0)                        |                        | ≡• ⊘            |
|                                                                                                    | Code Status:                              | No results found              |             | Last 6 months for all visits          |                                      | Selected visit                       |                        |                 |
| Diagnoses and Problems                                                                                                    | <ul> <li>Diet and Activity (0)</li> </ul> |                               |             |                                       |                                      |                                      | 1                      |                 |
| 2                                                                                                    | <ul> <li>Emergency Contact (0)</li> </ul> |                               |             | No results found                      |                                      | No results found                     |                        |                 |
| CareConnect 3                                                                                                    | Contractor                                |                               |             | Microbiology (0)                      | ≡• ∾                                 |                                      |                        |                 |
| Clinical Research                                                                                                    | Problem List                              |                               | =• ~        | Last 6 months for all visits          |                                      | Notes/Reminders (0)                  |                        | =• ~            |
| Form Browser                                                                                                    | All Visits                                |                               |             | Ale souths found                      |                                      | All Visits                           |                        |                 |
| Growth Chart                                                                                                    | Classification: All                       |                               |             | NO results found                      |                                      | No results found                     |                        |                 |
| Lines/Tubes/Drains Summary                                                                                                    | Drivity Drohlem                           |                               |             | 8 Pathology (0)                       | ≡• ⊗                                 | Outstanding Orders (5)               |                        | = 0             |
| MAR Summary                                                                                                    | This Visit (0)                            |                               |             | Last 10 days for all visits 🔻         |                                      | Selarted virit                       |                        |                 |
| Medication List 🕂 Add 🔻                                                                                                    |                                           |                               |             | Prove astronomy and the               |                                      | 0                                    | atur Orde              | red T           |
| 4 m b                                                                                                    |                                           |                               |             | Error retrieving results              |                                      |                                      |                        | *               |

- 3 Now that you have been introduced to some key parts of the general screen, let's look more closely at the **Respiratory Therapy View**.
  - There are different tabs available to access information: Respiratory Therapy Summary, Quick Orders, Assessment, and Handoff Tool. Click on the different tabs to see a quick overview of the patient.
  - 2. The Respiratory Therapy Summary, Assessment, and Handoff Tool tabs display a summarized view of patient information organized into various components. Information that displays is populated from other parts of the patient chart and includes nursing documentation, RT documentation, lab results, and medication orders. The Quick Orders tab displays several colour-coded components that represent an aspect of patient care (for example, Noninvasive Ventilation) and is tailored to the user. Within each component is a collection of orders relevant to that particular aspect of patient care.

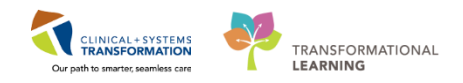

| CSTLEARNING, DEMO        | OTHETA - 700008216 Op    | ened by TestUser, RespiratoryTherapist  |                                    |                 |                               |                    |                             |                    |                                         |                           |                      |
|--------------------------|--------------------------|-----------------------------------------|------------------------------------|-----------------|-------------------------------|--------------------|-----------------------------|--------------------|-----------------------------------------|---------------------------|----------------------|
| Task Edit View Pa        | stient Chart Links       | Navigation Help                         |                                    |                 |                               |                    |                             |                    |                                         |                           |                      |
| 😂 Multi-Patient Task Li  | ist 🖃 Message Centre     | 🌇 CareCompass  🎬 Clinical Leader Orga   | inizer  🎬 Ambulatory Organize      | r 🎍 Patient Lis | t 👫 Discharge Dashboard 🛅     | Schedule 😂 Staff A | Assignment 🎬 l              | learningLIVE 💡 🤅 😭 | CareConnect 😋 PHSA PACS 😋 VCH           | and PHC PACS              | 🞝 MUSE 😭 FormFast W  |
| 📰 Tear Off 📲 Exit 🍟      | AdHoc IIII Medication    | Administration 🔒 PM Conversation 👻 🕻    | Communicate + 🕂 Add +              | Scheduling      | Appointment Book 🔚 Docum      | ents 🗃 Discern Rep | orting Portal 💽             | iAware -           |                                         |                           |                      |
| 🔁 Patient Health Educa   | ition Materials 🔞 Polici | es and Guidelines 👸 UpToDate 💡          |                                    |                 |                               |                    |                             |                    |                                         |                           |                      |
| STLEARNING, DE           | MOTHETA 💌                |                                         |                                    |                 |                               |                    |                             |                    | +                                       | List 🔿 🖓 Rec              | ent - Name           |
| STLEARNING, DE           | емотнета                 | DOB:01-Jan-1937<br>Age:80 years         | MRN:700008216<br>Enc:7000000015058 | Code Stat       | uš:                           |                    | Process:Falls F<br>Disease: | lisk               | Location:Li<br>Enc Type3n               | 5H 6E; 624; 04<br>patient |                      |
| llergies: penicillin, T  | ape                      | Gender:Male                             | PHN:9876469824                     | Dosing W        |                               |                    | Isolation:                  |                    | Attending?                              | isvca, Rocco, N           |                      |
| Menu                     |                          | <li>&lt; &gt; - 🍙 Respiratory The</li>  | rapy View                          |                 |                               |                    |                             |                    |                                         |                           | i 👘 Print 🛛 🔊 4 mins |
| Respiratory Therapy Vi   | ew                       | A                                       | 1004                               |                 |                               |                    |                             |                    |                                         |                           |                      |
|                          |                          |                                         |                                    |                 |                               |                    |                             |                    | 1                                       |                           |                      |
| ordars.                  | - A44                    | Respiratory Therapy Summary             | 22 Quick Orders                    |                 | 22 Assessment                 |                    | 22 Handoff                  | [ ool              |                                         |                           |                      |
| in als Defined Task List |                          | Respiratory Treatments                  |                                    | ≣• ∾            | Vital Signs 🔶                 |                    |                             | =- ^               | Respiratory Assessments                 |                           |                      |
| ingre Pauent Task List   |                          | Last 24 hours for the released with     |                                    |                 | Calarted user                 |                    |                             |                    | Last 24 hours for the selected visit    |                           |                      |
| AR                       |                          | the second second                       |                                    |                 |                               |                    |                             |                    | Last a resolution for the produced rate |                           |                      |
| iteractive View and I&O  |                          | No results tound                        |                                    |                 |                               | Latest             | P                           | within .           | No results tound                        |                           |                      |
|                          |                          | Patient Information                     |                                    | =. 0            | Respiratory Rate              | <b>†</b> 22        | \$ 22                       | 16                 | Notes/Reminders (0)                     |                           | =.                   |
| ocumentation             | + Add                    | Tuttent internation                     |                                    | - •             |                               | 23 hrs             | 23 hrs                      | 6 days             | Hotely recharders (6)                   |                           | _                    |
|                          |                          | Chief Complaint:                        | No results found                   |                 | BP                            | 100/60             | 100/60                      | 140/90             | All Visits                              |                           |                      |
| europoin keybest         |                          | Reason For Visit:                       | Pneumonia                          |                 |                               | 23 hrs             | 23 hrs                      | 6 days             | No results found                        |                           |                      |
|                          |                          | Admitting Physician:                    | Plisvca, Rocco, MD                 |                 | HR                            | * 105              | * 105                       | 80                 |                                         |                           | _                    |
|                          | 🕈 Add                    | Service:                                | General Internal Medicine          |                 |                               | 23 hrs             | 23 hrs                      | 6 days             | Outstanding Orders (22)                 |                           | =•                   |
| agnoses and Problems     |                          | Admit Date:<br>Targeted Discharge Date: | 1//11/1/<br>No results found       |                 | Temp                          | 38                 | 38                          | 36.9               | Selected visit                          |                           |                      |
|                          |                          | Made of Ambuly                          | No results found                   |                 |                               | 23 hrs             | 23 hrs                      | 6 days             |                                         | Status                    | Ordered              |
|                          |                          | Advance Directive:                      | No results found                   |                 |                               |                    |                             |                    | IP Consult to Respiratory Therapy       | Ordered                   | 29/11/17 16:15       |
|                          |                          | Last Visit:                             | No results found                   |                 | Labs                          |                    |                             | =- 0               | sodium chloride 0.9% 1,000 mL           | Ordered                   | 29/11/17 13:07       |
|                          |                          | Code Status:                            | No results found                   |                 |                               | 1.1.0              |                             | - •                | HYDROmorphone                           | Ordered                   | 29/11/17 12:22       |
| Dec                      |                          | Diet and Activity (0)                   |                                    |                 | Last 12 hours for the selecte | d visit            |                             |                    | vancomycin                              | Ordered                   | 29/11/17 12:22       |
|                          |                          | Emergency Contact (0)                   |                                    |                 | No results found              |                    |                             |                    | acetaminophen                           | Ordered                   | 29/11/17 12:22       |
| owth Chart               |                          | · energene) condet (o)                  |                                    |                 |                               |                    |                             |                    | MEWS Alert                              | Ordered                   | 28/11/17 18:14       |
|                          |                          | Droblom List                            |                                    | =. 0            | Diagnostics (0)               |                    |                             | =• 📀               | CBC                                     | Ordered                   | 22/11/17 10:55       |
| AR Summany               |                          | Problem List                            |                                    | ~               | Last 6 months for all visits  |                    |                             |                    | ID Consult to Pharmacy                  | Ordered                   | 22/11/17 10:55       |
|                          |                          | All Visits                              |                                    |                 | No conclusion of              |                    |                             |                    | Communication Order                     | Ordered                   | 22/11/17 10:55       |
| edication List           | + Add                    | Classification: All                     |                                    |                 | No results round              |                    |                             |                    | Differential                            | Ordered                   | 22/11/17 10:55       |
|                          |                          |                                         |                                    |                 | Historiala and (0)            |                    |                             | =                  | Differential                            | Ordered                   | 22/11/17 10:55       |
| ference                  |                          | Priority Problem                        |                                    |                 | Microbiology (0)              |                    |                             | =• %               | INR                                     | Ordered                   | 22/11/17 10:55       |
|                          |                          | This Visit (0)                          |                                    |                 | Last 6 months for all visits  |                    |                             |                    | PTT                                     | Ordered                   | 22/11/17 10:55       |
|                          |                          |                                         |                                    |                 | No results found              |                    |                             |                    | Insert Peripheral IV Catheter           | Ordered                   | 22/11/17 10:55       |
|                          |                          |                                         |                                    |                 |                               |                    |                             |                    | Weight                                  | Ordered                   | 22/11/17 10:55       |
|                          |                          | Active (0)                              |                                    |                 | B Pathology (0)               |                    |                             | =- >               | Notify Treating Provider                | Ordered                   | 22/11/17 10:55       |
|                          |                          | No results to display                   |                                    |                 |                               |                    |                             | - •                | Infectious Disease Screening            | Ordered                   | 17/11/17 14:17       |
|                          |                          | Resolved (0)                            | 2 Show Pre                         | evious Visits   | Last 10 days for all visits 👻 |                    |                             |                    | Braden Assessment                       | Ordered                   | 17/11/17 14:17       |
|                          |                          |                                         |                                    |                 | Error retrieving results      |                    |                             |                    | Morse Fall Risk Assessment              | Ordered                   | 17/11/17 14:17       |
|                          |                          | Medications                             |                                    | ≡• ⊘            |                               |                    |                             |                    | Admission History Adult                 | Ordered                   | 17/11/17 14:17       |
|                          |                          |                                         |                                    |                 | Line and the                  | inhte (0)          |                             | =. 0               | Basic Admission Information Adult       | Ordered                   | 17/11/17 14          |

### Key Learning Points

- The Toolbar is used to access various tools within the Clinical Information System
- The Banner Bar displays patient demographics and important information
- The Menu contains sections of the chart similar to a paper-based chart
- The Refresh icon should be used regularly to view the most current information
- The Summary tab in the Respiratory Therapy View provides a summarized view of patient information pulled from other parts of the chart

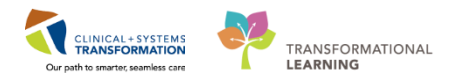

## **b** Activity 3.2 – Review Results Using Results Review

1

As explained previously, the **Menu** on the left side of your screen contains different sections of the patient's chart. We will explore some of the Menu sections in the following Activities. Let's begin with **Results Review**.

Throughout your shift, you will need to review your patient's results. One way to do this is to navigate to **Results Review**.

Results are presented using flowsheets. Flowsheets display clinical information recorded for a person such as labs, vital signs, cultures, transfusions and diagnostic imaging and more.

Flowsheets are divided into two major sections.

- 1. The left section is the **Navigator**. By selecting a category within the navigator, you can view related results, which are displayed within the grid to the right.
- 2. The grid to the right is known as **Results Display**.

| ecent Results Advance Care P                                                                            | lanning Lab - Recent Lab - Extended Pathology    | Micro Cultures Trar              | sfusion Diagnostics              | Vitals - Recent Vitals -         | Extended |  |  |  |  |  |
|----------------------------------------------------------------------------------------------------|--------------------------------------------------|----------------------------------|----------------------------------|----------------------------------|----------|--|--|--|--|--|
| Flowsheet: Lab View                                                                                     |                                                  |                                  |                                  |                                  |          |  |  |  |  |  |
| <ul> <li>Sunday, 05-June-2016 00:00 PDT - Friday, 05-January-2018 22:59 PST (Clinical Range)</li> </ul> |                                                  |                                  |                                  |                                  |          |  |  |  |  |  |
| Navigator 🛛 🔀                                                                                           | Showing results from (23-Oct-2017 - 25-Oct-2017) | Show more results                |                                  |                                  |          |  |  |  |  |  |
| 👿 General Chemistry                                                                                     | Lab View                                         | 25-Oct-2017 00:00 -<br>23:59 PDT | 24-Oct-2017 00:00 -<br>23:59 PDT | 23-Oct-2017 00:00 -<br>23:59 PDT |          |  |  |  |  |  |
| 👿 Therapeutic Drug Monitori                                                                             | Hematocrit                                       | 0.40                             | 0.41                             | 0.43 - 0.45 [2]                  |          |  |  |  |  |  |
| 📼 Urine Microbiolomy                                                                                    | MCV                                              | 92 fL                            | 95 fL                            | 95 fL - 98 fL [2]                |          |  |  |  |  |  |
| onne wicrobiology                                                                                       | MCH                                              | 31 pg                            | 30 pg                            | 32 pg [2]                        |          |  |  |  |  |  |
| 🔽 Infection Control/Surveilla                                                                           | RDW-CV                                           | 12.0 %                           | 12.0 %                           | 12.0 % [2]                       |          |  |  |  |  |  |
| Glucosa Pland Point of Cau                                                                              | Platelet Count                                   | 400 x10 9/L                      | 350 x10 9/L                      | 250 x10 9/L - 300 x10 9/L        |          |  |  |  |  |  |
| Olucose blood Point of Cal                                                                              | MPV                                              |                                  |                                  | 9.9 fL                           |          |  |  |  |  |  |
|                                                                                                    | Neutrophils                                      | 4.90 x10 9/L                     | 4.90 x10 9/L                     | 4.90 x10 9/L - 5.60 x10 9/       |          |  |  |  |  |  |
| 1                                                                                                    | Lymphocytes                                      | 1.40 x10 9/L                     | 1.40 x10 9/L                     | 1.40 x10 9/L - 1.60 x10 9/       |          |  |  |  |  |  |
|                                                                                                    | Monocytes 🛛                                      | 0.35 x10 9/L                     | 0.35 x10 9/L                     | 0.40 x10 9/L - 0.63 x10 9/       |          |  |  |  |  |  |
|                                                                                                    | Eosinophils                                      | 0.28 x10 9/L                     | 0.28 x10 9/L                     | 0.07 x10 9/L - 0.32 x10 9/       |          |  |  |  |  |  |
|                                                                                                    | Basophils                                        | 0.07 x10 9/L                     | 0.07 x10 9/L                     | 0.08 x10 9/L                     |          |  |  |  |  |  |
|                                                                                                    | General Chemistry                                |                                  |                                  |                                  |          |  |  |  |  |  |
|                                                                                                    | Sodium                                           | 142 mmol/L                       | 145 mmol/L                       | 140 mmol/L - 145 mmol/           |          |  |  |  |  |  |
|                                                                                                    | Potassium                                        | 3.8 mmol/L                       | 3.9 mmol/L                       | 4.5 mmol/L - 5.0 mmol/L          |          |  |  |  |  |  |
|                                                                                                    | Chloride                                         | 100 mmol/L                       | 100 mmol/L                       | 100 mmol/L - 105 mmol/           |          |  |  |  |  |  |
|                                                                                                    | Carbon Dioxide Total                             | 25 mmol/L                        | 26 mmol/L                        | 30 mmol/L - 31 mmol/L            |          |  |  |  |  |  |
|                                                                                                    | Anion Gap                                        | 20.8 mmol/L (H)                  | 22.9 mmol/L (H)                  | 13.5 mmol/L - 15                 |          |  |  |  |  |  |
|                                                                                                    | Glucose Random                                   |                                  |                                  | 6.0 mmol/L                       |          |  |  |  |  |  |

Review the most recent results for your patient:

- 1. Navigate to **Results Review** from the **Menu**.
- 2. Review the Recent Results tab.
- 3. Review each individual tab to see related results.
- 4. Select Lab Recent.

| Menu                     |       | ģ  | ✓ → -                       | ew'                        |                       |                         |                            |                         |   | (II) Full screen | <b>⊜</b> Print | 2 0 minutes ago |
|--------------------------|-------|----|-----------------------------|----------------------------|-----------------------|-------------------------|----------------------------|-------------------------|---|------------------|----------------|-----------------|
| Respiratory Therapy Vie  |       | 4  | 1h 🖬                        |                            |                       |                         |                            |                         |   |                  |                |                 |
| Mental Health Summar     |       | Ш  |                             |                            |                       |                         |                            |                         |   |                  |                |                 |
| Orders                   | 🕈 Add | Ш  | Recent Results 2 nce Care P | lanning Lab - Recent 4 Ext | ended Pathology Micr  | o Cultures Transfusion  | Diagnostics Vitals - Recei | nt Vitals - Extended    | 3 |                  |                |                 |
| Single Patient Task List |       | Ш  |                             |                            | Ourish View           | @TU                     |                            |                         | _ |                  |                |                 |
| MAR                      |       | Ш  | Flowsneet: Quick new        | • Leve:                    | Quick view            | • U Table               | Group O List               |                         |   |                  |                |                 |
| Interactive View and I&  |       | Ш  | 4 Þ                         |                            | Friday, 01-December   | ·2017 16:41 PST - Tuesd | lay, 05-December-2017 16:4 | 11 PST (Clinical Range) |   |                  |                | • •             |
| Results Review           |       | Ш  | Nucleater (77)              |                            |                       |                         |                            |                         |   |                  |                |                 |
| Documentation            | + Add | Ш  | Measurements                | Show more results          |                       |                         |                            |                         |   |                  |                |                 |
| Medication Request       |       | Ш  |                             | Quick View                 | 04-Dec-2017 16:31 PST | 04-Dec-2017 16:30 PST   |                            |                         |   |                  |                |                 |
| Histories                |       | Ш  |                             | Measurements               |                       | 20.1-0                  |                            |                         |   |                  |                |                 |
| Alleration               | 1     |    | Devention                   | Source of Admit Weight     |                       | Measured                |                            |                         |   |                  |                |                 |
| Allergies                | T Add | 11 | Uxygenation                 | VITAL SIGNS                |                       |                         |                            |                         | _ |                  |                |                 |
| Diagnoses and Problem    |       | ш  | 😠 Basic Oxygen Information  | Temperature Axillary       | 41.0 DegC (H)         | 40.0 DegC (H)           |                            |                         |   |                  |                |                 |
|                          |       | ш  | PAIN ASSESSMENT             | Peripheral Pulse Rate      |                       | 100 bpm                 |                            |                         |   |                  |                |                 |
|                          |       | ш  | <u> </u>                    | S8P/DBP Cuff               |                       |                         |                            |                         |   |                  |                |                 |
| CareConnect              |       | ш  |                             | Systolic Blood Pressure    |                       | 70 mmHg (L)             |                            |                         |   |                  |                |                 |
| Clinical Research        |       | ш  |                             | Diastolic Blood Pressure   |                       | 90 mmHg                 |                            |                         |   |                  |                |                 |
| Eners Desugar            |       | ш  |                             | Respiratory Rate           | 40 br/min (H)         | 24 br/min (H)           |                            |                         |   |                  |                |                 |
| ruini biuwsei            |       | ш  |                             | Sp02                       |                       | 92 %                    |                            |                         |   |                  |                |                 |
| Growth Chart             |       | ш  |                             |                            |                       |                         |                            |                         |   |                  |                |                 |
| Lines/Tubes/Drains Sun   | nmary | Ш  |                             |                            |                       |                         |                            |                         |   |                  |                |                 |
| MAR Summary              |       | Ш  |                             |                            |                       |                         |                            |                         |   |                  |                |                 |
| Medication List          | 🕈 Add | Ш  |                             |                            |                       |                         |                            |                         |   |                  |                |                 |
| Patient Information      |       | Ľ  |                             |                            |                       |                         |                            |                         |   |                  |                |                 |
|                          |       | 11 |                             |                            |                       |                         |                            |                         |   |                  |                |                 |

#### 5. Review your patient's recent lab results

| Blood Gases                    |                |  |  |  |  |
|--------------------------------|----------------|--|--|--|--|
| pH Capillary                   | 7.29 (L)       |  |  |  |  |
| pCO2 Capillary                 | 37 mmHg        |  |  |  |  |
| pO2 Capillary                  | 70 mmHg (L)    |  |  |  |  |
| HCO3 Capillary                 | 15 mmol/L (L)  |  |  |  |  |
| Base Excess Capillary          | 3 mmol/L *     |  |  |  |  |
| Ventilation Capillary          | Nasal Prongs   |  |  |  |  |
| Oxygen Administered Capillary  | 0.50           |  |  |  |  |
| General Chemistry              |                |  |  |  |  |
| Glucose Random                 | 5.5 mmol/L     |  |  |  |  |
| Lactate                        | 3.7 mmol/L (H) |  |  |  |  |
| Bilirubin Direct               | 2 umol/L       |  |  |  |  |
| Urine Microbiology             |                |  |  |  |  |
| Urine Culture                  |                |  |  |  |  |
| Infection Control/Surveillance |                |  |  |  |  |
| MRSA Culture                   |                |  |  |  |  |
| VRE Culture                    |                |  |  |  |  |

**Note:** Specific lab results may populate in different colours. Indications of the colours are listed below:

- Blue values indicate results lower than normal range
- Black values indicate normal range
- Orange values indicate higher than normal range
- Red values indicate critical levels

To view additional details about any result, for example, a Normal Low or Normal High value, double-click the **result**.

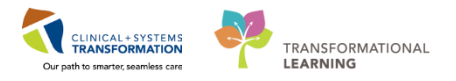

### Key Learning Points

- Flowsheets in Results Review display clinical information recorded for a patient such as labs, cultures, transfusions, medical imaging, and vital signs
- The Navigator allows you to filter certain results in the Results Display
  - Bloodwork is coloured to represent low, normal, high and critical values
- View additional details of a result by double-clicking the value

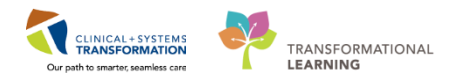

# Activity 3.3 – Become familiar with the SPTL

1

The **Single Patient Task List (SPTL)** is accessible via the **Menu**. It displays all tasks available for the specific patient whose chart you are viewing. The tools and functionalities of the **SPTL** are similar to the **MPTL**.

Click on the Single Patient Task List in the Menu. You will see:

- 1. Task List toolbar
- 2. Time Frame for the tasks to be displayed
- 3. Task Categories (Tabs)
- 4. List of Tasks

| P CSTLEARNING, DEMOTHETA - 700008216 Opened by TestUser, RespiratoryTherapist                                                                                                    |                                                          |                                          |                                                           |  |  |  |  |  |  |  |
|----------------------------------------------------------------------------------------------------|----------------------------------------------------------|------------------------------------------|-----------------------------------------------------------|--|--|--|--|--|--|--|
| Task Edit View Patient Chart Links TaskList Options Help                                                                                                    |                                                          |                                          |                                                           |  |  |  |  |  |  |  |
| 🛿 29 Multi-Patient Task List 🖃 Message Centre 🎆 CareCompass 🌇 Clinical Leader Organizer 🙀 Ambulatory Organizer 🐐 Patient List 👔 Discharge Dashboard 📠 Schedule 🛲 Staff Assignment 🌇 LearningLIVE 🍃 🛱 CareConnect 🔃 P |                                                          |                                          |                                                           |  |  |  |  |  |  |  |
| 🖫 Tear Off 🧃 Gait 🎽 AdHoc 🎟 Medication Administration 🔓 PM Conversation - 🍟 Communicate - 💠 Add - 👼 Scheduling Appointment Book 📆 Documents 👜 Discern Reporting Portal 📴 Avere 💡                                     |                                                          |                                          |                                                           |  |  |  |  |  |  |  |
| C Patient Health Education Materials C Policies and Guidelines Q UpToDate                                                                                                    |                                                          |                                          |                                                           |  |  |  |  |  |  |  |
| CSTLEARNING, DEMOTHETA                                                                                                    |                                                          |                                          |                                                           |  |  |  |  |  |  |  |
| CSTLEARNING, DEMOTHETA                                                                                                    | DOB:01-Jan-1937 MRN:700008216                            | Code Status:                             | Process:Falls Risk                                        |  |  |  |  |  |  |  |
|                                                                                                    | Age:80 years Enc:700000015058                            |                                          | Disease:                                                  |  |  |  |  |  |  |  |
| Allergies: peniciliin, Tape                                                                                                    | Gender:Male PHIN:9876469824                              | Dosing wt:                               | Isolation:                                                |  |  |  |  |  |  |  |
| Menu ¥                                                                                                    | < 🗸 🛪 📅 Single Patient Task List                         |                                          |                                                           |  |  |  |  |  |  |  |
| Respiratory Therapy View                                                                                                    |                                                          |                                          |                                                           |  |  |  |  |  |  |  |
| Mental Health Summary                                                                                                    |                                                          | 20.11 1 2017.0                           | 2                                                         |  |  |  |  |  |  |  |
| Orders 📥 Add                                                                                                    |                                                          | 29-November-2017 0                       | b:30 Wednesday PST - 29-November-2017 19:45 Wednesday PST |  |  |  |  |  |  |  |
| Single Patient Task List                                                                                                    | Scheduled Patient Care Ventilators Oxygen Therapy Pulmon | nary Procedures Ambulatory               |                                                           |  |  |  |  |  |  |  |
| MAR                                                                                                    | Task retrieval completed                                 |                                          | -                                                         |  |  |  |  |  |  |  |
| Interactive View and I&O                                                                                                    | Task Status Scheduled Date and Time Task Description     | Order Details                            |                                                           |  |  |  |  |  |  |  |
| Results Review                                                                                                    | ත් Overdue 29-Nov-2017 16:15 PST Consult to Respi        | ratory Therapy 29-Nov-2017 16:15 PST, Ro | utine, Reason for Consult: COPD 4                         |  |  |  |  |  |  |  |
| Documentation 🕂 Add                                                                                                    |                                                          |                                          |                                                           |  |  |  |  |  |  |  |
| Medication Request                                                                                                    |                                                          |                                          |                                                           |  |  |  |  |  |  |  |
| Histories                                                                                                    |                                                          |                                          |                                                           |  |  |  |  |  |  |  |
| Allergies 🕂 Add                                                                                                    |                                                          |                                          |                                                           |  |  |  |  |  |  |  |
| Diagnoses and Problems                                                                                                    |                                                          |                                          |                                                           |  |  |  |  |  |  |  |
|                                                                                                    |                                                          |                                          |                                                           |  |  |  |  |  |  |  |

2

As with the MPTL, the **Time Frame** can be changed to the appropriate date.

- 1. Right-click the grey information bar with the time frame.
- 2. Select Change Time Frame Criteria.

The Task List Properties window opens.

- 3. Under the Time Frames tab, select Defined Time Frame for your shift.
- 4. Under Range, ensure Current is selected. Click 12 Hour Day Shift.
- 5. Click **OK**. The Task Categories (Tabs) within the **SPTL** are now correctly set for your day shift.

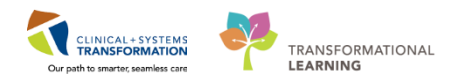

| CSTLEARNING, DEMOTHETA - 700008216 Oper          | ned by TestUser, RespiratoryTherapist  |                                    |                                         |                                                           |                                               |
|--------------------------------------------------|----------------------------------------|------------------------------------|-----------------------------------------|-----------------------------------------------------------|-----------------------------------------------|
| Task Edit View Patient Chart Links 1             | Task List Options Help                 |                                    |                                         |                                                           |                                               |
| 🗄 🎎 Multi-Patient Task List 🖃 Message Centre 🎬   | 🕻 CareCompass  👫 Clinical Leader Organ | nizer 📲 Ambulatory Organize        | r 🞍 Patient List 🌃 Discharge Dashboar   | d 🏢 Schedule 🔉 Staff Assignment 🌇 LearningLIVE 🝦 🗄 😋 Care | Connect 🜊 PHSA PACS 🜊 VCH and PHC PAC!        |
| 🗄 🏋 Tear Off 📲 Exit 🌃 AdHoc 🎟 Medication A       | dministration 🔒 PM Conversation 👻 🖣    | Communicate 👻 🕂 Add 👻              | 🛎 Scheduling Appointment Book  📻 De     | ocuments 🗃 Discern Reporting Portal 💽 iAware 🝦            |                                               |
| 👯 😋 Patient Health Education Materials 😋 Policie | s and Guidelines 🜊 UpToDate 🖕          |                                    |                                         |                                                           |                                               |
| CSTLEARNING, DEMOTHETA                           |                                        |                                    |                                         |                                                           | 🗲 List 🔿 🌾 R                                  |
| CSTLEARNING, DEMOTHETA                           | DOB:01-Jan-1937<br>Age:80 years        | MRN:700008216<br>Enc:7000000015058 | Code Status:                            | Process:Falls Risk<br>Disease:                            | Location:LGH 6E; 624; 0<br>Enc Type:Inpatient |
| Allergies: penicillin, Tape                      | Gender:Male                            | PHN:9876469824                     | Dosing Wt:                              | Isolation:                                                | Attending:Plisvca, Rocco,                     |
| Menu 4                                           | < 🔹 🖌 🏦 Single Patient Ta              | ask List                           |                                         |                                                           | [D] Full scre                                 |
| Respiratory Therapy View                         |                                        |                                    |                                         |                                                           |                                               |
| Mental Health Summary                            |                                        |                                    |                                         |                                                           |                                               |
| Orders 🕂 Add                                     |                                        |                                    | 29-November-2017 06:                    | 30 Wednesday PST - 29-November-2017 19:45 Wednesday PST   | Charace Time France Criteria                  |
| Single Patient Task List                         | Scheduled Patient Care Ventilators     | Oxygen Therapy Pulmona             | ary Procedures Ambulatory               | l                                                         | change time traine criteria                   |
| MAR                                              | Task retrieval completed               |                                    |                                         |                                                           |                                               |
| Interactive View and I&O                         | Task Status Scheduled Date             | and Time Task Description          | Order Details                           |                                                           |                                               |
| Results Review                                   | 😚 66 Overdue 29-Nov-2017 1             | 16:15 PST Consult to Respire       | tory Therapy 29-Nov-2017 16:15 PST, Rou | tine, Reason for Consult: COPD                            |                                               |
| Documentation 🕂 Add                              |                                        |                                    |                                         |                                                           |                                               |
| Medication Request                               |                                        |                                    |                                         |                                                           |                                               |
| Histories                                        |                                        |                                    |                                         |                                                           |                                               |
| Allergies 🕂 Add                                  |                                        |                                    |                                         |                                                           |                                               |

**Note:** Similar to the steps outlined in the MPTL, patient tasks can be documented as complete through the SPTL. When using the SPTL however, you can only complete tasks for the patient whose chart you have open.

### **Key Learning Points**

- The SPTL has similar tools and functionalities as the MPTL
- The SPTL displays tasks for the patient's chart that you have open

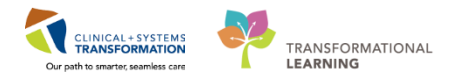

# **PATIENT SCENARIO 4 – Interactive View and I&O**

#### Learning Objectives

At the end of this Scenario, you will be able to:

- Review the Layout of Interactive View and I&O (iView)
- Document within Interactive View and I&O
- Modify, unchart or add a comment to your documentation

#### SCENARIO

As your shift continues, you will need to document various assessments and patient care. The following activities will introduce you Interactive View and I&O charting.

As a Respiratory Therapist you will be completing the following activities:

- Navigate to Interactive View and I&O (iView)
- Document in iView
- Change the time column
- Document a dynamic group in iView
- Modify, unchart or add a comment in iView

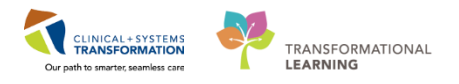

# Activity 4.1 – Navigate to Interactive View and I&O

Respiratory therapists will complete most of their documentation in **Interactive View and I&O** (iView). iView is the electronic equivalent of paper flowsheets. For example, vital signs and pain assessment will be charted in iView.

From the Menu, select the Interactive View and I&O section.

| 🦻 CSTLEARNING, DEMOTHETA - 700008216 Opened by TestUser, RespiratoryTherapist 💿 🧀 🚱 🔀                                                                                                    |                                                                                                    |                                   |                                    |                                |                                                                 |  |  |  |  |  |
|----------------------------------------------------------------------------------------------------|----------------------------------------------------------------------------------------------------|-----------------------------------|------------------------------------|--------------------------------|-----------------------------------------------------------------|--|--|--|--|--|
| Task Edit View Patient Chart Links Navigation Help                                                                                                    |                                                                                                    |                                   |                                    |                                |                                                                 |  |  |  |  |  |
| 📾 Multi-Patient Task List 🖂 Message Centre 🌇 CareCompass 🌇 Clinical Leader Organizer 🎬 Ambulatory Organizer 🎍 Patient List 🚟 Schedule 📾 Staff Assignment 👔 LearningLIVE 📄 🕄 QareConnect 🔞 PHSA PACS 🕲 VCH and PHC PACS 🕲 MUSE |                                                                                                    |                                   |                                    |                                |                                                                 |  |  |  |  |  |
| 😨 Tear Off 📲 Exit 🎬 AdHoc 🎟 Medication A                                                                                                    | 🕱 Tear Off 📲 Exit 猶 AdHoc 💷 Medication Administration 💪 PM Conversation + 🛁 Communicate - 💠 Add + 📾 Scheduling Appointment Book 🖷 Documents 📾 Discen Reporting Portal 💽 Haware |                                   |                                    |                                |                                                                 |  |  |  |  |  |
| 🕄 🔍 Patient Health Education Materials 🔍 Policie                                                                                                    | s and Guidelines 🔇 UpToDate                                                                                                    | ÷                                 |                                    |                                |                                                                 |  |  |  |  |  |
| CSTLEARNING, DEMOTHETA 🛛 🛛                                                                                                    |                                                                                                    |                                   |                                    |                                | ← List → 🌾 Recent + Name - 🤉                                    |  |  |  |  |  |
| CSTLEARNING, DEMOTHETA                                                                                                    | DOB:01-Jan-1937<br>Age:80 years                                                                                                    | MRN:700008216<br>Enc:700000015058 | Code Status:Attempt CPR, Full Code | Process:Falls Risk<br>Disease: | Location:LGH 4E; 406; 01<br>Enc Type:Inpatient                  |  |  |  |  |  |
| Allergies: penicillin, Tape                                                                                                    | Gender:Male                                                                                                    | PHN:9876469824                    | Dosing Wt:                         | Isolation:                     | Attending:TestUser, GeneralMedicine-Physician,                  |  |  |  |  |  |
| Menu 7                                                                                                    | < 🔿 🔹 者 Respirate                                                                                                    | ory Therapy View                  |                                    |                                | 🖽 Full screen 🛛 🗇 Print 🛛 🗞 0 minutes ago                       |  |  |  |  |  |
| Respiratory Therapy View                                                                                                    | AA                                                                                                    | .00% 🔹 📄 🖨                        |                                    |                                |                                                                 |  |  |  |  |  |
| Mental Health Summary Orders Add                                                                                                    | Quick Orders                                                                                                    | 23 Assessment                     | 🛛 Handoff Tool                     | 🛛 Respiratory Therapy Su       | mmary 🛛 🕂 🕞 🗕 🔍 🗐 🗖                                             |  |  |  |  |  |
| Single Patient Task List                                                                                                    | Active Issues                                                                                                    |                                   |                                    | Clas                           | sification: Medical and Patient Stated 👻 🛛 All Visits 🏽 🥹 🗐 = 🗸 |  |  |  |  |  |
| Interactive View and I&O<br>Results Review                                                                                                    |                                                                                                    |                                   |                                    | Add new as: This Visit 👻 🍳     |                                                                 |  |  |  |  |  |

Now that the iView page is displayed, let's view the layout.

- A band is a heading that has a collection of flowsheets (sections) organized beneath it. In the image below, the Respiratory Therapy band is expanded displaying the sections within it.
- 2. The set of bands below **Respiratory Therapy** are collapsed. Bands can be expanded or collapsed by clicking on their name.
- 3. A **section** is an individual flowsheet that contains related assessment and intervention documentation.
- 4. Cells are fields where data is documented.

| P CSTLEARNING, DEMOTHETA - 700008216 Ope                                                                                                    | ned by TestUser, RespiratoryTherapist                        |                                    |                          |                                                            |  |  |  |  |  |  |
|----------------------------------------------------------------------------------------------------|--------------------------------------------------------------|------------------------------------|--------------------------|------------------------------------------------------------|--|--|--|--|--|--|
| Task Edit View Patient Chart Links Options Documentation Orders Help                                                                                                    |                                                              |                                    |                          |                                                            |  |  |  |  |  |  |
| 😂 Multi-Patient Task List 🔄 Message Centre 👔 CareCompass 📓 Clinical Leader Organizer 👔 Ambulatory Organizer 🖕 Patient List 🗐 Schedule 🔩 Staff Assignment 🐐 LearningLIVE 🔤 🕄 CareConnect 🖏 PHSA PACS 🐧 VCH and PHC PACS 🌒 MUSE |                                                              |                                    |                          |                                                            |  |  |  |  |  |  |
| 🕱 Tear Off 📲 Exit 🎁 AdHoc 🎟 Medication Administration 🔔 PM Conversation 🔹 📥 Add + 🇯 Scheduling Appointment Book 🗩 Documents 📾 Discen Reporting Portal 🥥 Havare                                                                |                                                              |                                    |                          |                                                            |  |  |  |  |  |  |
| 🖸 Patient Health Education Materials 🕲 Policies and Guidelines 🕲 UpToDate                                                                                                    |                                                              |                                    |                          |                                                            |  |  |  |  |  |  |
| CSTLEARNING, DEMOTHETA                                                                                                    |                                                              |                                    |                          | ← List → 🎕 Recent + Name                                   |  |  |  |  |  |  |
| CSTLEARNING, DEMOTHETA                                                                                                    | DOB:01-Jan-1937 MRN:700008216                                | Code Status:Attempt CPR, Full Code | Process:Falls Risk       | Location:LGH 4E; 406; 01                                   |  |  |  |  |  |  |
| Allergies: penicillin Tape                                                                                                    | Age:80 years Enc:7000000015058<br>Gender:Male PHN:9876469824 | Dosing Wt                          | Disease:<br>Isolation:   | Enc Type:Inpatient<br>Attending:TestUser_GeneralMedicine-F |  |  |  |  |  |  |
| Menu 7                                                                                                    | <                                                            |                                    |                          | 🗇 Full screen 💼 Print 🦽                                    |  |  |  |  |  |  |
| Respiratory Therapy View                                                                                                    | · □ □ ☆ / ◎ ◎ ■ ■ ● ×                                        |                                    |                          |                                                            |  |  |  |  |  |  |
| Mental Health Summary                                                                                                    |                                                              |                                    |                          |                                                            |  |  |  |  |  |  |
| Orders + Add                                                                                                    | 🖋 Respiratory Therapy                                        | •                                  | Last 24 Hours            | >                                                          |  |  |  |  |  |  |
| Single Patient Task List                                                                                                    | RESPIRATORY                                                  | Find Item                          | Now Abnormal Unauth Flag | And Or                                                     |  |  |  |  |  |  |
| MAR                                                                                                    | Respiratory Description/Assessment                           |                                    |                          | Child Col                                                  |  |  |  |  |  |  |
| Interactive View and I&O                                                                                                    | Apnea/bradycardia Episodes<br>Airway Intubation Assessment   | 14 1 L                             | 06-Dec-2017              |                                                            |  |  |  |  |  |  |
| Results Review                                                                                                    | Ainway Management                                            | Realth Sounds Assessment           | 11:23 PST                |                                                            |  |  |  |  |  |  |
| Documentation + Add                                                                                                    | Ventilation                                                  | Breath Sounds Auscultated          |                          |                                                            |  |  |  |  |  |  |
| Medication Request                                                                                                    | Ventilation Assessment                                       | All Lobes Breath Sounds            |                          |                                                            |  |  |  |  |  |  |
| Histories                                                                                                    | CO2 Monitoring                                               | Right Upper Lobe Breath Sounds     |                          |                                                            |  |  |  |  |  |  |
| Allersies                                                                                                    | Aerosol/MDI/DPI Therapy                                      | Right Middle Lobe Breath Sounds    |                          |                                                            |  |  |  |  |  |  |
| Allergies <b>T</b> Add                                                                                                    | Hemodynamic Measures<br>Mobilization of Secretions           | Right Lower Lobe Breath Sounds     |                          |                                                            |  |  |  |  |  |  |
| Diagnoses and Problems                                                                                                    | Response To Therapy 3                                        | Apex Breath Sounds                 |                          |                                                            |  |  |  |  |  |  |
|                                                                                                    | Respiratory Evaluation Scores                                | Base Breath Sounds                 |                          |                                                            |  |  |  |  |  |  |
| CareConnect                                                                                                    | Artenal Line<br>Specially Gas Management                     | A Response To Therapy              |                          |                                                            |  |  |  |  |  |  |
| Clinical Research                                                                                                    | Mechanical Insufflation-Exsufflation MIE                     | Patient Tolerated Treatment        |                          |                                                            |  |  |  |  |  |  |
| Form Province                                                                                                    | Bronchoscopy                                                 | Engagement Level                   |                          |                                                            |  |  |  |  |  |  |
| Porm browser                                                                                                    | Provides Natification                                        | Effort                             |                          |                                                            |  |  |  |  |  |  |
| Growth Chart                                                                                                    | Redictric Education                                          | Oxygenation                        |                          |                                                            |  |  |  |  |  |  |
| Lines/Tubes/Drains Summary                                                                                                    | V Intake and Output                                          | Ventilation                        | 4                        |                                                            |  |  |  |  |  |  |
| MAR Summary                                                                                                    | Procedural Sedation                                          |                                    |                          |                                                            |  |  |  |  |  |  |
| ·····                                                                                                    |                                                              |                                    |                          |                                                            |  |  |  |  |  |  |
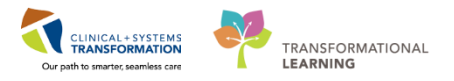

- Interactive View and I & O allows you to access a variety of flowsheets for documentation
- Respiratory Therapists will complete most of their documentation in iView

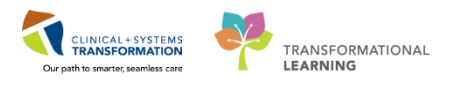

## Activity 4.2 – Documenting in Interactive View and I&O

1

With the Respiratory Therapy band expanded you will see the Breath Sounds Assessment section. Let's practice documenting in iView. Remember to review the contents of the section before documenting.

- Double-click the **blue box** next to the name of the section to document in several cells. You will see this check mark icon appear after double clicking. You can move through the cells by pressing the **Enter** key.
- 2. Document the following data:
  - Breath Sounds Auscultated: Anterior and Posterior
  - All Lobes Breath Sounds: Clear

Notice that the text is purple upon entering. This means that the documentation has not been signed and is not part of the chart yet.

3. To sign your documentation, click the green check mark icon V

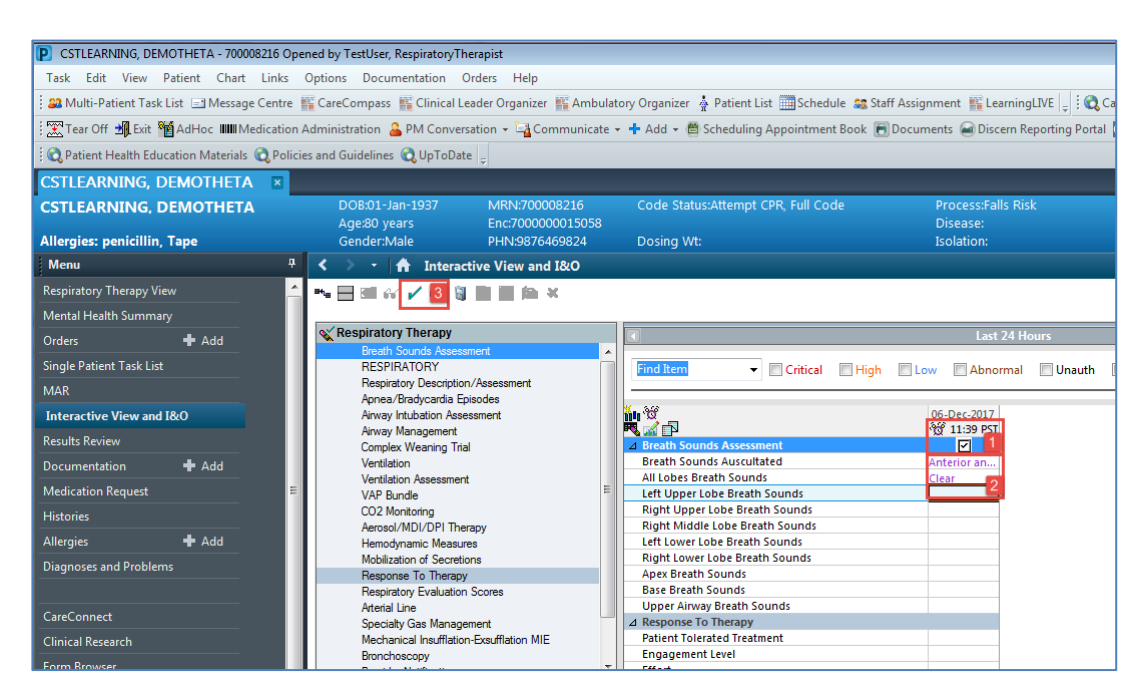

4. Once the documentation is signed the text becomes black. Notice that a new blank column also appears after you sign your documentation, in preparation for the next set of charting. The columns are displayed in actual time. You can now document a new result for the patient in this column. The newest documentation is to the left.

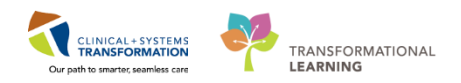

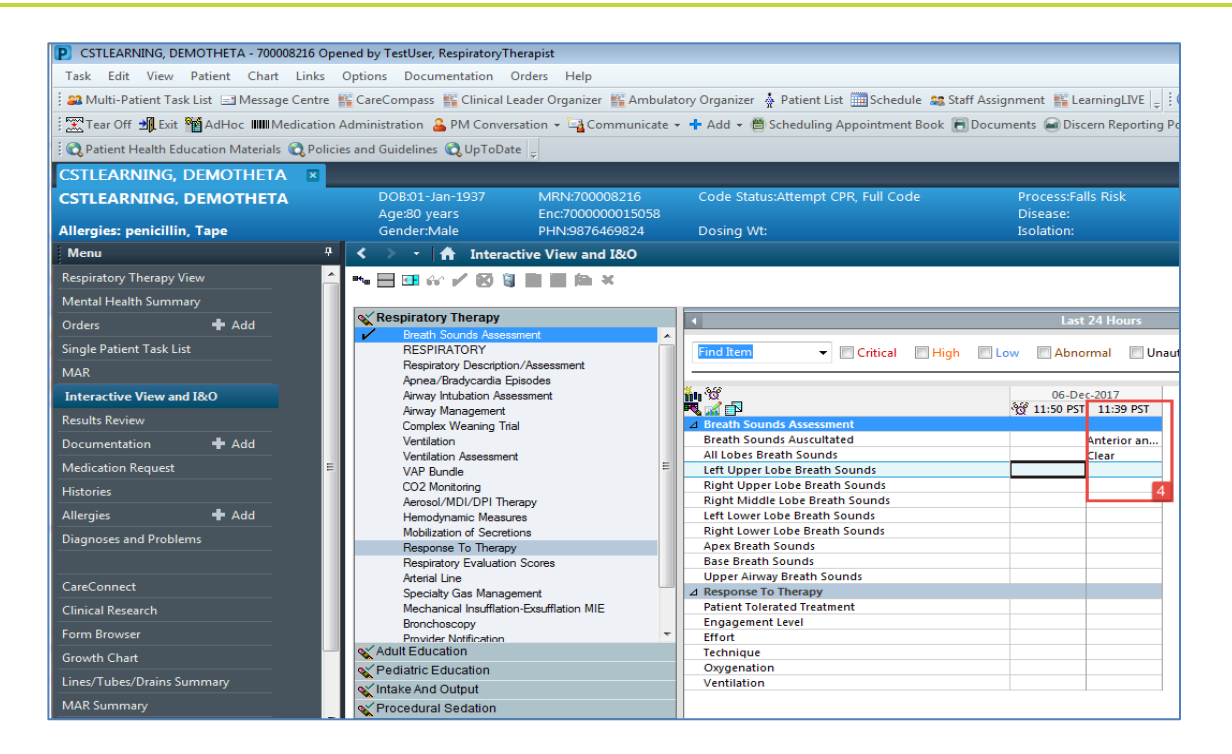

**Note**: You do not have to document in every cell. Only document to what is appropriate for your assessment and follow appropriate documentation policies and guidelines at your site.

- Remember to review the contents of the section before documenting.
- Documentation will appear in purple until signed. Once signed, the documentation will become black.
- The newest documentation displays in the left most column
- Double-click the blue box next to the name of the section to document in several cells; the section will then be activated for charting
- You do not have to document in every cell. Only document to what is appropriate to your assessment.

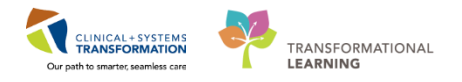

## Activity 4.3 – Change the Time Column

1 You can create a new time column and document under a specific time. For example, let's pretend it is now 12:00 pm and you still need to document your patient's 10:00 am respirations.

- 1. Click on the RESPIRATORY section to display documentation under this section
- 2. Click the Insert Date/Time icon in.
- 3. A new column and Change Column Date/Time window appear. Choose the appropriate date and time you wish to document under. In this example,
  - Date: today's date
  - **Time** = *09:00*
- 4. Click the Enter key

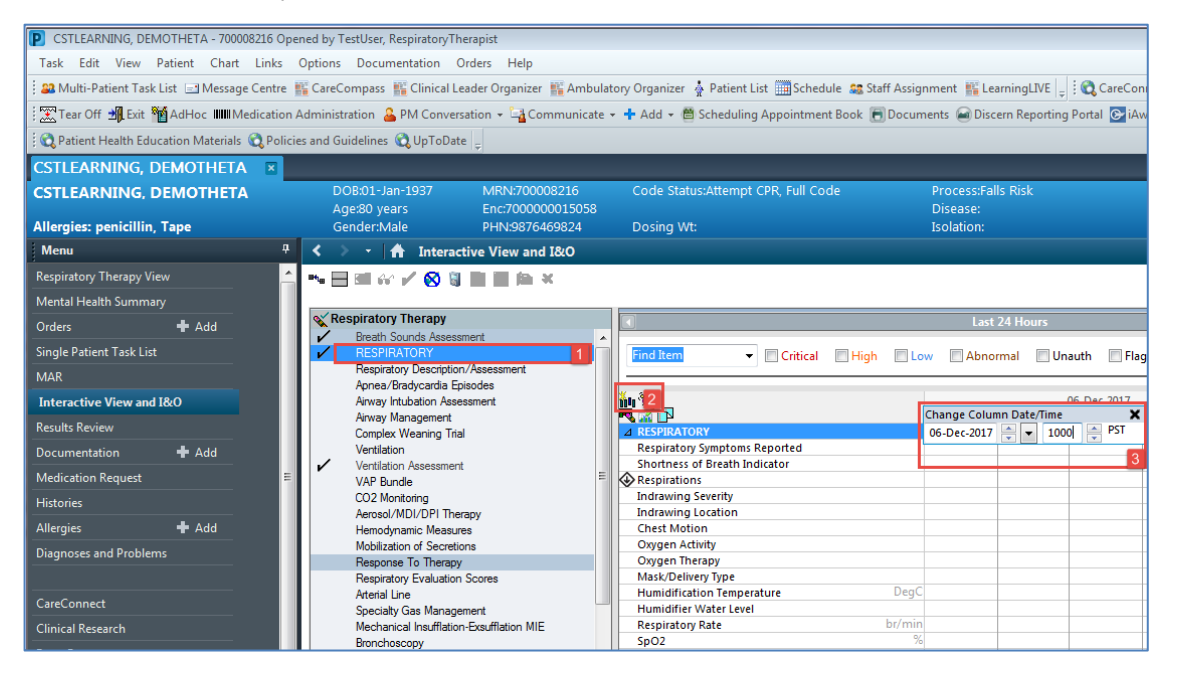

5. In the new column, enter Respirations: **Unlaboured**, **Regular** and click **green check mark** icon ✓ to sign your documentation.

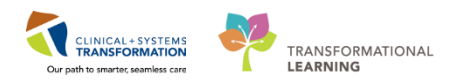

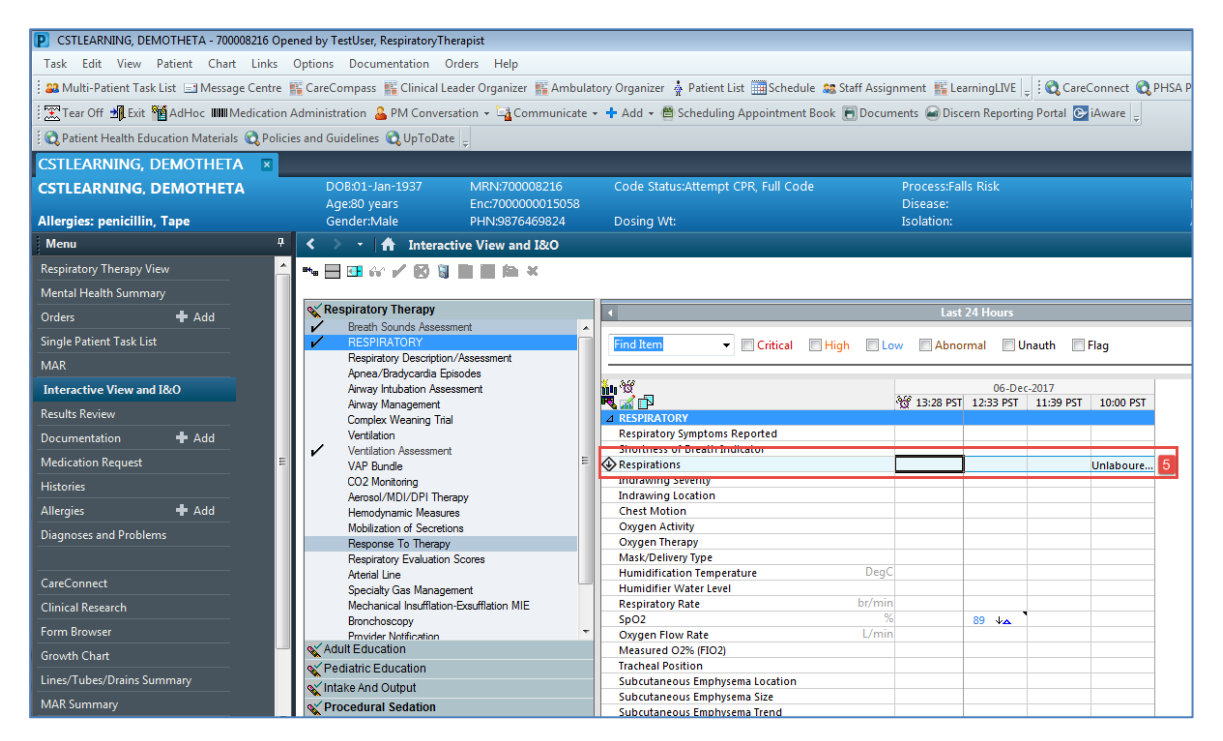

The documentation is now black and saved into the chart.

#### Key Learning Points

If required, you can create a new time column and document under a specific time

1

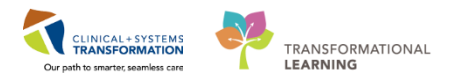

## Activity 4.4 – Document a Dynamic Group in iView

**Dynamic Groups** allow the documentation and display of multiple instances of the same grouping of data elements. Examples of Dynamic Groups include Wound Assessments, IV Sites, chest tubes and more.

You are aware that your patient requires an arterial line to be inserted. After inserting the arterial line successfully, you are now ready to document the details of the arterial line insertion.

- 1. Click on the Arterial Line section to display documentation under this section
- 2. Now that the band is expanded, click on the **Dynamic Group** icon **to** the right of the Arterial Line heading in the flowsheet.

| tient List 🏢 Schedule 🤮 Staff Assignment 🎬 LearningLIVE 📮 🗄 😋 CareConnect 📢 PHSA PACS 🕵 VCH and PHC PA      |
|----------------------------------------------------------------------------------------------------|
| iduling Appointment Book 🗐 Documents 🗃 Discern Reporting Portal 💽 iAware 🖕                                  |
|                                                                                                    |
| ← List → 🏻 🌾 Recent                                                                                         |
| empt CPR, Full Code Process:Falls Risk Location:LGH 4E; 406; (                                              |
| Disease: Enc Type:Inpatient                                                                                 |
| Isolation: Attending: LestUser, Gen                                                                         |
| [므, Full screen (                                                                                           |
|                                                                                                    |
|                                                                                                    |
| Last 24 Hours                                                                                               |
| Critical High Low Abnormal Unauth Flag And Or                                                               |
|                                                                                                    |
| 06-Dec-2017                                                                                                 |
| 30 13:38 PST 12:33 PST 11:39 PST 10:00 PST                                                                  |
|                                                                                                    |
|                                                                                                    |
|                                                                                                    |
|                                                                                                    |
|                                                                                                    |
|                                                                                                    |
|                                                                                                    |
|                                                                                                    |
|                                                                                                    |
|                                                                                                    |
| Last 24 Hours  Critical High Low Abnormal Unauth Flag And Or  Critical High Low Abnormal Unauth Flag And Or |

The **Dynamic Group** window appears. A dynamic group allows you to label a line, wound, or drain with unique identifying details. You can add as many dynamic groups as you need for your patient. For example, if a patient has two arterial lines, you can add a dynamic group for each arterial line.

- 3. Select the following to create a label:
  - Arterial Line Site: Radial artery
  - Arterial Line Laterality: Left
  - Arterial Line Catheter Size = 18 French
- 4. Click OK

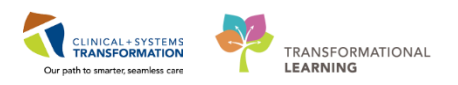

| CCTLEADNING DEMOTHETA 700009316             | One and the Tasklan Remainstan Thereads                                                                                                    |                                     |
|---------------------------------------------|----------------------------------------------------------------------------------------------------|-------------------------------------|
| CSTEEARNING, DEMOTHETA - 700008210          | Opened by rescoser, respiratory merapist                                                                                                    |                                     |
| Task Edit View Patient Chart Link           | cs Options Documentation Orders Help Dynamic Group - CSTLEARNING, DEMOTHETA - 700008216                                                                                                    |                                     |
| 🗄 🏭 Multi-Patient Task List 🖃 Message Cent  | tre 👫 CareCompass 🎬 Clinical Leader Organizer                                                                                                    | ngLIVE 🝦 🤅 🖏 CareConnect 🔞 PHSA PAG |
| 🗄 🎛 Tear Off 🚽 Exit 🎦 AdHoc 🎟 Medicat       | ion Administration 🔒 PM Conversation 👻 🖓 Con                                                                                                    | Reporting Portal 🕞 iAware 🝦         |
| 🔅 😋 Patient Health Education Materials 😋 Po | olicies and Guidelines 🔍 UpToDate _                                                                                                    |                                     |
| CSTLEARNING DEMOTHETA                       |                                                                                                    |                                     |
|                                             | DOR:01-Jap-1937 MRN:70000 Arterial Line Site:                                                                                                    | isk Lo                              |
| CSTLEARNING, DEMOTHETA                      | Age:80 years Enc:700000 Radial artery                                                                                                    | En                                  |
| Allergies: penicillin, Tape                 | Gender:Male PHN:98764 Femoral artery                                                                                                    | At                                  |
| Menu                                        | #      Interactive View and     Dorsalis Pedis artery                                                                                                    |                                     |
| Respiratory Therapy View                    | A Bachial artery                                                                                                    |                                     |
| Mental Health Summany                       | Posterior tibialis                                                                                                    |                                     |
|                                             | Other                                                                                                    | Hours                               |
| Orders Add                                  | Apnea/Bradycardia Episodes                                                                                                    |                                     |
| Single Patient Task List                    | Airway Intubation Assessment                                                                                                    | I 🔲 Unauth 🛄 Flag 🛛 🔘               |
| MAR                                         | Complex Weaning Trial                                                                                                    |                                     |
| Interactive View and I&O                    | Ventilation Arterial Line Eaterainty:                                                                                                    | 06-Dec-2017                         |
| Results Review                              | VAP Bundle Right                                                                                                    | (55 PSI 11:59 PSI 10:00 PSI         |
| Documentation 🕂 Add                         | CO2 Monitoring                                                                                                    |                                     |
| Medication Request                          | Aerosol/MDI/DPI Therapy                                                                                                    |                                     |
| Histories                                   | Mobilization of Secretions                                                                                                    |                                     |
|                                             | Response To Therapy                                                                                                    |                                     |
|                                             | Attential line                                                                                                    |                                     |
| Diagnoses and Problems                      | Specialty Gas Management                                                                                                    |                                     |
|                                             | Mechanical Insufflation-Exsufflation MIE                                                                                                    |                                     |
| CareConnect                                 | Provider Notification                                                                                                    |                                     |
| Clinical Research                           | Transfer/Transport                                                                                                    |                                     |
| Form Browser                                | Shift Report/Handoff                                                                                                    |                                     |
| Growth Chart                                | Contraction                                                                                                    |                                     |
| Lines/Tubes/Drains Summan/                  | Vediatric Education                                                                                                    |                                     |
| MAD Current of Charles Schmittery           | OK Cancel                                                                                                    |                                     |
|                                             | The second second secon |                                     |
|                                             |                                                                                                    |                                     |

- 5. The label created will display at the top, under the Arterial Line section heading.
- Double-click the **blue box** next to the name of the section to document in several cells. You will see this check mark icon appear after double clicking. You can move through the cells by pressing the **Enter** key.

Now document the activities related to this arterial line:

- Activity: Insert
- Patient Identified: Identification band
- Sterile Field: Maintained
- Number of Attempts: 1
- Indication: Frequent arterial blood gas sampling
- Status: Flushes easily, Good blood return, Satisfactory
- Dressing: Transparent securement dressing
- 7. Click **green check mark** icon ✓ to sign your documentation. Once signed the label will be accessible for other clinicians to complete further documentation within the same dynamic group.

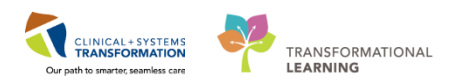

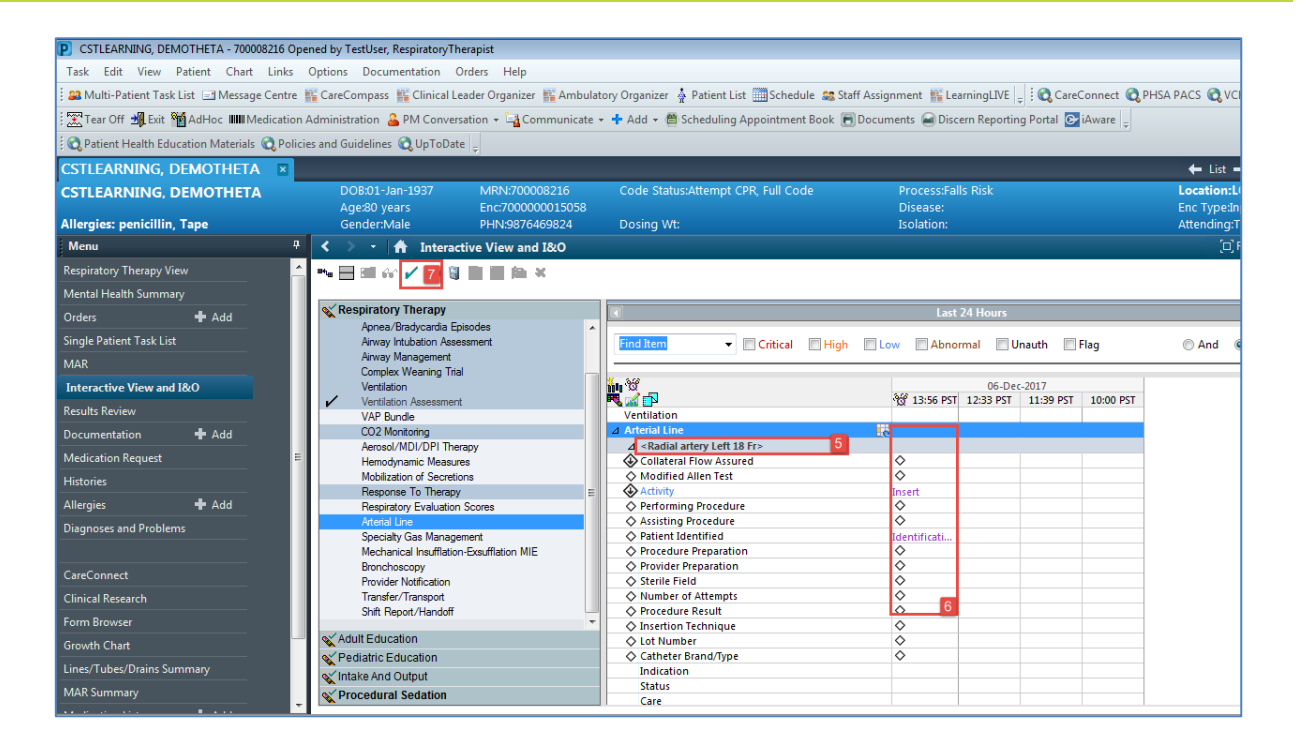

2 You can inactivate a **Dynamic Group** when it is no longer in use, such as when a drain or tube is removed.

To inactivate your arterial line dynamic group section:

1. Right-click the dynamic group label Radial arterial Left 18 Fr, select Inactivate.

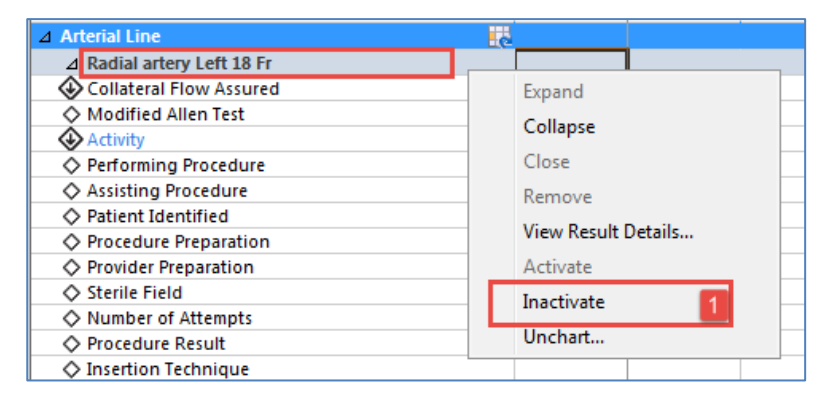

**Note**: The inactivated dynamic group remains in the view, but is unavailable, meaning clinicians cannot document on it. If there are no results for the time frame displayed, the inactive dynamic

group is automatically removed from the display.

Now let's say you accidentally inactivated the wrong dynamic group. Don't worry! You can reactivate a dynamic group!

2. Right-click the dynamic group label for the Radial arterial Left 18 Fr, select Activate.

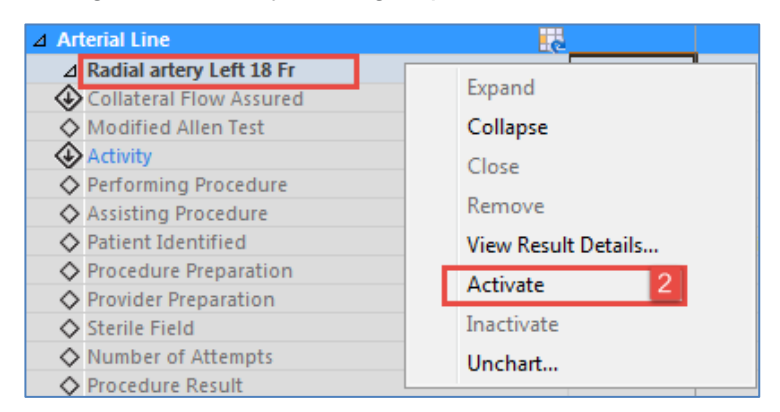

You and other users can now access this Dynamic Group for documentation.

- Examples of Dynamic Groups include wound assessments, IV sites, chest tubes, and other lines or drains
- Once documentation within a dynamic group is signed, the label will be accessible for other clinicians to complete further documentation within the same dynamic group
- When a dynamic group is no longer in use, such as when a drain or tube is removed, you can inactivate it

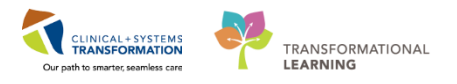

## Activity 4.5 – Modify, Unchart or Add a Comment in Interactive View

1 You just realized that you made an error when documenting Breath Sounds Auscultated and you want to modify the entry.

Modify a Comment:

- 1. In the **Breath Sounds Assessment** section in the **Respiratory Therapy** band, right-click on **Anterior and Posterior** (your documented finding for **Breath Sounds Auscultated**).
- 2. Select Modify...

| CSTLEARNING, DEMOTHETA - 700008216 Opened by TestUser, RespiratoryTherapist                                                                                                    |                                                                     |                                 |                                                                                                    |                    |  |  |  |  |
|----------------------------------------------------------------------------------------------------|---------------------------------------------------------------------|---------------------------------|----------------------------------------------------------------------------------------------------|--------------------|--|--|--|--|
| Task Edit View Patient Chart Links Options Documentation Orders Help                                                                                                    |                                                                     |                                 |                                                                                                    |                    |  |  |  |  |
| 28 Multi-Patient Task Lit - Message Centre 🗟 CareCompass 🗟 Clinical Leader Organizer 📓 Ambulatory Organizer 📥 Patient Lit 🕮 Schedule 😂 Staff Assignment 🐔 Learning IVE            |                                                                     |                                 |                                                                                                    |                    |  |  |  |  |
|                                                                                                    |                                                                     |                                 |                                                                                                    |                    |  |  |  |  |
| 🚠 rear on agricul Manne minimentation Administration 🦀 Pro Conversation - 📲 communicate - 🗣 Add - 🖻 scheduling Appointment Book 🔂 Documents 🛎 Discent Reporting Portal Galaxies - |                                                                     |                                 |                                                                                                    |                    |  |  |  |  |
| 🖸 😋 Patient Health Education Materials 🔞 Policie                                                                                                    | es and Guidelines 📢 UpToDate 🖕                                      |                                 |                                                                                                    |                    |  |  |  |  |
| CSTLEARNING, DEMOTHETA 🛛 🛛                                                                                                    | ONOTUSELEARN, MONTY 🛛 🗶                                             |                                 |                                                                                                    |                    |  |  |  |  |
| CSTLEARNING, DEMOTHETA                                                                                                    | DOB:01-Jan-1937 MRN:7000                                            |                                 |                                                                                                    | Loca               |  |  |  |  |
|                                                                                                    | Age:80 years Enc:70000                                              | 00015058                        | Disease:                                                                                                    | Enc 1              |  |  |  |  |
| Allergies: penicillin, Tape                                                                                                    | Gender:Male PHN:9876                                                | 469824 Dosing Wt:               | Isolation:                                                                                                    | Atter              |  |  |  |  |
| Menu 7                                                                                                    | < 🔹 🕘 👘 Interactive View and I&O                                    |                                 |                                                                                                    |                    |  |  |  |  |
| Respiratory Therapy View                                                                                                    | ••                                                                  |                                 |                                                                                                    |                    |  |  |  |  |
| Mental Health Summary                                                                                                    |                                                                     |                                 |                                                                                                    |                    |  |  |  |  |
| Orders 🕂 Add                                                                                                    | Respiratory Therapy                                                 |                                 | Last 24 Hours                                                                                                    |                    |  |  |  |  |
| Single Patient Task List                                                                                                    | Breath Sounds Assessment     BESPIBATORY                            | Find Item - Critical Stic       | the Colour Colourador Classification of the                                                                                                    | a And a Dr         |  |  |  |  |
| MAD                                                                                                    | Respiratory Description/Assessment                                  | Cinical English                 |                                                                                                    |                    |  |  |  |  |
|                                                                                                    | Apnea/Bradycardia Episodes                                          | Result Com                      | ments Flag Date Performed By                                                                                                    |                    |  |  |  |  |
| Interactive View and I&O                                                                                                    | Airway Intubation Assessment                                        |                                 |                                                                                                    |                    |  |  |  |  |
| Results Review                                                                                                    | Arway Management<br>Complex Weaping Trial                           | 10 M                            | 30-Nov-2017                                                                                                    |                    |  |  |  |  |
| Documentation + Add                                                                                                    | Ventilation                                                         |                                 | 11:50 PST 11:38 PST Add R                                                                                                    | esult              |  |  |  |  |
| Medication Request                                                                                                    | Ventilation Assessment                                              | Breath Sounds Assessment        | View F                                                                                                    | Result Details     |  |  |  |  |
| Medication Request                                                                                                    | VAP Bundle                                                          | All Lobes Breath Sounds         | Clear View C                                                                                                    | Comments           |  |  |  |  |
| Histories                                                                                                    | Aerosol/MDI/DPI Therapy                                             | Left Upper Lobe Breath Sounds   | view of the second second seco | comments           |  |  |  |  |
| Allergies 🕂 Add                                                                                                    | Hemodynamic Measures                                                | Right Upper Lobe Breath Sounds  | View P                                                                                                    | -lag Comments      |  |  |  |  |
| Diagnorer and Problems                                                                                                    | Mobilization of Secretions                                          | Right Middle Lobe Breath Sounds | View R                                                                                                    | Reference Material |  |  |  |  |
|                                                                                                    | Response To Therapy                                                 | Left Lower Lobe Breath Sounds   | View 0                                                                                                    | Order Info         |  |  |  |  |
|                                                                                                    | Respiratory Evaluation Scores                                       | Right Lower Lobe Breath Sounds  | View H                                                                                                    | History            |  |  |  |  |
| CareConnect                                                                                                    | Arterial Line                                                       | Apex breath Sounds              |                                                                                                    |                    |  |  |  |  |
| CP : 10 1                                                                                                    | Specially Gas Management<br>Machanical Institution First Mation MIE | Upper Airway Breath Sounds      | Modif                                                                                                    | ý 2                |  |  |  |  |
| Clinical Research                                                                                                    | Branchoscony                                                        | ⊿ Response To Therapy           | Uncha                                                                                                    | art                |  |  |  |  |
| Form Browser                                                                                                    | Provider Notification                                               | Patient Tolerated Treatment     | Chang                                                                                                    | ne Date/Time       |  |  |  |  |
| Growth Chart                                                                                                    | Transfer/Transport                                                  | Engagement Level                |                                                                                                    |                    |  |  |  |  |
|                                                                                                    | Shift Report/Handoff                                                | Effort                          | Addic                                                                                                    | .ommenc            |  |  |  |  |
| Lines/Tubes/Drains Summary                                                                                                    |                                                                     | Technique                       | Duplic                                                                                                    | cate Results       |  |  |  |  |
| MAR Summary                                                                                                    |                                                                     | Ventilation                     | Clear                                                                                                    |                    |  |  |  |  |

- 3. Select Breath Sounds Auscultated: Anterior only
- 4. Click the green check mark icon  $\checkmark$  to sign your documentation.

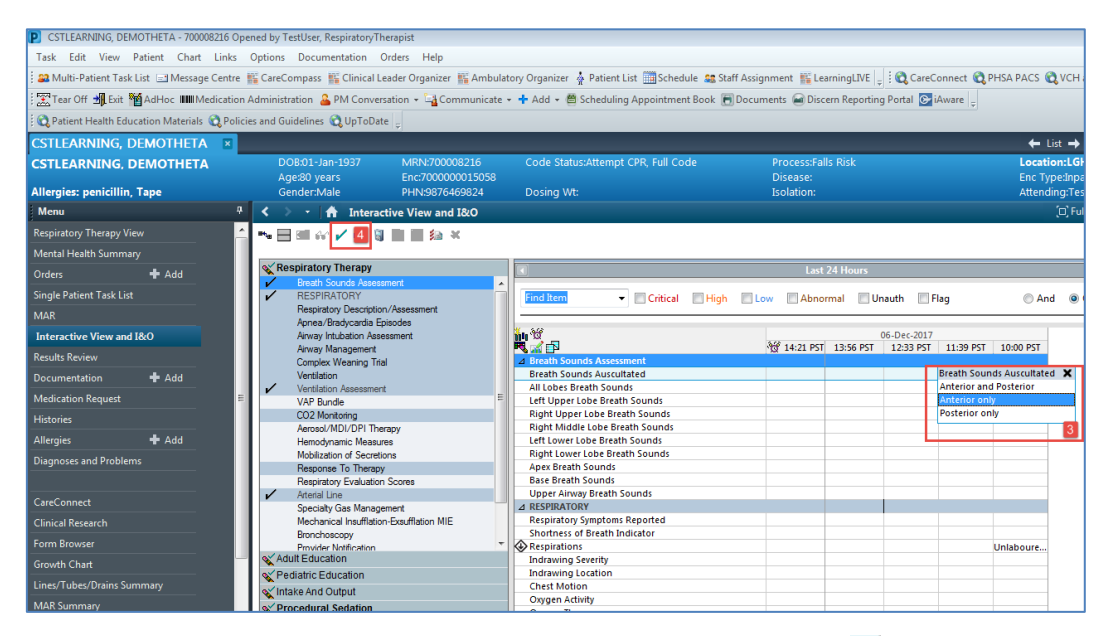

5. Anterior only now appears in the cell and the corrected icon <u>will automatically appear in</u> the bottom right corner to denote a modification has been made.

| CSTLEARNING, DEMOTHETA - 700008216 Opened by TestUser, RespiratoryTherapist |                      |          |                                                                |                         |                                                                                                    |                                 |                 |             |           |                 |
|-----------------------------------------------------------------------------|----------------------|----------|----------------------------------------------------------------|-------------------------|----------------------------------------------------------------------------------------------------|---------------------------------|-----------------|-------------|-----------|-----------------|
| Task Edit View Patient Chart Links Options Documentation Orders Help        |                      |          |                                                                |                         |                                                                                                    |                                 |                 |             |           |                 |
|                                                                             |                      |          |                                                                |                         |                                                                                                    |                                 |                 |             |           |                 |
| ; 🚜 Multi-Patient Task Li                                                   | st 🔄 Message Centr   | e 11 0   | areCompass 👫 Clinical Lea                                      | der Organizer 👫 Ambulat | tory Organizer 🔮 Patient List 🏢 Schedule 🧱 S                                                                                                    | Staff Assignment 🏭 LearningLIVE | 📮 : 🕰 CareCo    | onnect 🔍 PF | ISA PACS  | VCH and PHC     |
| 🗄 🏋 Tear Off 📲 Exit 🍟                                                       | AdHoc IIIIMedicati   | on Adn   | ninistration  🄒 PM Conversa                                    | tion 👻 🕞 Communicate 🕤  | 🗝 🕂 Add 👻 🖺 Scheduling Appointment Book                                                                                                    | 📄 Documents 📾 Discern Repor     | ing Portal 💽 i/ | Aware 🝦     |           |                 |
| 🗄 😋 Patient Health Educa                                                    | tion Materials   QPo | licies a | nd Guidelines 🔃 UpToDate                                       | ÷                       |                                                                                                    |                                 |                 |             |           |                 |
| CSTLEARNING, DE                                                             | MOTHETA 🛛 🗵          |          |                                                                |                         |                                                                                                    |                                 |                 |             | 🗕 🔶 Lie   | st 🔿 🌾 Rec      |
| CSTLEARNING, DE                                                             | MOTHETA              | _        | DOB:01-Jan-1937                                                | MRN:700008216           | Code Status:Attempt CPR, Full Code                                                                                                    | Process:Falls Risk              |                 |             | Locatio   | n:LGH 4E; 40    |
|                                                                             |                      |          | Age:80 years                                                   | Enc:700000015058        |                                                                                                    | Disease:                        |                 |             | Enc Typ   | e:Inpatient     |
| Allergies: penicillin, T                                                    | ape                  |          | Gender:Male                                                    | PHN:9876469824          | Dosing Wt:                                                                                                    | Isolation:                      |                 |             | Attendir  | ng:TestUser, G  |
| Menu                                                                        |                      | 7        | 🕻 🔿 👻 🚹 Interacti                                              | ve View and I&O         |                                                                                                    |                                 |                 |             |           | [0] Full screen |
| Respiratory Therapy View                                                    | ,                    | _ =      | • 🖃 💷 🛷 🖌 🔞 🐧                                                  |                         |                                                                                                    |                                 |                 |             |           |                 |
| Mental Health Summary                                                       |                      |          |                                                                |                         |                                                                                                    |                                 |                 |             |           |                 |
| Orders                                                                      | 🛨 Add                | 4        | Respiratory Therapy                                            |                         | Image: A state of the state of the state | Last 24 Hours                   |                 |             |           |                 |
| Single Patient Task List                                                    |                      |          | <ul> <li>Breath Sounds Assessm</li> <li>RESPIRATORY</li> </ul> | en 🖌                    | Find Item                                                                                                    | n Low Abnormal                  | Unauth 🔲 FI     | aq          | C And     | Or              |
| MAR                                                                         |                      |          | Respiratory Description/                                       | Assessment              |                                                                                                    |                                 |                 |             |           |                 |
| Interactive View and I8                                                     | kO                   |          | Airway Intubation Asses                                        | sment                   | m a -                                                                                                    |                                 | 06-Dec-2017     |             |           |                 |
| Results Review                                                              |                      |          | Airway Management<br>Complex Weaping Trial                     |                         | Breath Sounds Assessment                                                                                                    | 14:26 PST 13:56 PS              | r 12:33 PST     | 11:39 PST   | 10:00 PST |                 |
| Documentation                                                               | 🖶 Add                |          | Ventilation                                                    |                         | Breath Sounds Auscultated                                                                                                    |                                 |                 | Anterio 🔺   | 5         |                 |
|                                                                             |                      |          | <ul> <li>Ventilation Assessment</li> </ul>                     | _                       | All Lobes Breath Sounds                                                                                                    |                                 | -               | Clear       | -         |                 |
| Medication Request                                                          |                      | =        | VAP Bundle                                                     | -                       | Left Upper Lobe Breath Sounds                                                                                                    |                                 |                 |             |           |                 |
| Histories                                                                   |                      |          | CO2 Monitoring                                                 |                         | Right Upper Lobe Breath Sounds                                                                                                    |                                 | _               |             |           |                 |
| Allergies                                                                   | ▲ Add                |          | Aerosol/MDI/DPI Thera                                          | ру                      | Left Lower Lobe Breath Sounds                                                                                                    |                                 |                 |             |           |                 |
| Anorgios                                                                    | Aug                  |          | Mobilization of Secretion                                      |                         | Right Lower Lobe Breath Sounds                                                                                                    |                                 | _               |             |           |                 |
| Diagnoses and Problems                                                      |                      |          | Response To Therapy                                            |                         | Apex Breath Sounds                                                                                                    |                                 |                 |             |           |                 |
|                                                                             |                      |          | Respiratory Evaluation S                                       | icores                  | Base Breath Sounds                                                                                                    |                                 |                 |             |           |                 |
|                                                                             |                      |          | <ul> <li>Arterial Line</li> </ul>                              |                         | Upper Airway Breath Sounds                                                                                                    |                                 |                 |             |           |                 |

2 The unchart function will be used when information has been charted in error and needs to be removed. For example, respirations were charted in the wrong patient's chart.

Let's pretend that the respirations documented earlier were meant to be documented on one of your other patient's charts. It needs to be uncharted.

Unchart a Comment:

- 1. Right-click on the documented cell of **Unlaboured** for Respirations
- 2. Select Unchart

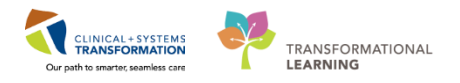

| CSTLEARNING, DEMOTHETA - 700008216 Op                                                                                                    | ened by TestUser, RespiratoryTher                   | apist                                 |                                    |                               |                             | - 6 <b>-</b>                |  |  |
|----------------------------------------------------------------------------------------------------|-----------------------------------------------------|---------------------------------------|------------------------------------|-------------------------------|-----------------------------|-----------------------------|--|--|
| Task Edit View Patient Chart Links Options Documentation Orders Help                                                                                                    |                                                     |                                       |                                    |                               |                             |                             |  |  |
| 😂 Multi-Patient Task List 🔄 Message Centre 🎇 CareCompass 🎬 Clinical Leader Organizer 🐩 Ambulatory Organizer 🔶 Patient List 🔤 Schedule 🚔 Staff Assignment 🎬 LearningLIVE 🚽 😋 CareConnect 🍓 PHSA PACS 🕲 VCH and PHC PACS 🕲 MUSE |                                                     |                                       |                                    |                               |                             |                             |  |  |
| 🕱 Tear Off 📲 Exit 🎽 AdHoc 💷 Medication Administration 🔮 PM Conversation - 🔓 Communicate - 🕂 Add - 👼 Scheduling Appointment Book 🕞 Documents 📾 Discent Reporting Portal 💽 Havare                                               |                                                     |                                       |                                    |                               |                             |                             |  |  |
| 🔅 😋 Patient Health Education Materials 😋 Polici                                                                                                    | ies and Guidelines 🙀 UpToDate                       | ÷                                     |                                    |                               |                             |                             |  |  |
| CSTLEARNING, DEMOTHETA R                                                                                                    |                                                     |                                       |                                    |                               |                             |                             |  |  |
| CSTLEARNING, DEMOTHETA                                                                                                    | DOB:01-Jan-1937<br>Age:80 years                     | MRN:700008216                         | Code Status:Attempt CPR, Full Code | Process:Falls Risk<br>Disease | Lo                          | Add Result                  |  |  |
| Allergies: penicillin, Tape                                                                                                    | Gender:Male                                         | PHN:9876469824                        | Dosing Wt:                         | Isolation:                    | At                          | ten View Result Details an, |  |  |
| Menu 7                                                                                                    | < 🖂 🛪 🏠 Interactio                                  | ve View and I&O                       |                                    |                               |                             | View Comments               |  |  |
| Description Theorem Minus                                                                                                    |                                                     |                                       |                                    |                               |                             | View Flag Comments          |  |  |
| Respiratory Therapy View                                                                                                    |                                                     | 2 2 2 2 2 2 2 2 2 2 2 2 2 2 2 2 2 2 2 |                                    |                               |                             | View Reference Material     |  |  |
| Mental Health Summary                                                                                                    | av Dessiratory Theremy                              |                                       |                                    |                               |                             | View Order Info             |  |  |
| Orders 🕂 Add                                                                                                    | Rearth Sounds Assessme                              | unt .                                 | •                                  | Last 24 Hours                 |                             | View History                |  |  |
| Single Patient Task List                                                                                                    | RESPIRATORY                                         | an î                                  | Find Item - Critical High          | Low Abnormal Ur               | auth 🔄 Flag 🖉               | A                           |  |  |
| MAR                                                                                                    | Respiratory Description//                           | Assessment                            |                                    |                               |                             | Modify                      |  |  |
| Interactive View and I&O                                                                                                    | Airway Intubation Assess                            | ment                                  | <u>in</u> w _                      |                               | 06-Dec-2017                 | Change Date/Time            |  |  |
| Results Review                                                                                                    | Airway Management                                   |                                       | I aft Lower Lobe Breath Soundr     | 14:34 PST 13:56 PST           | 12:33 PST 11:39 PST 10:00 P | Add Comment                 |  |  |
| Description Add                                                                                                    | Complex Weaning Inal<br>Ventilation                 |                                       | Right Lower Lobe Breath Sounds     |                               |                             | Add Comment                 |  |  |
|                                                                                                    | <ul> <li>Ventilation Assessment</li> </ul>          |                                       | Apex Breath Sounds                 |                               |                             | Duplicate Results           |  |  |
| Medication Request                                                                                                    | VAP Bundle                                          | =                                     | Base Breath Sounds                 |                               |                             | Clear                       |  |  |
| Histories                                                                                                    | CO2 Monitoring                                      |                                       | Upper Airway Breath Sounds         |                               |                             | View Defaulted Info         |  |  |
| Allergier 📥 Add                                                                                                    | Aerosol/MDI/DPI Therap                              | by land                               | A RESPIRATORY                      |                               |                             | View Calculation            |  |  |
|                                                                                                    | Mobilization of Secretions                          |                                       | Shortness of Breath Indicator      |                               |                             | Paralaulata                 |  |  |
| Diagnoses and Problems                                                                                                    | Response To Therapy                                 |                                       | Respirations                       |                               | Unlabou                     | ire 1                       |  |  |
|                                                                                                    | Respiratory Evaluation S                            | cores                                 | Indrawing Severity                 |                               |                             | View Interpretation         |  |  |
| CareConnect                                                                                                    | Arterial Line                                       |                                       | Indrawing Location                 |                               |                             | Reinterpret                 |  |  |
| Children D. San L                                                                                                    | Specialty Gas Manageme<br>Machanical Inst History F | ent<br>iver#lation MIE                | Chest Motion<br>Owgen Activity     |                               |                             | Create Admin Note           |  |  |
| Clinical Research                                                                                                    | Bronchoscopy                                        | Ascinduori Mile                       | Oxygen Therapy                     |                               |                             | Chart Details               |  |  |
| Form Browser                                                                                                    | Provider Notification                               | *                                     | Mask/Delivery Type                 |                               |                             | Not Done                    |  |  |
| Growth Chart                                                                                                    | Adult Education                                     |                                       | Humidification Temperature De      | gC                            |                             |                             |  |  |
| Lines/Tubes/Drains Summary                                                                                                    | Pediatric Education                                 |                                       | Respiratory Rate br/n              | nin                           |                             | Flag                        |  |  |
| MAR Summan                                                                                                    | Tintake And Output                                  |                                       | SpO2                               | %                             | 89 🗤                        | Flag with Comment           |  |  |
|                                                                                                    | Control Sedation                                    |                                       | Oxygen Flow Rate                   | nin                           |                             | Unflag                      |  |  |

The Unchart window opens.

3. Select Charted on Incorrect Patient from the reason drop-down.

**Note:** The yellow field under Reason denotes a required field. You will not be able to click the Sign button until the reason is selected.

4. Click Sign

| P Unch                  | art - CSTLEARNING, DEM | OTHETA - 700008216 |             |        |         | - • •                     |
|-------------------------|------------------------|--------------------|-------------|--------|---------|---------------------------|
| Unchart                 | Date/Time              | Item               | Result      | Reason | Comment |                           |
| $\overline{\mathbf{A}}$ | 06-Dec-2017 10:00 PST  | Respirations       | Unlaboured, |        |         |                           |
|                         |                        |                    |             |        |         |                           |
| Reason                  |                        |                    |             |        |         |                           |
| Charted<br>Other        | on Incorrect Patient   |                    | -           | 3      |         |                           |
|                         |                        |                    |             |        | S       | ign <mark>4</mark> Cancel |

5. You will see **In Error** displayed in the uncharted cell. The result comment or annotation icon icon will also appear in the cell.

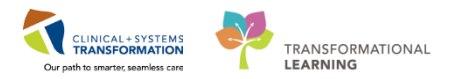

| CSTLEARNING, DEMC                                                    | CSTLEARNING. DEMOTHETA - 700008216 Opened by TestUser. RespiratoryTherapist |                                            |                          |                                                         |                                |                                   |                   |             |
|----------------------------------------------------------------------|-----------------------------------------------------------------------------|--------------------------------------------|--------------------------|---------------------------------------------------------|--------------------------------|-----------------------------------|-------------------|-------------|
| Task Edit View Patient Chart Links Options Documentation Orders Help |                                                                             |                                            |                          |                                                         |                                |                                   |                   |             |
|                                                                      |                                                                             |                                            |                          |                                                         |                                |                                   |                   |             |
| ; as Multi-Patient Task Li                                           | st imiessage Centre                                                         | The Carecompass The Clinical C             | eader Organizer 📷 Ambula |                                                         | stan Assignment meter          | anningerve   <sub>\\[</sub>   : V | Careconnect (     | FIDA PACS   |
| 🗄 🔛 Tear Off 📲 Exit 🍟                                                | AdHoc IIII Medication                                                       | n Administration  🎍 PM Conver              | sation 👻 🕞 Communicate   | <ul> <li>Add - B Scheduling Appointment Book</li> </ul> | 🕞 Documents 📾 Disc             | ern Reporting Po                  | ortal 💽 iAware 🝦  |             |
| 🗄 😋 Patient Health Educa                                             | tion Materials 🜊 Polic                                                      | cies and Guidelines 🔞 UpToDat              | ie <sub>z</sub>          |                                                         |                                |                                   |                   |             |
| CSTLEARNING, DE                                                      | MOTHETA 🛛                                                                   |                                            |                          |                                                         |                                |                                   |                   | <b>←</b> L  |
| CSTLEARNING, DE                                                      | мотнета                                                                     | DOB:01-Jan-1937                            | MRN:700008216            | Code Status:Attempt CPR, Full Code                      | Process:Fal                    | ls Risk                           |                   | Locatio     |
|                                                                      |                                                                             | Age:80 years                               | Enc:7000000015058        |                                                         | Disease:                       |                                   |                   | Enc Tyj     |
| Allergies: penicillin, T                                             | ape                                                                         | Gender:Male                                | PHN:9876469824           | Dosing Wt:                                              | Isolation:                     |                                   |                   | Attendi     |
| Menu                                                                 | Ф                                                                           | 🖌 🔺 🖌 🚹 Interac                            | tive View and I&O        |                                                         |                                |                                   |                   |             |
| Respiratory Therapy View                                             | ·                                                                           | 1 🐂 🖃 💷 🐼 🖌 😥 🗑                            |                          |                                                         |                                |                                   |                   |             |
| Mental Health Summary                                                |                                                                             |                                            |                          |                                                         |                                |                                   |                   |             |
| Orders                                                               | + Add                                                                       | Respiratory Therapy                        |                          | 4                                                       | Last                           | 24 Hours                          |                   |             |
| Could Defend Tech Link                                               |                                                                             | Breath Sounds Assess                       | sment 🔺                  |                                                         |                                |                                   |                   |             |
| Single Patient Task List                                             |                                                                             | RESPIRATORY<br>Respiratory Description     | n/Assessment             | Find Item - Critical                                    | igh 🔄 Low 🔄 Abno               | rmal 🔄 Unaut                      | th 🔄 Flag         | ) And       |
| MAR                                                                  |                                                                             | Apnea/Bradycardia E                        | pisodes                  |                                                         |                                |                                   |                   |             |
| Interactive View and I8                                              | kO                                                                          | Airway Intubation Asse                     | essment                  | <u></u>                                                 | \$18 · · · · · · · · · · · · · | 06-D                              | Dec-2017          |             |
| Results Review                                                       |                                                                             | Airway Management                          |                          | Laft Lower Lobe Breath Coundr                           | ሳርሮ 14:40 PST                  | 13:56 PST 12                      | 2:33 PST 11:39 PS | T 10:00 PST |
| Decumentation                                                        | ▲ Add                                                                       | Ventilation                                | 3                        | Right Lower Lobe Breath Sounds                          |                                |                                   |                   |             |
| Documentation                                                        | T Add                                                                       | <ul> <li>Ventilation Assessment</li> </ul> | t                        | Apex Breath Sounds                                      |                                |                                   |                   |             |
| Medication Request                                                   |                                                                             | VAP Bundle                                 | -                        | Base Breath Sounds                                      |                                |                                   |                   |             |
| Histories                                                            |                                                                             | CO2 Monitoring                             |                          | Upper Airway Breath Sounds                              |                                |                                   |                   |             |
| Allergies                                                            | ▲ Add                                                                       | Aerosol/MDI/DPI The                        | erapy                    | ⊿ RESPIRATORY<br>Respiratory Symptoms Reported          |                                |                                   |                   |             |
| Allergies                                                            |                                                                             | Mobilization of Secreti                    | ope                      | Shortness of Breath Indicator                           |                                |                                   |                   |             |
| Diagnoses and Problems                                               |                                                                             | Response To Therapy                        | /                        | Respirations                                            |                                |                                   |                   | In Error 📻  |
|                                                                      |                                                                             | Respiratory Evaluation                     | n Scores                 | Indrawing Severity                                      |                                |                                   |                   | 5           |
| CareConnect                                                          |                                                                             | <ul> <li>Arterial Line</li> </ul>          |                          | Indrawing Location                                      |                                |                                   |                   |             |
|                                                                      |                                                                             | Specialty Gas Manage                       | ement                    | Oxygen Activity                                         |                                |                                   |                   |             |
| Clinical Research                                                    |                                                                             | Bronchoscopy                               | n-exsumation MIE         | Oxygen Therapy                                          |                                |                                   |                   |             |
| Form Browser                                                         |                                                                             | Provider Notification                      | -                        | Mask/Delivery Type                                      |                                |                                   |                   |             |
| Growth Chart                                                         |                                                                             | Adult Education                            |                          | Humidification Temperature                              | DegC                           |                                   |                   |             |
|                                                                      |                                                                             | Pediatric Education                        |                          | Humidifier Water Level                                  |                                |                                   |                   |             |

3 A comment can be added to any cell to provide additional information. For example, you want to clarify that the Breath Sounds Auscultated that you documented with the patient sitting upright. Let's add this comment.

Add a Comment:

- 1. Right click on the documented value for Breath Sounds Asucultated, Anterior only
- 2. Select Add Comment

| CSTLEARNING, DEMOTHETA - 700008216 O                                 | pened by TestUser, RespiratoryTherapist                                |                                                    |                                                 |                                     |  |  |  |
|----------------------------------------------------------------------|------------------------------------------------------------------------|----------------------------------------------------|-------------------------------------------------|-------------------------------------|--|--|--|
| Task Edit View Patient Chart Links Options Documentation Orders Help |                                                                        |                                                    |                                                 |                                     |  |  |  |
| 🗄 🚨 Multi-Patient Task List 🖃 Message Centre                         | 👫 CareCompass 👫 Clinical Leader Organizer 👫 Ambu                       | latory Organizer 🛔 Patient List 🏢 Schedule 😹 Staff | Assignment 🎬 LearningLIVE 📮 🤅 😋 CareConnect 🦿   | PHSA PACS 🕄 VCH and PHC PACS 🕄 MUSE |  |  |  |
| 🗄 🔀 Tear Off 📲 Exit 🎬 AdHoc 💵 Medicatio                              | n Administration   🔒 PM Conversation 👻 🕞 Communicat                    | 🔹 🛨 Add 👻 🕮 Scheduling Appointment Book 📻 🛙        | Documents 📾 Discern Reporting Portal 🚱 iAware 🝦 |                                     |  |  |  |
| 🗄 🔇 Patient Health Education Materials 🔇 Poli                        | cies and Guidelines 🔇 UpToDate 🦕                                       |                                                    |                                                 |                                     |  |  |  |
| CSTLEARNING, DEMOTHETA                                               |                                                                        |                                                    |                                                 | 🔶 List 🔶 🎢 Recent 🗸 Name            |  |  |  |
| CSTLEARNING, DEMOTHETA                                               | DOB:01-Jan-1937 MRN:700008216                                          | Code Status:Attempt CPR, Full Code                 | Process:Falls Risk<br>Disease                   | Add Result                          |  |  |  |
| Allergies: penicillin, Tape                                          | Gender:Male PHN:9876469824                                             | Dosing Wt:                                         | Isolation:                                      | View Result Details dicine-Ph       |  |  |  |
| Menu                                                                 | 🖌 🔪 🔹 🏦 Interactive View and I&O                                       |                                                    |                                                 | View Comments 25                    |  |  |  |
| Respiratory Therapy View                                             |                                                                        |                                                    |                                                 | View Flag Comments                  |  |  |  |
| Mental Health Summary                                                |                                                                        |                                                    |                                                 | View Reference Material             |  |  |  |
| Ordarr Add                                                           | 🗙 Respiratory Therapy                                                  | <                                                  | Last 24 Hours                                   | View Order Info                     |  |  |  |
|                                                                      | Breath Sounds Assessment                                               |                                                    |                                                 | View History                        |  |  |  |
| Single Patient Task List                                             | <ul> <li>RESPIRATORY<br/>Bespiratory Description/Assessment</li> </ul> | Find Item 👻 🔤 Critical 🔛 High                      | 🔲 Low 🔄 Abnormal 🔄 Unauth 🔄 Flag                | Modify                              |  |  |  |
| MAR                                                                  | Apnea/Bradycardia Episodes                                             |                                                    |                                                 | Unchart                             |  |  |  |
| Interactive View and I&O                                             | Airway Intubation Assessment                                           |                                                    | 06-Dec-2017                                     | Change Date/Time                    |  |  |  |
| Results Review                                                       | Complex Weaning Trial                                                  | ⊿ Breath Sounds Assessment                         | S 14.51751 15.50751 12.55751 11.5975            | Add Comment 2                       |  |  |  |
| Documentation 🕂 Add                                                  | Ventilation                                                            | Breath Sounds Auscultated                          | Anterio                                         | 1 Duplicate Results                 |  |  |  |
| Medication Request                                                   | Ventilation Assessment                                                 | All Lobes Breath Sounds                            | Clear                                           | Clear                               |  |  |  |
| LEste des                                                            | CO2 Monitoring                                                         | Right Upper Lobe Breath Sounds                     |                                                 |                                     |  |  |  |
|                                                                      | Aerosol/MDI/DPI Therapy                                                | Right Middle Lobe Breath Sounds                    |                                                 | View Defaulted Info                 |  |  |  |
| Allergies 🖬 Add                                                      | Hemodynamic Measures                                                   | Left Lower Lobe Breath Sounds                      |                                                 | View Calculation                    |  |  |  |
| Diagnoses and Problems                                               | Response To Therapy                                                    | Apex Breath Sounds                                 |                                                 | Recalculate                         |  |  |  |
|                                                                      | Respiratory Evaluation Scores                                          | Base Breath Sounds                                 |                                                 | View Interpretation                 |  |  |  |
| CareConnect                                                          | 🖌 Arterial Line                                                        | Upper Airway Breath Sounds                         |                                                 | Reinterpret                         |  |  |  |
|                                                                      | Specialty Gas Management                                               | A RESPIRATORY                                      |                                                 | Create Admin Note                   |  |  |  |
| Clinical Research                                                    | Bronchoscopy                                                           | Shortness of Breath Indicator                      |                                                 | Chart Details                       |  |  |  |
| Form Browser                                                         | Provider Natification                                                  | Respirations                                       |                                                 | Not Done                            |  |  |  |
| Growth Chart                                                         | Adult Education                                                        | Indrawing Severity                                 |                                                 | 0                                   |  |  |  |
| Lines/Tubes/Drains Summary                                           | Pediatric Education                                                    | Chest Motion                                       |                                                 | Flag                                |  |  |  |
| MAR Summan/                                                          | Intake And Output                                                      | Oxygen Activity                                    |                                                 | Flag with Comment                   |  |  |  |
| -                                                                    | V Procedural Sedation                                                  | Oxygen Therapy                                     |                                                 | Unflag                              |  |  |  |
|                                                                      |                                                                        |                                                    |                                                 | Unflag with Comment ember-20:       |  |  |  |

3. The comment window opens, type = Patient sitting upright and click **OK**.

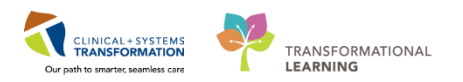

| Comment - CSTLEARNING, DEMOTHETA - 700008216 | ×        |
|----------------------------------------------|----------|
| Breath Sounds Auscultated: Anterior only     |          |
| Comment                                      |          |
| Patient sitting upright                      |          |
|                                              |          |
|                                              |          |
|                                              |          |
|                                              |          |
|                                              |          |
|                                              |          |
|                                              |          |
|                                              |          |
| OK                                           | Cancel 3 |

4. An icon indicating the documentation has been modified  $\uparrow$  will display and another icon indicating comments can be found  $\Box$  will display in the cell. Right-click on the cell and select **View Comments...** to view a comment.

| P CSTLEARNING, DEMOTHETA - 700008216 Opened by TestUser, RespiratoryTherapist                                                                                                    |                                                                                                    |                                                                                                    |                                                                                                    |  |  |  |  |
|----------------------------------------------------------------------------------------------------|----------------------------------------------------------------------------------------------------|----------------------------------------------------------------------------------------------------|----------------------------------------------------------------------------------------------------|--|--|--|--|
| Task Edit View Patient Chart Links Options Documentation Orders Help                                                                                                    |                                                                                                    |                                                                                                    |                                                                                                    |  |  |  |  |
| 22 Multi-Patient Task List 🔄 Message Centre 👫 CareCompass 👫 Clinical Leader Organizer 🙀 Ambulatory Organizer 🖕 Patient List 🎆 Schedule 🍇 Staff Assignment 👫 LearningLIVE 🚽 📆 CareConnect 📆 PHSA PACS 📆 VCH and PHC PAC |                                                                                                    |                                                                                                    |                                                                                                    |  |  |  |  |
| inistration 🔒 PM Conversation 👻 급 Communicat                                                                                                    | e 👻 🕂 Add 👻 🕮 Scheduling Appointment Book 📻 [                                                                                                    | Documents 📾 Discern Reporting Portal 🕞 iAware 💷                                                                                                    |                                                                                                    |  |  |  |  |
| d Guidelines 😭 UpToDate 🚊                                                                                                    |                                                                                                    |                                                                                                    |                                                                                                    |  |  |  |  |
|                                                                                                    |                                                                                                    |                                                                                                    | 🗲 List 🔿 🎢 Recent -                                                                                                    |  |  |  |  |
| DOB:01-Jan-1937 MRN:700008216<br>Age:80 years Enc:700000015058                                                                                                    | Code Status:Attempt CPR, Full Code                                                                                                    | Process:Falls Risk<br>Disease:                                                                                                    | Location:LGH 4E; 406; 01<br>Enc Type:Inpatient                                                                                                    |  |  |  |  |
| Gender:Male PHN:9876469824                                                                                                    | Dosing Wt:                                                                                                    | Isolation:                                                                                                    | Attending:TestUser, Gener                                                                                                    |  |  |  |  |
| 🔹 🔹 👘 Interactive View and I&O                                                                                                    |                                                                                                    |                                                                                                    | 🗇 Full screen 🛛 🛱                                                                                                    |  |  |  |  |
|                                                                                                    |                                                                                                    |                                                                                                    |                                                                                                    |  |  |  |  |
|                                                                                                    |                                                                                                    |                                                                                                    |                                                                                                    |  |  |  |  |
| Respiratory Therapy                                                                                                    |                                                                                                    | Last 24 Hours                                                                                                    |                                                                                                    |  |  |  |  |
| Breath Sounds Assessment<br>BESPIRATORY                                                                                                    |                                                                                                    | Disc. Different Discuth Disc                                                                                                    | 0 A-1 0 A                                                                                                    |  |  |  |  |
| Respiratory Description/Assessment                                                                                                    | - Critical High                                                                                                    | Low Abhormal Onauth Flag                                                                                                    | And Or                                                                                                    |  |  |  |  |
| Apnea/Bradycardia Episodes                                                                                                    | ×. 54                                                                                                    | 05 Dec 2017                                                                                                    |                                                                                                    |  |  |  |  |
| Airway Intubation Assessment<br>Airway Management                                                                                                    |                                                                                                    | 14:55 PST 13:56 PST 12:33 PST 11:39 PST                                                                                                    | 10:00 PST                                                                                                    |  |  |  |  |
| Complex Weaning Trial                                                                                                    | ⊿ Breath Sounds Assessment                                                                                                    |                                                                                                    |                                                                                                    |  |  |  |  |
| Ventilation                                                                                                    | Breath Sounds Auscultated                                                                                                    | Ante 🔺                                                                                                    | 4                                                                                                    |  |  |  |  |
| Ventilation Assessment                                                                                                    | All Lobes Breath Sounds                                                                                                    | Clear                                                                                                    |                                                                                                    |  |  |  |  |
| CO2 Monitorion                                                                                                    | Right Upper Lobe Breath Sounds                                                                                                    |                                                                                                    |                                                                                                    |  |  |  |  |
| Aerosol/MDI/DPI Therapy                                                                                                    | Right Middle Lobe Breath Sounds                                                                                                    |                                                                                                    |                                                                                                    |  |  |  |  |
| Hemodynamic Measures                                                                                                    | Left Lower Lobe Breath Sounds                                                                                                    |                                                                                                    |                                                                                                    |  |  |  |  |
|                                                                                                    | y restuer, respiratory interprist ins: Documentation: Orders: Help recompass: Clinical Lader Organizer & Ambk nistration @ PM Conversation ~ @ Communicat I Guidelines @ UpToDate   DOB:01-Jan-1937 MRN-700008216 Age:80 years Enc/700000015058 Gender:Male PHN-9876469824 | y entruiser, keepinatory interaptor<br>ins: Documentation Orders Help<br>recompass  Clinical Leader Organizer  Ambulatory Organizer  Add   Patient List  Schedule  Scheduling Appointment Book<br>Guidelines  Physion  Scheduling Appointment Book<br>Code Status:Attempt CPR, Full Code<br>Ages 80 years<br>Enc:P000000015058<br>Code Status:Attempt CPR, Full Code<br>Ages 80 years<br>Enc:P000000015058<br>Code Status:Attempt CPR, Full Code<br>Dosing Wt:<br>Code Status:Attempt CPR, Full Code<br>Ages 80 years<br>Enc:P000000015058<br>Code Status:Attempt CPR, Full Code<br>Ages 80 years<br>Enc:P000000015058<br>Code Status:Attempt CPR, Full Code<br>Ages 80 years<br>Enc:P000000015058<br>Code Status:Attempt CPR, Full Code<br>Find Item<br>Code Status:Attempt CPR, Full Code<br>Find Item<br>Code Status:Attempt CPR, Full Code<br>Code Status:Attempt CPR, Full Code<br>Find Item<br>Code Status:Attempt CPR, Full Code<br>Code Status:Attempt CPR, Full Code<br>Find | y lexture, respiratory interapts ns: Documentation Orders Help Compass II Clinical Leader Organizer II Ambulatory Organizer II Patient List III Schedule III Staff Assignment III LearningLIVE III Concerning Portal III Clauser IIII DOB01-Jan-1937 MRN-700008216 Code StatusAttempt CPR, Full Code ProcessFalls Risk Disease: CendersMale PHN-9876469824 Dosing Wt Isolation: |  |  |  |  |

- Results can be modified and uncharted within iView
- A comment can be added to any cell in iView

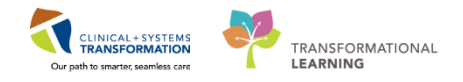

## **PATIENT SCENARIO 5 – PowerForms**

#### Learning Objectives

At the end of this Scenario, you will be able to:

- Document in PowerForms through tasks or on an as needed (AdHoc) basis
- View, modify and unchart existing PowerForms

#### SCENARIO

In this scenario, another method of charting called PowerForms will be covered.

As a Respiratory Therapist you will be completing the following activities:

- Documenting on a new PowerForm through a task
- Opening and documenting on a new PowerForm on an as needed or AdHoc basis
- Viewing an existing PowerForm
- Modifying an existing PowerForm
- Uncharting an existing PowerForm

1

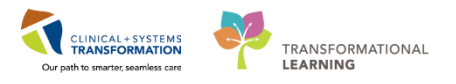

## Activity 5.1 – Document in PowerForms through Tasks

**PowerForms** are the electronic equivalent of paper forms currently used to chart patient information.

Data entered in **PowerForms** can flow between iView flowsheets, Clinical Notes, the Problem List, Allergy Profile, and Medication Profile.

Note: Do not attempt the next 4 steps in the system and instead review the screenshot below.

Review the screenshot below for a general overview of **PowerForm** features:

- 1. Title of the current **PowerForm** you are documenting on
- 2. List of sections within the **PowerForm** for documentation
- 3. A red asterisk denotes sections that have required field(s)
- 4. Required field(s) within the **PowerForm** will be highlighted in yellow. You will be unable to sign a **PowerForm** unless all required fields are completed.

| Admission Histony Adult CSTLE    |                                                     |                            |                                                                  |                     |
|----------------------------------|-----------------------------------------------------|----------------------------|------------------------------------------------------------------|---------------------|
|                                  |                                                     |                            |                                                                  |                     |
| *Performed on: 27-Nov-2017       | ▼ 1422 ▲ PST                                        |                            |                                                                  | By: TestUser, Nurse |
| General Information              |                                                     |                            |                                                                  |                     |
| Barriers to Communication        | Violence and Aggressi                               | on Screening               |                                                                  |                     |
| Nolence and Aggression Screening | Violence and Aggression Screening                   | Additional Information     |                                                                  |                     |
| Review Violence Risk Alert       | No risk assessed at this time                       |                            | -<br>-                                                           |                     |
| * Advance Care Planning          | Previous history of violent behaviour               |                            |                                                                  | E                   |
| 3 Delirium Screen                | Current physical aggression or violence             |                            |                                                                  |                     |
| CSSRS Quick Screen               | Other:                                              |                            |                                                                  |                     |
| CAGE-AID Assessment              | 4                                                   |                            |                                                                  |                     |
| Nicotine Dependence Assessment   | If patient has a provious history of or curr        | ant indication of violence | or aggression, complete the remainder of the form as applicable  |                     |
| Psychosocial                     | If patient has a previous history of or curre       |                            | or aggression, complete the remainder of the form as applicable. |                     |
| Nutrition                        | Current Patient Presentation                        |                            | Current Presentation Additional Information                      |                     |
| Social History                   | Attack on object                                    |                            | E                                                                |                     |
| Procedure History                | Instrument of harm/weapon                           |                            |                                                                  |                     |
| Family History                   | Physical harm (e.g. strikes, grabs) Physical threat |                            |                                                                  |                     |
|                                  | Unwanted sexual touch                               |                            |                                                                  |                     |
|                                  | Verbal aggression with another behaviour or history | of violence                |                                                                  |                     |
|                                  | Verbal or written threat of physical violence       |                            |                                                                  |                     |
| 2                                |                                                     |                            |                                                                  |                     |
|                                  |                                                     |                            |                                                                  |                     |
|                                  | Perceived Staff Approach Stressors                  |                            | Perceived Staff Stressors Additional Information                 | _                   |
|                                  | Enforcing or authoritative                          |                            |                                                                  |                     |
|                                  | Bushed or fast pace                                 |                            |                                                                  |                     |
|                                  | Sudden or unanticipated approach                    |                            |                                                                  |                     |
|                                  | Task focus                                          |                            |                                                                  |                     |
|                                  | Unwelcome touch                                     |                            |                                                                  |                     |

2

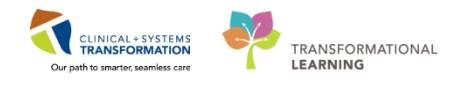

One way to access certain **PowerForms** will be through a task that appears on the **SPTL/MPTL**.

Now let's practice how to chart in a **PowerForm** that shows up as a task in the **SPTL** and **MPTL**. A 6 Minute Walk test has been ordered by the Physician.

- 1. Click on SPTL from the Menu. Once the SPTL displays, you should see the Six Minute Walk task.
- 2. Double click on the Six Minute Walk Task to open the associated PowerForm.

| CSTLEARINING, DEMOTHETA - 700008210 Opt         | ened by TestOser, Respiratory   | inerapist                          |                                               |                                             |                                                |
|-------------------------------------------------|---------------------------------|------------------------------------|-----------------------------------------------|---------------------------------------------|------------------------------------------------|
| Task Edit View Patient Chart Links              | Task List Options Help          |                                    |                                               |                                             |                                                |
| 🗄 🔐 Multi-Patient Task List 🖃 Message Centre    | 🎬 CareCompass 🛛 🌃 Clinical      | Leader Organizer  i Ambula         | tory Organizer  🛔 Patient List 🏢 Schedule 😂 S | taff Assignment 🎬 LearningLIVE 🝦 🔅 😋 CareCo | onnect 🔇 PHSA PACS 🔇 VCH and PHC PACS 🔇 MUSE   |
| 🗄 📰 Tear Off 🏨 Exit ष AdHoc 💵 Medication        | Administration 🔒 PM Conv        | ersation 👻 🕞 Communicate           | 🔹 🕂 Add 👻 🖺 Scheduling Appointment Book 🛛     | 🗐 Documents 📾 Discern Reporting Portal 💽 i  | Aware 🝦                                        |
| 🕴 🕄 Patient Health Education Materials 🕄 Polici | ies and Guidelines 馢 UpToD      | ate 🖕                              |                                               |                                             |                                                |
| CSTLEARNING, DEMOTHETA 🛛 🛛                      |                                 |                                    |                                               |                                             | ← List → 🎢 Recent - Name                       |
| CSTLEARNING, DEMOTHETA                          | DOB:01-Jan-1937<br>Age:80 years | MRN:700008216<br>Enc:7000000015058 | Code Status:Attempt CPR, Full Code            | Process:Falls Risk<br>Disease:              | Location:LGH 4E; 406; 01<br>Enc Type:Inpatient |
| Allergies: penicillin, Tape                     | Gender:Male                     | PHN:9876469824                     | Dosing Wt:                                    | Isolation:                                  | Attending:TestUser, GeneralMedicine-           |
| Menu 7                                          | < > 🕘 者 Singl                   | e Patient Task List                |                                               |                                             | (🗆) Full screen 🛛 👼 Print 🛛 🥹                  |
| Respiratory Therapy View                        |                                 | )                                  |                                               |                                             |                                                |
| Mental Health Summary                           | · · · · ·                       |                                    |                                               |                                             | CT.                                            |
| Orders 🕂 Add                                    |                                 | `                                  | 07-December-2017 06:30 Thurs                  | day PST - 07-December-2017 19:45 Thursday P | 51                                             |
| Single Patient Task List                        | Scheduled Patient Care          | Ventilators Oxygen Therap          | Pulmonary Procedures Ambulatory               |                                             |                                                |
| MAR                                             | Task retrieval completed        |                                    |                                               |                                             |                                                |
| Interactive View and I&O                        | Task Status Sc                  | heduled Date and Time Task         | Description Order Details                     |                                             |                                                |
| Results Review                                  | 60 Pending 07                   | -Dec-2017 10:24 PST Six N          | Ainute Walk 07-Dec-2017 10:24 PST,            | Adjunct: Room Air, Routine                  | 2                                              |
| Documentation 🕂 Add                             |                                 |                                    |                                               |                                             |                                                |
| Medication Request                              |                                 |                                    |                                               |                                             |                                                |
| Histories                                       |                                 |                                    |                                               |                                             |                                                |
| Allergies 🕂 Add                                 |                                 |                                    |                                               |                                             |                                                |
| Diagnoses and Problems                          |                                 |                                    |                                               |                                             |                                                |
| CareConnect                                     |                                 |                                    |                                               |                                             |                                                |
| Clinical Research                               |                                 |                                    |                                               |                                             |                                                |
| Form Browser                                    |                                 |                                    |                                               |                                             |                                                |
| Growth Chart                                    |                                 |                                    |                                               |                                             |                                                |
| Lines/Tubes/Drains Summary                      |                                 |                                    |                                               |                                             |                                                |
| MAR Summary                                     |                                 |                                    |                                               |                                             |                                                |
|                                                 |                                 |                                    |                                               |                                             |                                                |

- 3. After you review the contents of the form, fill in the following fields:
  - Peripheral Pulse Rate = 70 bpm
  - **SpO2** = 94%
- 4. To complete the **PowerForm**, click the **green check mark** icon ✓ to sign the documentation.

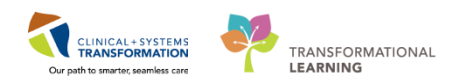

| 🛇 🕅 🐔 🔹 🛛                                    |                                                                                       |                                                                                           |                                                                                               |                                                                                                    |                                                                                                    |                                                                                     |                        |
|----------------------------------------------|---------------------------------------------------------------------------------------|-------------------------------------------------------------------------------------------|-----------------------------------------------------------------------------------------------|----------------------------------------------------------------------------------------------------|----------------------------------------------------------------------------------------------------|-------------------------------------------------------------------------------------|------------------------|
| med on: 07-Dec-2017                          | ÷ 🔹 1027                                                                              | PST                                                                                       |                                                                                               |                                                                                                    |                                                                                                    | By: Testl                                                                           | Jser, RespiratoryThera |
| nute Walk Six M                              | linute Wa                                                                             | alk Test                                                                                  |                                                                                               |                                                                                                    |                                                                                                    |                                                                                     |                        |
| Heart Ra                                     | te Monitored                                                                          | Peripheral Pulse                                                                          | Rate Sp02                                                                                     | * 3                                                                                                 |                                                                                                    |                                                                                     |                        |
| Start Tim                                    | e                                                                                     | Stop                                                                                      | Time                                                                                          | Tota                                                                                                | al Time                                                                                            | ]                                                                                   |                        |
| Height                                       | cm                                                                                    | Weight                                                                                    | Age                                                                                           | Prec                                                                                                | dicted Distance                                                                                    | ]                                                                                   |                        |
|                                              |                                                                                       |                                                                                           |                                                                                               |                                                                                                    |                                                                                                    |                                                                                     |                        |
| <b>SpO2</b>                                  | Min Walk SpD2                                                                         | 6 Min Walk Sp02                                                                           | 6 Min Walk Sp02                                                                               | 6 Min Walk Sp02 6                                                                                   | Min Walk SpD2 6                                                                                    | Min Walk Sp02                                                                       |                        |
| SpO2                                         | Min Walk SpO2<br>n 1                                                                  | 6 Min Walk SpO2<br>Min 2                                                                  | 6 Min ₩alk SpO2<br>Min 3                                                                      | 6 Min Walk Sp02 6<br>Min 4 M                                                                        | i Min Walk SpO2 6<br>Iin 5 M                                                                       | Min Walk SpO2<br>lin 6                                                              |                        |
| <b>Sp02</b><br>6 H<br>Min<br>5p02            | Min Walk SpO2<br>n 1<br>6 Min Walk O2<br>Min 1                                        | 6 Min Walk SpD2<br>Min 2<br>Flow 6 Min Walk 0:<br>Min 2                                   | 6 Min Walk Sp02<br>Min 3<br>2 Flow 6 Min Walk 02<br>Min 3                                     | 6 Min Walk Sp02 6<br>Min 4 M<br>Store (6 Min Walk 02 Fl<br>Min 4                                    | i Min Walk Sp02 6<br>Iin 5 M<br>Iow 6 Min Walk 02 FI<br>Min 5                                      | Min Walk Sp02<br>lin 6<br>ow 6 Min Walk 02<br>Min 6                                 | Flow                   |
| Sp02<br>Sp02<br>Sp02<br>O2 Flow<br>Heart Rat | Min Walk Sp02<br>n 1<br>6 Min Walk 02<br>Min 1<br>te                                  | 6 Min Walk Sp02<br>Min 2<br>Flow 6 Min Walk 0;<br>Min 2                                   | 6 Min Walk Sp02<br>Min 3<br>2 Flow 6 Min Walk 02<br>Min 3                                     | 6 Min Walk Sp02 6<br>Min 4 M<br>Flow 6 Min Walk 02 Fl<br>Min 4                                      | Min Walk Sp02 6<br>Iin 5 M<br>Min 5<br>Min 5                                                       | Min Walk Sp02<br>in 6<br>ow 6 Min Walk 02<br>Min 6                                  | Flow                   |
| Sp02                                         | Min Walk Sp02<br>n 1<br>6 Min Walk 02<br>Min 1<br>te<br>6 Min Walk<br>Rate Min 1<br>e | 6 Min Walk Sp02<br>Min 2<br>Flow 6 Min Walk 0:<br>Min 2<br>Heart 6 Min Walk<br>Rate Min 2 | 6 Min Walk Sp02<br>Min 3<br>2 Flow 6 Min Walk 02<br>Min 3<br>k Heart 6 Min Walk<br>Rate Min 3 | 6 Min Walk Sp02 6<br>Min 4 M<br>Plow 6 Min Walk 02 Flow 6 Min 4<br>Heart 6 Min Walk H<br>Rate Min 4 | i Min Walk SpD2 6<br>Iin 5 Min<br>Win 5 Min Walk 02 FI<br>Min 5<br>eart 6 Min Walk H<br>Rate Min 5 | Min Walk Sp02<br>in 6<br>ow 6 Min Walk 02<br>Min 6<br>eart 6 Min Walk<br>Rate Min 6 | Flow                   |

- After signing it, the **PowerForm** will close and your screen will display the **SPTL** again. The **Chart Done** icon is now next to the task.
- 6. Click the **Refresh** icon and the task will fall off both the **SPTL** (and **MPTL**).

| CSTLEARNING, DEMOTHETA - 700008216 Ope           | ned by TestUser, RespiratoryTherapist                                                                                                    |                                                                      |
|--------------------------------------------------|----------------------------------------------------------------------------------------------------|----------------------------------------------------------------------|
| Task Edit View Patient Chart Links               | Task List Options Help                                                                                                    |                                                                      |
| 🖁 🔐 Multi-Patient Task List 🖃 Message Centre     | 🖫 CareCompass 🎬 Clinical Leader Organizer 🎬 Ambulatory Organizer 🎍 Patient List 🎬 Schedule 🧟 Staff Assignment 🎬 LearningLIVE 🍦 🗄 🖏 CareConnect 🖏 F | HSA PACS 🕄 VCH and PHC PACS 🕄 MUSE                                   |
| 🗄 🎛 Tear Off 拍 Exit 🎬 AdHoc 🎟 Medication /       | Administration 🔒 PM Conversation 🔹 🚰 Communicate 🔹 💠 Add 🔹 🕮 Scheduling Appointment Book 🗑 Documents 🍙 Discern Reporting Portal 💽 iAware 🝦         |                                                                      |
| 🗄 😋 Patient Health Education Materials 🔞 Policie | s and Guidelines 🔃 UpToDate 🝦                                                                                                    |                                                                      |
| CSTLEARNING, DEMOTHETA 🛛 🗷                       |                                                                                                    | 🔶 List 🔿 🖓 Recent 🔹 Name 🔷 🗸                                         |
| CSTLEARNING, DEMOTHETA                           | DOB:01-Jan-1937 MRN:700008216 Code Status:Attempt CPR, Full Code Process:Falls Risk                                                                | Location:LGH 4E: 406; 01                                             |
| Allergies: penicillin, Tape                      | Ageisu years Enc./00000015058 Disease:<br>Gender:Male PHN:9876469824 Dosing Wt: Isolation:                                                         | Enc Type:inpatient<br>Attending:TestUser, GeneralMedicine-Physician, |
| Menu 7                                           | < 🖂 🛉 Single Patient Task List                                                                                                    | 🗇 Full screen 🖷 Print 🗈 11 minutes ago                               |
| Respiratory Therapy View                         |                                                                                                    | <b>0</b>                                                             |
| Mental Health Summary                            |                                                                                                    |                                                                      |
| Orders 🕂 Add                                     | 07-December-2017 06:30 Thursday PST - 07-December-2017 19:45 Thursday PST                                                                          |                                                                      |
| Single Patient Task List                         | Scheduled Patient Care Ventilators Oxygen Therapy Pulmonary Procedures Ambulatory                                                                  |                                                                      |
| MAR                                              | Task retrieval completed                                                                                                    |                                                                      |
| Interactive View and I&O                         | Task Status Scheduled Date and Time Task Description Order Details                                                                                 |                                                                      |
| Results Review                                   | 🖌 🕼 Complete 07-Dec-2017 10:24 PST Six Minute Walk 07-Dec-2017 10:24 PST, Adjunct: Room Air, Routine 5                                             |                                                                      |
| Documentation 🕂 Add                              |                                                                                                    |                                                                      |
| Medication Request                               |                                                                                                    |                                                                      |
| Histories                                        |                                                                                                    |                                                                      |
| Allergies 🕂 Add                                  |                                                                                                    |                                                                      |
| Diagnoses and Problems                           |                                                                                                    |                                                                      |

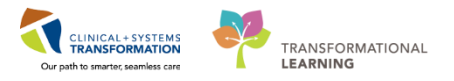

# Key Learning Points PowerForms are electronic forms used to chart patient information PowerForms may be broken up into several sections. Section headings are displayed to the left side of PowerForm

Certain PowerForms can be accessed through a task on SPTL and MPTL

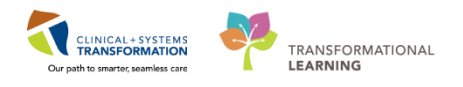

### Activity 5.2 – Opening and Documenting on PowerForms on an As Needed Basis

Throughout your shift, you may also need to document in **PowerForms** that are not tasked from your **SPTL** or **MPTL**. The **AdHoc** folder MAdHoc is an electronic filing cabinet that allows you to find any **PowerForm** on an as needed basis.

In this example, we are going to document on the **Blood Gas Collection** PowerForm.

To open and document on a new PowerForm:

1. Click the **AdHoc** button MadHoc from the **Toolbar**.

| CSTLEARNING, DEMOTHETA - 700008216 Opened by TestUser, RespiratoryTherapist                                                                                                    | -    |
|----------------------------------------------------------------------------------------------------|------|
| Task Edit View Patient Chart Links TaskList Options Help                                                                                                    |      |
| 🙀 Multi-Patient Task List 🔤 Message Centre 👔 CareCompass 🐒 Clinical Leader Organizer 🐩 Ambulatory Organizer 🐐 Patient List 📰 Schedule 📾 Staff Assignment 🎬 LearningLIVE 🚽 🛱 CareConnect 🛱 PHSA PACS 🛱 VCH and PHC PACS 🦓 N | IUSE |
| 🗄 🖫 Tear Off 📲 Eah 📷 AdHoc 🚺 Medication Administration 🔮 PM Conversation = 🕞 Communicate = 💠 Add = 🍏 Scheduling Appointment Book, 📆 Documents 📾 Discern Reporting Portal 💽 Havare                                          |      |
| E 🗘 Patient Health Education Materials 🛱 Policies and Guidelines 🛱 UpToDate 💡                                                                                                    |      |

- 2. Select the **Blood Gas Collection** PowerForm by clicking on the **box** beside the form name.
- 3. Click Chart.

**Note:** The **Ad Hoc Charting** window contains two panes. The left side displays folders that group similar forms together. The right side displays a list of **PowerForms** within the selected folder.

| P Ad Hoc Charting - CSTLEARNING, D                     | IEMOTHETA                                                                                                    |         |
|--------------------------------------------------------|----------------------------------------------------------------------------------------------------|---------|
| <ul> <li>➢ Respiratory</li> <li>➢ All Items</li> </ul> | <ul> <li>B 6 Minute Walk</li> <li>B Brain Death/Aprea Assessment</li> <li>♥ 9 Blood Gas Collection</li> <li>■ Electrical Device Safety Checklist</li> <li>■ Pre-Transfer/Transport Checklist</li> <li>■ Spirometry Assessment</li> <li>■ Surfactant Administration Charting</li> <li>■ Transport Ticket</li> </ul> |         |
|                                                        | Chart                                                                                                    | 3 Close |

- 4. Fill in the following fields:
  - Draw Date/Time = T for Today's Date and N for Now/current time
  - **Draw Type** = Arterial

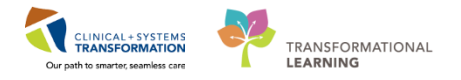

**Note:** Additional documentation that was previously greyed out turns white for additional charting.

- **Arterial Sites** = *Radial artery*
- Site Modifiers = Left
- 5. To complete **PowerForm**, click the **green check mark** icon  $\checkmark$  to sign the documentation.

| P RT Blood Gas C   | ollection - CSTLEARNING, DEMOTHETA                                                                                                    |                                                                                                    |                                                             |  |
|--------------------|----------------------------------------------------------------------------------------------------|----------------------------------------------------------------------------------------------------|-------------------------------------------------------------|--|
| ✓ 5 ⊗ <sup>∞</sup> | <b>⊼</b> + + ■ 🖾 🗎                                                                                                    |                                                                                                    |                                                             |  |
| *Performed on:     | 07-Dec-2017 🐳 1052 📮 PST                                                                                                    |                                                                                                    |                                                             |  |
| V RT Blood Gas Co  | Blood Gas Collection                                                                                                    |                                                                                                    |                                                             |  |
|                    | Draw Date/Time                                                                                                    | Draw Type                                                                                                    |                                                             |  |
|                    | 07-Dec-2017 🖈 💌 1063 🌲                                                                                                    | Arterial     Cord Arterial     Venous     Cord Venous     Mixed Venous     Pleural Iluid     Capillary     Body Fluid |                                                             |  |
|                    | Arterial Sites                                                                                                    | Venous & Mixed Sites                                                                                                  | Capillary Sites                                             |  |
|                    | Brachial attery     Darsalis Pedis     Femoral attery     Posterial tibial attery     Redul attery     Ulhar attery     Uhar attery     Umbilical attery catheter | Antecubital     Brachial vein     Femoral vein     Umbilical vein catheter                                            | C Arm<br>C Earlobe<br>Finger<br>Foot<br>Hand<br>Heel<br>Toe |  |
|                    | Site Modifiers                                                                                                    | Redraw                                                                                                    | Comments                                                    |  |
|                    |                                                                                                    | Redraw Reason                                                                                                    | 4                                                           |  |

**Note:** using the Save Form  $\blacksquare$  icon is discouraged because no other user will be able to view your documentation until it is signed using the green check mark icon  $\checkmark$ .

- The AdHoc button <sup>MAdHoc</sup> in the Toolbar allows you to locate a new Powerform on an as needed basis.
- Always Sign the PowerForm using green check mark 🖌 so that other users can see it on the chart.

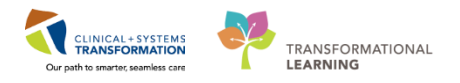

## Activity 5.3 – Viewing an Existing PowerForm

- Throughout your shift, you may need to view previously documented **PowerForms**. To view a **PowerForm**:
  - 1. Select Form Browser in the Menu
  - 2. For a **PowerForm** that has been modified, (**Modified**) appears next to the title of the document
  - 3. For a **PowerForm** that has been entered incorrectly and has been uncharted, (**In Error**) appears next to the title of the document
  - 4. For a **PowerForm** that has been completed and signed, (**Auth (Verified)**) appears next to the title of the document
  - 5. When a **PowerForm** is saved, it is not complete and cannot be viewed by another user. (**In Progress**) appears next to the title of the document.

| CSTLEARNING, DEMOTHETA · 700002071 O          | pened by TestUser, Nurse       |                                               |                                 |                                                               |                                           |                |
|-----------------------------------------------|--------------------------------|-----------------------------------------------|---------------------------------|---------------------------------------------------------------|-------------------------------------------|----------------|
| Task Edit View Patient Chart Links            | Options Help                   |                                               |                                 |                                                               |                                           |                |
| 🗄 🎬 CareCompass 📲 Clinical Leader Organizer   | r 🎍 Patient List 🚨 Multi-Patie | nt Task List 📲 Discharge Das                  | shboard 🔉 Staff Assignment 👫 Le | arningLIVE _                                                  |                                           |                |
| CareConnect 🕄 PHSA PACS 🕄 VCH and             | PHC PACS 🐧 MUSE 🐧 Form         | Fast WFI 💡 🔀 Tear Off 🗐                       | Exit Medication Ad              | ninistration 🔒 PM Conversation 👻 🗟 Medical Record Request 🕂 A | dd 👻 📻 Documents 🛗 Scheduling Appointment | Book "         |
| 🕄 😋 Patient Health Education Materials 😋 Poli | cies and Guidelines 🔞 UpToDa   | te c                                          |                                 |                                                               |                                           |                |
| CSTLEARNING, DEMOTHETA                        |                                |                                               |                                 |                                                               | 🔶 List 🔿 🖀 Recent 👻 Name                  | - Q            |
| CSTLEARNING, DEMOTHETA                        | DOB:17-Oct-1977                | MRN:700002071                                 | Code Status:                    | Process:Violence Risk,Falls Risk                              | Location:                                 |                |
| Allernien Henreter Descute Suider W           | Age:40 years                   | Enc:700000015536                              | Desine 10047 he                 | Disease:                                                      | Enc Type:Inpatient                        |                |
| Menu                                          | Form                           | Provisor                                      | Dosing WL47 Kg                  | isolation.                                                    | Ti Full screen                            | 0 minutes ano  |
| Patient Summary                               |                                | DIOWSEI                                       |                                 |                                                               |                                           | o minutes ago  |
| Orders Add                                    |                                |                                               | Wednesday, November             | 22, 2017 PST- Tuesday, November 28, 2017 PST(Clinical Kange)  |                                           |                |
| Single Patient Task List                      | Sort by: Form                  | -                                             |                                 |                                                               |                                           |                |
| MAR                                           |                                |                                               |                                 |                                                               |                                           |                |
| Interactive View and I&O                      | Admission History              | Adult                                         |                                 |                                                               |                                           |                |
| Results Review                                | - E 22-Nov-2017 10:            | 07 PST (Modified) - Multi Con                 | tributors 2                     |                                                               |                                           |                |
| Documentation 🕂 Add                           | Basic Admission Int            | ormation<br>44 PST (In Error) - Multi Contri  | ibutors 3                       |                                                               |                                           |                |
| Medication Request                            | 22-Nov-2017 08:                | 44 PST (Auth (Verified)) - Test               | CST, Nurse3 CD 4                |                                                               |                                           |                |
| Histories                                     | Nursing Discharge              | Checklist<br>52 DST (In Progress) - Testi ise | r Nurse 6                       |                                                               |                                           |                |
| Allergies 🕂 Add                               |                                | ····                                          |                                 |                                                               |                                           |                |
| Diagnoses and Problems                        |                                |                                               |                                 |                                                               |                                           |                |
|                                               |                                |                                               |                                 |                                                               |                                           |                |
| CareConnect                                   |                                |                                               |                                 |                                                               |                                           |                |
| Clinical Research                             |                                |                                               |                                 |                                                               |                                           |                |
| Form Browser 1                                |                                |                                               |                                 |                                                               |                                           |                |
| Growth Chart                                  |                                |                                               |                                 |                                                               |                                           |                |
| Immunizations                                 |                                |                                               |                                 |                                                               |                                           |                |
| Lines/Tubes/Drains Summary                    |                                |                                               |                                 |                                                               |                                           |                |
| MAR Summary                                   | •                              |                                               |                                 |                                                               |                                           |                |
|                                               |                                |                                               |                                 |                                                               | PRODBC TEST.NURSE Monday, 27-November-2   | 2017 16:02 PST |

- Existing PowerForms can be accessed through the Form Browser.
- A PowerForm can have different statuses (e.g. Modified, In Error, Auth Verified and In Progress).

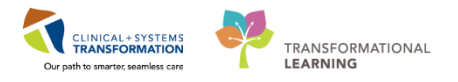

## Activity 5.4 – Modify an Existing PowerForm

It may be necessary to modify **PowerForms** if the information was entered incorrectly.

**Note**: If new or updated information needs to be documented, it is recommended to start a new **PowerForm** and not to modify an already existing **PowerForm**.

#### Let's modify the 6 Minute Walk Test form.

- 1. Right-click on the most recently completed 6 Minute Walk Test form within Form Browser
- 2. Select Modify

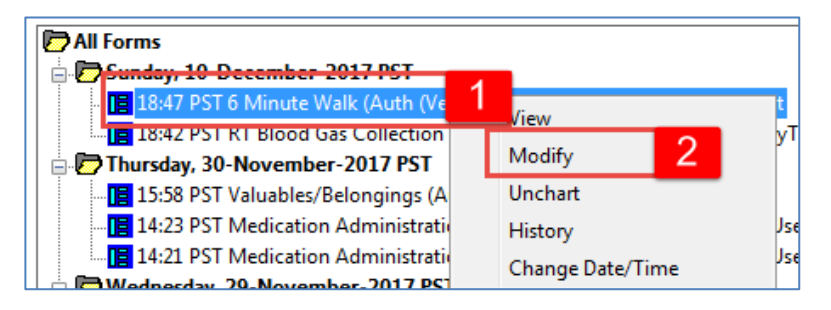

3. Change the Peripheral Pulse Rate from 70 to 90.

| P 6 Minute Walk - CSTLEARN | ING, DEMOTHETA        |                     |                  |                                                                                                    |
|----------------------------|-----------------------|---------------------|------------------|----------------------------------------------------------------------------------------------------|
| 🗸 🖃 🛇  🕅 🛧 🕈               |                       |                     |                  |                                                                                                    |
| *Performed on: 10-Dec-2017 | 🔹 🔹 1728 🌲 PST        |                     |                  | By: TestCD, RespiratoryTherapist                                                                                                    |
| Six Minute Wal             | Minute Walk Te        | st                  |                  | n in the second second s |
| Heart R                    | ate Monitored Periphe | ral Pulse Rate Sp02 |                  |                                                                                                    |
|                            | bpm 90                | bpm 3               | X                |                                                                                                    |
| Start Ti                   | me                    | Stop Time           | Total Time       |                                                                                                    |
| жуляция                    |                       |                     |                  |                                                                                                    |
|                            |                       |                     |                  |                                                                                                    |
| Height                     | Weight                | Age                 | Predicted Distar | ice                                                                                                    |
|                            | cm                    | kg                  |                  |                                                                                                    |
|                            |                       |                     |                  |                                                                                                    |

- 4. Click green check mark  $\checkmark$  to sign the documentation.
- 5. When you return to this document in the form browser, it will show the document has been modified.

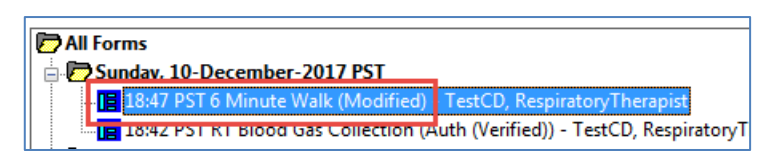

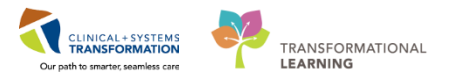

## Key Learning Points

A document can be modified if needed.

A modified document will show up as (Modified) in the Form Browser.

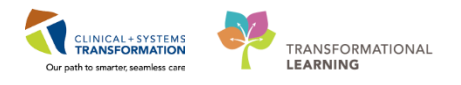

# Activity 5.5 – Uncharting an Existing PowerForm

2

It may be necessary to unchart an existing **PowerForm** if, for example, the **PowerForm** was completed on the wrong patient or it was the wrong **PowerForm**. Let's say the **RT Blood Gas Collection** form was documented in error.

To unchart the **PowerForm**, within **Form Browser**:

- 1. Right-click **RT Blood Gas Collection**
- 2. Select Unchart

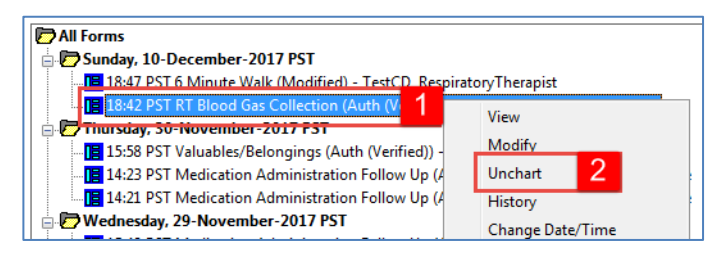

- 3. Enter a reason for uncharting in the comment box of the new window = Wrong PowerForm
- 4. Click green check mark < to sign the documentation.

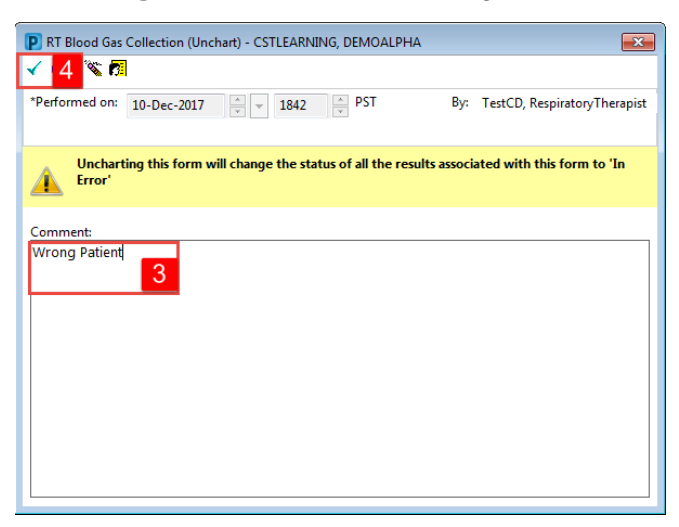

5. Uncharting the form will change the status of all the results associated with the form to **In Error**. A **red-strike** through will also show up across the title of the **PowerForm**.

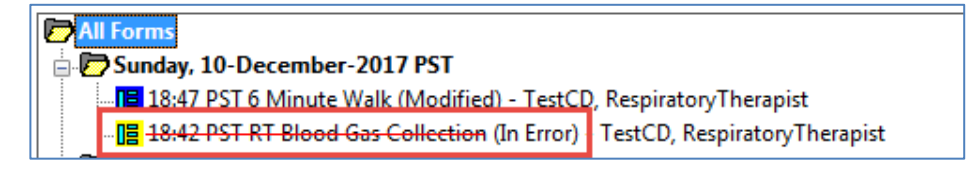

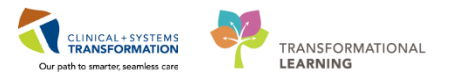

- A document can be uncharted if needed
- An uncharted document will show up as In Error in the Form Browser

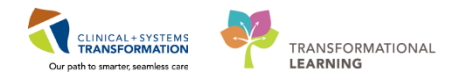

## **PATIENT SCENARIO 6 – Additional Charting**

#### Learning Objectives

At the end of this Scenario, you will be able to:

- Document and unchart a narrative note
- Review documentation done in a note or text format of a Powerform

#### SCENARIO

In the previous scenarios, you completed charting in iView and PowerForms. Now you will learn about documenting in narrative notes, as well as reviewing notes completed by other disciplines.

As a Respiratory Therapist you will be completing the following activities:

- Document a narrative note
- Unchart a narrative note
- Review documentation done in a note or text format of a Powerform

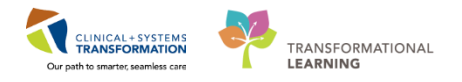

#### Activity 6.1 – Document a Narrative Note

1

There may be instances where **iView** and **Powerforms** do not capture all the information during a patient event and you may want to supplement with a narrative note.

To start this documentation, click + Add + Add next to **Documentation** on the **Menu** 

- 1. Under Note Type List Filter, select Position
- 2. Under Type, select Respiratory Therapy Note
- 3. Under Title, type = Respiratory Therapy Note
- 4. Under Note Templates, select Free Text Note

**Note**: It is recommended that Free Text Notes are given specific titles (step #3) to help identify them rather than using the generic title of Free Text Note.

5. Click OK

| CSTLEARNING, DEMOTHETA - 700008216 Ope           | ned by TestUser, RespiratoryThera       | pist                          |                                                  |                                                     |                                      | - 6 💌           |
|--------------------------------------------------|-----------------------------------------|-------------------------------|--------------------------------------------------|-----------------------------------------------------|--------------------------------------|-----------------|
| Task Edit View Patient Chart Links               | Documentation Help                      |                               |                                                  |                                                     |                                      |                 |
| 🏭 Multi-Patient Task List 🖃 Message Centre 🛔     | 🌃 CareCompass  👫 Clinical Leade         | er Organizer  i Ambulatory Or | ganizer 🛔 Patient List 🧰 Schedule 🔉 Staff Assign | ment 🎬 LearningLIVE 🖕 🤅 😋 CareConnect 😋 PHSA PACS 😋 | VCH and PHC PACS 😋 MUSE 🜊 FormFast \ | wfi 🖕           |
| 🔀 Tear Off 🗐 Exit 🎬 AdHoc 🎟 Medication /         | Administration 🔒 PM Conversatio         | on 👻 🚰 Communicate 👻 🕂 A      | dd 🔹 👹 Scheduling Appointment Book 👩 Docume      | ents 🗃 Discern Reporting Portal 💽 iAware 🖕          |                                      |                 |
| 🕄 🕄 Patient Health Education Materials 🔍 Policie | es and Guidelines 🕄 UpToDate 🖕          |                               |                                                  |                                                     |                                      |                 |
| CSTLEARNING, DEMOTHETA                           |                                         |                               |                                                  |                                                     | ← List → 🎢 Recent - Name             | e ب کر          |
| CSTLEARNING, DEMOTHETA                           | DOB:01-Jan-1937                         | MRN:700008216                 |                                                  | Process:Falls Risk                                  | Location:LGH 4E; 406; 01             |                 |
| Allergies: penicillin, Tape                      | Gender:Male                             | PHN:9876469824                | Dosing Wt:                                       | Isolation:                                          | Attending:SYSTEM, SYSTEM Cerner      |                 |
| Menu 🕈                                           | < > - 者 Document                        | tation                        |                                                  |                                                     | (D) Full screen 🛛 🗐 Print            | € 0 minutes ago |
| Respiratory Therapy View                         | 💠 Add 🛄                                 |                               |                                                  |                                                     |                                      |                 |
| Mental Health Summary                            | New Note X List                         |                               |                                                  |                                                     |                                      | 4 1             |
| Orders 🕂 Add                                     |                                         |                               |                                                  |                                                     |                                      |                 |
| Single Patient Task List                         | Note Type List Filter:                  | _                             | All (63) Favorites (0)                           |                                                     | Q Search                             |                 |
| MAR                                              | Position                                | ✓ 1                           |                                                  |                                                     |                                      |                 |
| Interactive View and I&O                         | *Type:                                  |                               | *Note Templates                                  | Description                                         |                                      |                 |
| Results Review                                   | Respiratory Therapy Note                | ✓ 2                           |                                                  |                                                     |                                      | *               |
| Documentation 🕂 Add                              |                                         |                               | Discharge - ONC Transfer of Care                 | Discharge - UNC Transfer of Care                    |                                      |                 |
| Medication Request                               | Title:                                  |                               | Discharge Summary                                | Discharge Summary                                   |                                      |                 |
| Histories                                        | Respiratory Therapy Note                | 3                             | 🚖 ED Handoff Note                                | ED Handoff Note                                     |                                      | =               |
| Disgnasses and Broklams                          | *Date:                                  |                               | 👾 ED Note                                        | ED Note                                             |                                      |                 |
|                                                  | 11-Dec-2017                             | 1210 PST                      | 👘 ED Note – WorksafeBC                           | ED Note – WorksafeBC                                |                                      |                 |
| CareConnect                                      |                                         |                               | 😭 ED Note Simple                                 | ED Note Simple Template                             |                                      |                 |
| Clinical Research                                | *Author:<br>TestUser. RespiratoryTherap | ist                           | 🚖 ED Supervision/Handoff Note                    | ED Supervision/Handoff Note                         |                                      |                 |
| Form Browser                                     |                                         |                               | Family Conference Note                           | Family Conference Note Template                     |                                      |                 |
| Growth Chart                                     |                                         |                               | 👚 Free Text Note                                 | Free Text Note Template                             |                                      | 4               |
| Lines/Tubes/Drains Summary                       |                                         |                               | General Surgery Progress/SOAP Note               | General Surgery Program / SOAP Note Template        |                                      |                 |
| MAR Summary                                      |                                         |                               | A rest of the rest of the rest of the            | deneral surgery Frogress/SOAP Note Template         |                                      |                 |
| Medication List + Add                            |                                         |                               | ICU Admission/Consultation Note                  | ICU Admission/Consultation Note Template            |                                      |                 |
| Patient Information                              |                                         |                               |                                                  |                                                     | ОК                                   | 5 ancel         |

6. A blank Free Text Note will open. Within this note, document patient assessments or care which are not readily captured within **iView** or **PowerForms**.

Type = Patient desaturates immediately whenever nasal cannula is removed. Attempts to wean oxygen have been unsuccessful over the afternoon.

**Note:** Ensure documentation is accurate as there is no ability to edit this information once you have clicked the sign/submit button. You are only able to modify this charting by inserting an addendum.

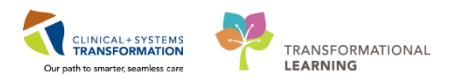

#### 7. Click Sign/Submit

| < > 🔸 Documentation                                                                                                    | [II] Full screen | Print        | <b>⋧</b> 2 minutes ago |
|----------------------------------------------------------------------------------------------------|------------------|--------------|------------------------|
| + Add (m) Add (m) X List                                                                                                    |                  |              | 4 Þ                    |
|                                                                                                    |                  |              |                        |
| Patient desaturates immediately whenever nasal cannula is removed. Attempts to wean oxygen have been unsuccessful over the afternoon. |                  |              |                        |
|                                                                                                    |                  |              |                        |
|                                                                                                    |                  |              |                        |
|                                                                                                    |                  |              |                        |
|                                                                                                    |                  |              |                        |
|                                                                                                    |                  |              |                        |
|                                                                                                    |                  |              |                        |
| Note Details: Respiratory Therapy Note, TestUser, RespiratoryTherapist, 11-Dec-2017 14:41 PST, Respiratory Therapy Note               | 7 we s           | Save & Close | Cancel                 |

8. Verify the information in the Sign/Submit Note window is correct.

#### 9. Click Sign

| Sign/Submit Note                                                                                                    |                                                                          |                       |                |
|----------------------------------------------------------------------------------------------------|--------------------------------------------------------------------------|-----------------------|----------------|
| *Type:<br>Respiratory Therapy Note<br>*Author:<br>TestUser, RespiratoryTherapist<br>@ Forward Options  Create provider letter                                                                                                    | Note Type List Filter:<br>Position<br>Title:<br>Respiratory Therapy Note | *Date:<br>11-Dec-2017 | 1324 PST 8     |
| Favorites Recent Relationships Q Pro                                                                                                    | rovider Name                                                             |                       |                |
| Contacts           Image: Contact of the second second seco | Recipients                                                               | Comment               | Sign Review/CC |
|                                                                                                    |                                                                          |                       |                |
|                                                                                                    |                                                                          |                       | Sign 9 iancel  |

10. Click **Refresh C** . The **Respiratory Therapy Note** that you just charted can now be viewed within the Documentation section.

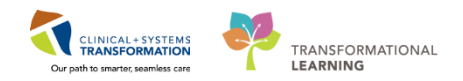

| < 🖂 - 🛔 Documer                         | ntation                             |                                          |                 |                         |   | [🗆] Full screen | Print .     | € 13 minutes a |
|-----------------------------------------|-------------------------------------|------------------------------------------|-----------------|-------------------------|---|-----------------|-------------|----------------|
| 🕂 Add 🛛 🔳 Submit 🚚 🏔                    | Forward 🔳 Provider Letter   💕 Mod   | dify   🐂   🕊 🌪   📰 🖿 In Error   🔢 Prev   | view 🛛 🐚        |                         |   |                 | _           |                |
| List                                    |                                     |                                          |                 |                         |   |                 |             | ۱ ۵            |
| Display : All                           | <b>v</b>                            |                                          |                 |                         |   | 👚 Pre           | evious Note | 🐥 Next Note    |
| Service Date/Time V Service Date/Time V | ubject                              | Туре                                     | Facility        | Author; Contributor(s)  |   |                 |             | *              |
| 11-Dec-2017 13:24:00 P Re               | espiratory Therapy Note             | Respiratory Therapy Note                 | Pending Refresh | TestUser, RespiratoryTh |   |                 |             |                |
| 11-Dec-2017 12:18:00 P M                | fedication Administration Follow Up | Medication Administration Follow Up-Text | LGH Lions Gate  | TestUser, ICU-Nurse     |   |                 |             |                |
| 10-Dec-2017 17:28:00 P 6                | Minute Walk                         | 6 Minute Walk - Text                     | LGH Lions Gate  | TestCD, RespiratoryThe  |   |                 |             |                |
| 07-Dec-2017 11:55:00 P Re               | espiratory Therapy Note             | Respiratory Therapy Note                 | LGH Lions Gate  | TestUser, RespiratoryTh |   |                 |             |                |
| 07-Dec-2017 10:52:00 P RT               | T Blood Gas Collection              | RT Blood Gas Collection - Text           | LGH Lions Gate  | TestUser, RespiratoryTh |   |                 |             |                |
| 07-Dec-2017 10:27:00 P 6                | Minute Walk                         | 6 Minute Walk - Text                     | LGH Lions Gate  | TestUser, RespiratoryTh |   |                 |             |                |
| 04-Dec-2017 17:09:00 P Fr               | ree Text Note                       | Nursing Shift Summary                    | LGH Lions Gate  | TestUser, Nurse         |   |                 |             |                |
|                                         |                                     |                                          |                 |                         |   |                 |             | Ξ              |
|                                         |                                     |                                          |                 |                         |   |                 |             |                |
|                                         |                                     |                                          |                 |                         |   |                 |             |                |
|                                         |                                     |                                          |                 |                         |   |                 |             | -              |
| •                                       | III                                 |                                          |                 | ÷.                      | · |                 |             | +              |
| << Previous Next >>                     |                                     |                                          |                 |                         |   |                 |             |                |

- In circumstances where iView and Powerforms do not capture all the information that needs to be documented, you may want to supplement with a narrative note.
- To initiate a narrative note, click +Add +Add next to Documentation
- It is recommended that Free Text Notes be given specific titles to help identify the note
- Click Sign to complete a new narrative note

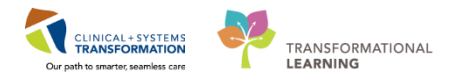

# Activity 6.2 – Unchart a Narrative Note

- It may be necessary to unchart a document if the information was entered on the wrong patient. Let's unchart the **Respiratory Therapy Note** that you previously documented. Under the **List** tab on the **Documentation** page:
  - 1. Click on **Respiratory Therapy Note**
  - 2. Click In Error

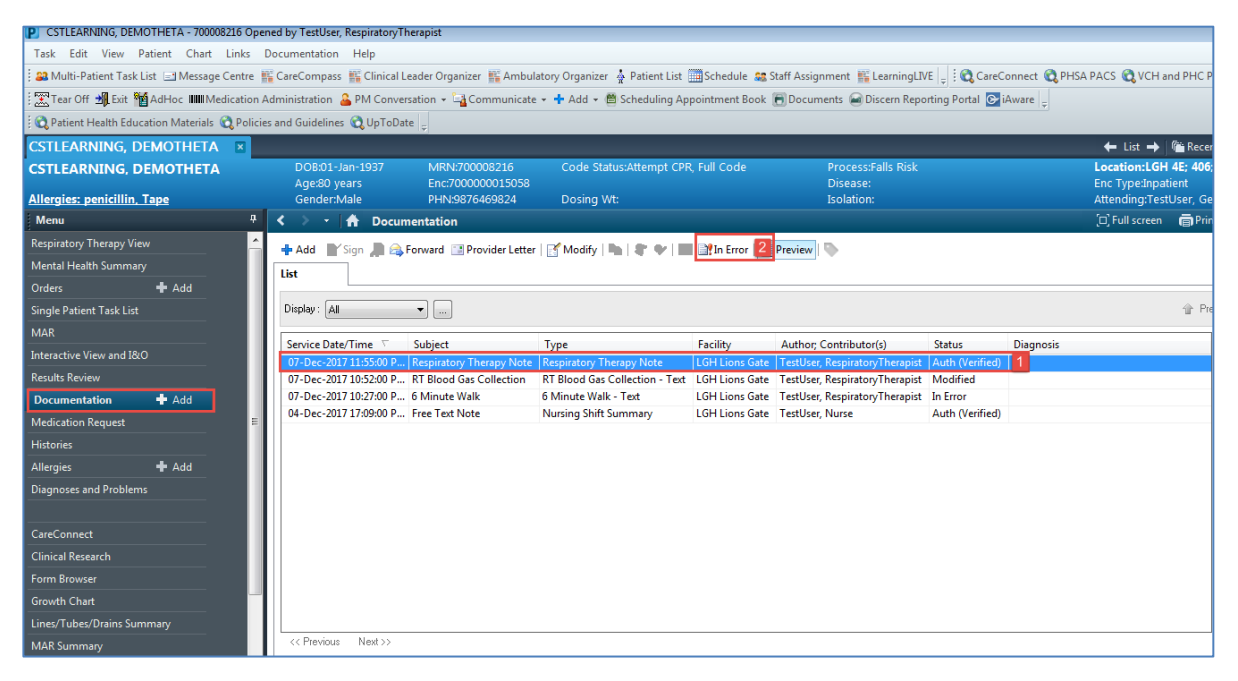

- 3. Enter a reason for uncharting in the comment box of the new window = Wrong patient
- 4. Click OK

| P Result Uncharting - CSTLEARNING, DEMOTHETA - 700008216 | x  |
|----------------------------------------------------------|----|
| In Error Comment - Optional                              |    |
| Comments:                                                |    |
| Wrong patient                                            |    |
|                                                          |    |
| 3                                                        |    |
|                                                          |    |
|                                                          |    |
|                                                          |    |
| OK 4 Cance                                               | el |

5. The document will still appear in the Document tab but will now be under the status of IN

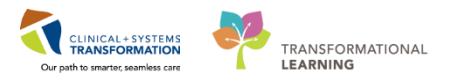

ERROR.

| PVNOTES | 8                                                                                                    | ן |
|---------|----------------------------------------------------------------------------------------------------|---|
| <b></b> | The document you are about to view has been marked as IN ERROR.<br>Do you want to continue viewing the result? |   |
|         | Yes No                                                                                                    |   |

If you click yes, you can view the original document but it will have a header with \*In Error Report\* as well as the reason on the top of the document.

| < 🔌 👻 者 Documentation                                      |                                                    |                               | (D) Full screen 👘 Print 🛛                                                                                                    |  |  |  |  |  |  |  |
|------------------------------------------------------------|----------------------------------------------------|-------------------------------|----------------------------------------------------------------------------------------------------|--|--|--|--|--|--|--|
| 🕂 Add 📄 Sign 🐊 🛋 Forward 🔳 Provider Letter 📘 Modify        | 🐚 🛛 🗣 🖬 🖬 In Error   🔢 Preview   🦤                 |                               |                                                                                                    |  |  |  |  |  |  |  |
| List                                                       |                                                    |                               |                                                                                                    |  |  |  |  |  |  |  |
|                                                            |                                                    |                               |                                                                                                    |  |  |  |  |  |  |  |
| Display: [Al v ]                                           |                                                    |                               |                                                                                                    |  |  |  |  |  |  |  |
| Service Date/Time  Subject                                 | Type Facility                                      | Author; Contributor(s)        | * In Error Deport *                                                                                                    |  |  |  |  |  |  |  |
| 11-Dec-2017 16:52:00 P Respiratory Therapy Note            | Respiratory Therapy Note LGH Lions                 | Gate TestUser, RespiratoryThe |                                                                                                    |  |  |  |  |  |  |  |
| 11-Dec-2017 13:24:00 P Respiratory Therapy Note            | Respiratory Therapy Note LGH Lions                 | Gate TestUser, RespiratoryThe | Result Comment by TestUser, RespiratoryTheranist on Monday, 11-December-2017, 16:53 PST                                                                                                    |  |  |  |  |  |  |  |
| 11-Dec-2017 12:18:00 P Medication Administration Follow Up | Medication Administration Follow Up-Text LGH Lions | Gate TestUser, ICU-Nurse      | Wrong patient                                                                                                    |  |  |  |  |  |  |  |
| 10-Dec-2017 17:28:00 P 6 Minute Walk                       | 6 Minute Walk - Text LGH Lions                     | Sate TestCD, RespiratoryThere |                                                                                                    |  |  |  |  |  |  |  |
| 07-Dec-2017 11:55:00 P Respiratory Therapy Note            | Respiratory Therapy Note LGH Lions                 | Gate TestUser, RespiratoryThe |                                                                                                    |  |  |  |  |  |  |  |
| 07-Dec-2017 10:52:00 P RT Blood Gas Collection             | RT Blood Gas Collection - Text LGH Lions           | Gate TestUser, RespiratoryThe | Patient desaturates immediately whenever nasal cannula is removed. Attemnts to weap ovvicen have been                                                                                                    |  |  |  |  |  |  |  |
| 07-Dec-2017 10:27:00 P 6 Minute Walk                       | 6 Minute Walk - Text LGH Lions                     | Gate TestUser, RespiratoryThe | unsuccessful over the afternoon.                                                                                                    |  |  |  |  |  |  |  |
| 04-Dec-2017 17:09:00 P Free Text Note                      | Nursing Shift Summary LGH Lions                    | Gate TestUser, Nurse          |                                                                                                    |  |  |  |  |  |  |  |
|                                                            |                                                    |                               | Signature Line Electronically Signed on 11-Occ-2017 16:52 TestUser, RespiratoryTherapist Result type: Respiratory Therapy Note Result tatus: In Error Result status: In Error Performed by: TestUser, Respiratory Therapy Note Performed by: TestUser, RespiratoryTherapist on Monday, 11-December-2017 16:52 PST Encounter info: 7000000015058, LGH Lions Gate, Inpatient, 17-Nov-2017 - |  |  |  |  |  |  |  |

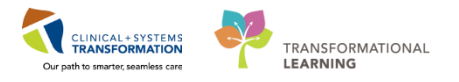

## Activity 6.3 – Review Document

1

Documents completed by other disciplines can also be found under the Documentation section on the Menu. Additionally, documentation such as dictated diagnostic imaging reports, and **PowerForms** displayed in text format can be found here.

- 1. Select the document that you want to review under the List tab.
- 2. The document will open in the window to the right and you are able to review what was documented about the patient. In the example below, it is an ED Screening PowerForm that was documented on by a nurse.

| Menu                      | 4            | < 🗦 👻 🛖 Documentation                                       |                                          |                |                                |                        | (D) Full screen 👼 Print 🔹                              | 🕈 0 minutes ag |
|---------------------------|--------------|-------------------------------------------------------------|------------------------------------------|----------------|--------------------------------|------------------------|--------------------------------------------------------|----------------|
| Respiratory Therapy View  | N            | 💠 Add 📲 Sign 🔎 😝 Forward 🔝 Provider Letter   😭 Modif        | y h 8 9 III Min Error Previe             | 1 D            |                                |                        |                                                        |                |
| Mental Health Summary     | 6            | lit                                                         |                                          |                |                                |                        |                                                        | 4.0            |
| Orders                    | + Add        |                                                             |                                          |                |                                |                        |                                                        |                |
| Single Patient Task List  |              | Display: All                                                |                                          |                |                                |                        | 🔮 Previous Note ا 🦊                                    | Next Note      |
| MAR                       |              |                                                             |                                          |                |                                |                        |                                                        |                |
| Interaction View and DDC  |              | Service Date/Time / Subject                                 | Туре                                     | Facility       | Author; Contributor(s)         | 1                      | * Final Report *                                       |                |
| anteractive view and acco |              | 17-Nov-2017 14:48:00 P Allergy Rule                         | Allergy Rule - Text                      | LGH Lions Gate | TestORD, GeneralMedicine-Phy   |                        |                                                        |                |
| Results Review            |              | 20-Nov-2017 16:37:00 P Free Text Note                       | Nursing Shift Summary                    | LGH Lions Gate | TestORD, Nurse                 | This is a test sum     | mary.                                                  |                |
| Documentation             | + Add        | 21-Nov-2017 15:11:00 P Advance Care Planning                | Advance Care Planning - Text             | LGH Lions Gate | TestUser, Nurse                | 10,000,000,000,000,000 |                                                        |                |
| Medication Request        |              | 21-Nov-2017 15:29:00 P Advance Care Planning                | Advance Care Planning - Text             | LGH Lions Gate | TestUser, Nurse; TestORD, Nurs | Result type:           | Nursing Shift Summary                                  |                |
| Histories                 |              | 21-Nov-2017 1509500 P Advance Care Planning                 | Advance Care Planning - Text             | LGH Lions Gate | TestOPD Nurse                  | Result date:           | Monday, 20-November-2017 16:37 PST                     |                |
|                           |              | 20-New 2017 15/6/00 P. Medication Administration Follow Up  | Medication Administration Follow Un-Text | LGH Lions Gate | Testilizer ICII-Nurre          | Result title:          | Free Text Note                                         |                |
| Allergies                 | <b>T</b> Add | 30-New-2017 14:21:00 P. Medication Administration Follow Up | Medication Administration Follow Up-Text | LGH Lions Gate | Testilizer ICIL Nurre          | Performed by:          | TestORD, Nurse on Monday, 20-November-2017 16:38 PST   |                |
| Diagnoses and Problems    | 5            | 30-Nov-2017 14:23:00 P Medication Administration Follow Up  | Medication Administration Follow Up-Text | LGH Lions Gate | Testilser ICII-Nurse           | Verified by:           | TestORD, Nurse on Monday, 20-November-2017 16:38 PST   |                |
|                           |              | 30-Nov-2017 15:58:00 P., Valuables/Belongings               | Valuables/Belongings - Text              | LGH Lions Gate | TestORD, Nurse                 | Encounter info:        | 700000015055, LGH Lions Gate, Inpatient, 17-Nov-2017 - |                |
| CareConnect               |              | 01-Dec-2017 09:25:00 PST Patient Summary                    | Discharge Summary                        | LGH Lions Gate | TestUser, GeneralMedicine-Phy  | 1                      |                                                        |                |
| Citation Burnet           | -            | 10-Dec-2017 18:42:00 PST RT Blood Gas Collection            | RT Blood Gas Collection - Text           | LGH Lions Gate | TestCD, RespiratoryTherapist   | 1                      |                                                        |                |
| Clinical Research         |              | 10-Dec-2017 18:47:00 PST 6 Minute Walk                      | 6 Minute Walk - Text                     | LGH Lions Gate | TestCD, RespiratoryTherapist   | 1                      |                                                        |                |
| Form Browser              |              | 10-Dec-2017 19:14:00 PST Free Text Note                     | Respiratory Therapy Note                 | LGH Lions Gate | TestCD, RespiratoryTherapist   | 1                      |                                                        |                |
| Growth Chart              |              |                                                             |                                          |                |                                | 1                      |                                                        |                |
| Lines/Tubes/Drains Sum    | imary        |                                                             |                                          |                |                                | 1                      |                                                        |                |
| MAR Summary               |              |                                                             |                                          |                |                                | 1                      |                                                        |                |
| Medication List           | + Add        |                                                             |                                          |                |                                | 1                      |                                                        |                |
| Patient Information       |              |                                                             |                                          |                |                                | 1                      |                                                        |                |
| Reference                 |              |                                                             |                                          |                |                                | 1                      |                                                        |                |
|                           |              |                                                             |                                          |                | 1                              |                        | 2                                                      |                |
|                           |              | ( ) ( ) ( ) ( ) ( ) ( ) ( ) ( ) ( ) ( )                     | N                                        |                |                                |                        |                                                        |                |

- Documents that have been completed by other disciplines can be found in Documentation
- Dictated diagnostic imaging reports and PowerForms displayed in text format are found in Documentation

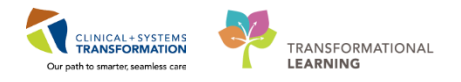

## **FATIENT SCENARIO 7 – Medication Administration**

#### **Learning Objectives**

At the end of this Scenario, you will be able to:

- Navigate through the layout of the Medication Administration Record (MAR)
- Administer Medication Using the Medication Administration Wizard (MAW)

#### **SCENARIO**

In this scenario, you will be reviewing the scheduled and PRN medications for your patient today prior to administering a nebulizer medication. You will be using a Barcode Scanner to administer the medication. The scanner will scan both the patient's wristband and medication barcode to correctly populate into the MAR.

As a Respiratory Therapist you will be completing the following activities:

Review and learn the layout of the MAR

Administer medication using the Medication Administration Wizard (MAW) and the barcode scanner

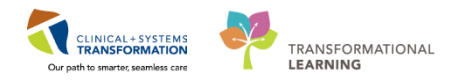

# **Activity 7.1 – Review the Medication Administration Record (MAR)**

1

The **MAR** is a record of medications administered to the patient by clinicians. The **MAR** displays medication orders, tasks, and documented administrations for the selected time frame.

You will be locating and reviewing your patient's scheduled, unscheduled and PRN medications.

- 1. Go to the Menu and click MAR
- 2. Under **Time View** locate and ensure the **Scheduled** category is selected and is displaying at the top of the MAR list.

| Menu                          | 4     | < > -   🛉 MAR                                                                      |
|-------------------------------|-------|------------------------------------------------------------------------------------|
| Patient Summary               |       | *** 60* 📄                                                                          |
| Orders                        | 🕂 Add |                                                                                    |
| Single Patient Task List      |       | All Active Medications (System)                                                    |
| MAR                           | 1     | Show All Rate Change Docu Medications                                              |
| Interactive View and I&O      |       | Time View Scheduled                                                                |
| Results Review                |       | Scheduled 2                                                                        |
| Documentation                 | + Add | Unscheduled 650 mg, PO, q4h, drug form: oral liq,<br>64trt 17. Nov. 2017 14:51 PST |
| Medication Request            |       | PRN Maximum acetaminophen 4 g/24 h from                                            |
| Histories                     |       | Continuous Infusions                                                               |
|                               |       | Temperature Oral                                                                   |
| Allergies                     | + Add | Numeric Pain Score (0-10)                                                          |
| <b>Diagnoses and Problems</b> |       | Discontinued Scheduled                                                             |
|                               |       | Discontinued Unscheduled CefTRIAXone<br>2,000 mg, IM, q12h, drug form: inj, start: |
| CareConnect                   |       | Discontinued PRN     17-Nov-2017 14:55 PST     cetTRIAYone                         |
| Clinical Research             |       | Discontinued Continuous Infus                                                      |
| Chinear Negearen              |       | ramipril                                                                           |
| Form Browser                  |       | 2.5 mg, PO, q12h, drug form: cap, start:<br>17-Nov-2017 15:22 PST                  |
| Growth Chart                  |       | ramipril                                                                           |
| Immunizations                 |       | Systolic Blood Pressure                                                            |
| Lines/Tubes/Drains Sumr       | nary  | Table Diode Pressure                                                               |
| MAR Summary                   |       | 50 mg, IV, q8h, start: 17-Nov-2017 15:35                                           |
| Medication List               | 🕂 Add | ranitidine                                                                         |

3. Next, select in order, **Unscheduled**, **PRN** and **Continuous Infusions**, bringing each section to the top of the list for your review.

Review the medications on the **MAR** e.g. acetaminophen 650 mg PO Q4H. Be sure to review all medication information.

- 4. A Reference Manual is accessible if you right-click on a medication's name Acetaminophen 650 mg PO Q4H.
- 5. Select the **Reference Manual**. Reference material specific to the medication chosen will display.

| All Active Medications (Syster | n) 👻 📖 🔹 🕨                                              |                          |                          | T                        |  |  |
|--------------------------------|---------------------------------------------------------|--------------------------|--------------------------|--------------------------|--|--|
| Show All Rate Change Docu      | Medications                                             | 23-Nov-2017<br>14:00 PST | 23-Nov-2017<br>10:00 PST | 23-Nov-2017<br>06:00 PST |  |  |
| Time View                      | Scheduled                                               |                          | A contraction of         | A                        |  |  |
| Scheduled                      |                                                         | 650 mg                   | 650 mg                   | 650 mg                   |  |  |
| Unscheduled                    | 650 mg, PO, q4h, drug form: tab, star                   | 0-Nov-2017               | 20-Nov-2017              | 20-Nov-2017              |  |  |
| DA PRN                         | 20-Nov-2017 14:04 PST<br>Maximum acetaminophen 4 g/24 t | 4 der Info               | 14 YOR POIL              | 1610 121                 |  |  |
| Continuous Infusions 3         | acetaminophen<br>Temperature Axillary                   | Event/Task Sumr          |                          |                          |  |  |
| 🖉 Future                       | Temperature Oral                                        | Link Info                |                          |                          |  |  |
| Discontinued Scheduled         | Numeric Pain Score (0-10)                               | Reference Manua          | 5                        |                          |  |  |
| Discontinued Unscheduled       | cefTRIAXone                                             | Med Request              | Med Request              |                          |  |  |
| Discontinued DPM               | 1,000 mg, IV, q12h, start: 20-Nov-2<br>14-18 PST        | Reschedule Adm           |                          |                          |  |  |
|                                | cefTRIAXone                                             | Additional Dose.         |                          |                          |  |  |
| Discontinued Continuous Infus  | 77                                                      | View MAR Note.           | 3 mg                     |                          |  |  |
|                                | 3 mg, NG-tube, q4h, start: 20-Nov-                      | Create Admin No          | Create Admin Note        |                          |  |  |
|                                | 15:54 PST                                               | Alert History            |                          | J7 PST                   |  |  |
|                                | Perpiraton Pate                                         | Infusion Rilling         |                          |                          |  |  |

6. Note the icons that may appear on the MAR. Examples include:

Indicates the medication order has not been verified by pharmacy

- Indicates the order needs to be reviewed by the nurse

Indicates the medication is part of an electronic equivalent of a preprinted order, known as a PowerPlan in the CIS

Upon further review of the MAR you will note the following:

- 7. The Clinical Range is defaulted to display 24 hours in the past and 24 hours into the future. The total range is a period of **48 hours**. If you prefer to only see your 12 hour shift, you can right click on the **Clinical Range** bar to adjust the time frame that is displayed.
- 8. The dates and times are displayed in **reverse chronological order**, which is contrary to the order found on most paper based MARs.

| _  |                                 |                                                                       |                          |                          |                          |                          |                          |                          |                          |                          |                          |                          |                          |                          |                          |               |     |
|----|---------------------------------|-----------------------------------------------------------------------|--------------------------|--------------------------|--------------------------|--------------------------|--------------------------|--------------------------|--------------------------|--------------------------|--------------------------|--------------------------|--------------------------|--------------------------|--------------------------|---------------|-----|
|    | *首 607 目                        |                                                                       |                          |                          |                          |                          |                          |                          |                          |                          |                          |                          |                          |                          |                          |               |     |
|    | All Medications (System)        | <b>→</b>                                                              |                          |                          |                          | Monday, 1                | 1-December-20            | 17 07:31 PST -           | Wednesday, 13            | -December-20             | 17 07:31 PST (C          | linical Range)           |                          |                          | 7                        | 4             | Þ   |
| þ  | Show All Rate Change Docu       | Medications                                                           | 13-Dec-2017<br>06:00 PST | 13-Dec-2017<br>02:00 PST | 12-Dec-2017<br>22:00 PST | 12-Dec-2017<br>18:00 PST | 12-Dec-2017<br>14:00 PST | 12-Dec-2017<br>10:11 PST | 12-Dec-2017<br>10:00 PST | 12-Dec-2017<br>06:00 PST | 12-Dec-2017<br>02:00 PST | 11-Dec-2017<br>22:00 PST | 11-Dec-2017<br>18:00 PST | 11-Dec-2017<br>14:30 PST | 11-Dec-2017<br>14:00 PST | 11-Dec 8      | ^   |
| Ш  | Time View                       | Scheduled                                                             |                          |                          |                          |                          |                          |                          |                          |                          |                          |                          |                          |                          |                          |               |     |
|    | Scheduled                       | acetaminophen                                                         | 650 mg<br>Last given:    | 650 mg<br>Last given:    | 650 mg<br>Last given:    | 650 mg<br>Last given:    | 650 mg<br>Last given:    |                          | 650 mg<br>Last given:    | 650 mg<br>Last given:    | 650 mg<br>Last given:    | 650 mg<br>Last given:    | 650 mg<br>Last given:    |                          | 650 mg<br>Last given:    |               | Е   |
| Ш  | Unscheduled                     | 650 mg, NG-tube, q4h, drug                                            | 11-Dec-2017              |                          |                          |                          | 11-Dec-2017              |                          | 11-Dec-2017              | 11-Dec-2017              | 11-Dec-2017              | 11-Dec-2017              | 11-Dec-2017              |                          | 11-Dec-2017              |               | l U |
|    | PRN                             | form: tab, start: 11-Dec-2017<br>10:42 PST<br>Maximum acetaminophen 4 | 11:10 P31                |                          |                          |                          | 11:10 PSI                |                          | 11:10 P31                | 11:10 P31                | 11:10 P31                | 11:10 P31                | 11:10 P31                |                          | 11:10 P31                |               |     |
| Ш  | 💟 Continuous Infusions          | acetaminophen                                                         |                          |                          |                          |                          |                          |                          |                          |                          |                          |                          |                          |                          |                          | 650 mg Auth   |     |
|    | V Future                        | Temperature Axillary<br>Temperature Oral                              |                          |                          |                          |                          |                          |                          |                          |                          |                          |                          |                          |                          |                          |               |     |
| Ш  | Discontinued Scheduled          | Numeric Pain Score (0-10)                                             |                          |                          |                          |                          |                          |                          |                          |                          |                          |                          |                          |                          |                          |               |     |
|    | Discontinued Unscheduled        | vancomycin                                                            |                          |                          | 1,000 mg<br>Last given:  |                          |                          |                          | 1,000 mg<br>Last given:  |                          |                          | 1,000 mg<br>Last given:  |                          |                          |                          |               |     |
| Π  | Discontinued PRN                | 1,000 mg, IV, q12h, start:<br>11-Dec-2017 10:43 PST                   |                          |                          | 11-Dec-2017<br>11:18 PST |                          |                          |                          | 11-Dec-2017<br>11:18 PST |                          |                          | 11-Dec-2017<br>11:18 PST |                          |                          |                          |               |     |
| Ш  | 👿 Discontinued Continuous Infus | vancomycin                                                            |                          |                          |                          |                          |                          |                          |                          |                          |                          |                          |                          |                          |                          | 1,000 mg Aut  | ti  |
| Ш  |                                 | PRN                                                                   |                          |                          |                          |                          |                          |                          | _                        |                          |                          |                          |                          |                          | (                        |               |     |
| Ш  |                                 | PRI PRI                                                               | •                        |                          |                          |                          |                          | 1 mg                     |                          |                          |                          |                          |                          |                          |                          |               |     |
| Ш  |                                 | HYDROmorphone (DILAUDL                                                |                          |                          |                          |                          |                          | 11-Dec-2017              |                          |                          |                          |                          |                          |                          |                          |               |     |
| Ш  |                                 | NG-tube, q4h, PRN pain, drug                                          |                          |                          |                          |                          |                          | 11:18 PST                |                          |                          |                          |                          |                          |                          |                          |               |     |
| Π  |                                 | form: tab, start: 11-Dec-2017<br>10:43 PST                            |                          |                          |                          |                          |                          |                          |                          |                          |                          |                          |                          |                          |                          |               |     |
| Ш  |                                 | HYDROmorphone                                                         |                          |                          |                          |                          |                          |                          |                          |                          |                          |                          |                          |                          |                          | * 0.5 mg Aut  | h   |
| Π  | Therapeutic Class View          | Respiratory Rate                                                      |                          |                          |                          |                          |                          |                          |                          |                          |                          |                          |                          |                          |                          | 12 Auth (Veri | đ   |
| Ш  | Route View                      |                                                                       |                          |                          |                          |                          |                          | Pending                  |                          |                          |                          |                          |                          |                          |                          |               | 1   |
| Т  | Plan View                       | insulin regular (human) addi.                                         |                          |                          |                          |                          |                          | Not previously           |                          |                          |                          |                          |                          |                          |                          |               |     |
| Ш  | Taper View                      | sodium chloride 0.9% (NS) ti                                          |                          |                          |                          |                          |                          | given                    |                          |                          |                          |                          |                          |                          |                          |               |     |
| 11 |                                 |                                                                       |                          |                          |                          |                          |                          |                          |                          |                          |                          |                          |                          |                          |                          |               | 100 |

**Note:** Different sections of the MAR and statuses of medication administration are identified using colour coding:

• Scheduled medications- blue
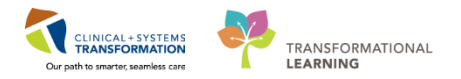

- PRN medications-green
- Future medications grey
- Discontinued medications- grey
- Overdue- red

- The MAR is a record of the medication administered to the patient by clinicians
- The MAR lists medication in reverse chronological order
- The MAR displays all medications, medication orders, tasks, and documented administrations for the selected time frame

2

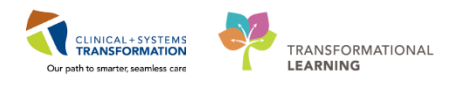

# Activity 7.2 – Administering Medication using the Medication Administration Wizard (MAW) and the Barcode Scanner

Medications will be administered and recorded electronically by scanning the patient's wristband and the medication barcode. Scanning of the patient's wristband helps to ensure the correct patient is identified. Scanning the medication helps to ensure the correct medication is being administered. Once a medication is scanned, applicable allergy and drug interaction alerts may be triggered which will further enhance your patient's safety. This process is known as **closed loop medication administration**.

Tips for using the barcode scanner:

- Point the barcode scanner toward the barcode on the patient's wristband and/or the medication (Automated Unit Dose- AUD) package and pull the trigger button located on the barcode scanner handle
- To determine if the scan is successful, there will be a vibration in the handle of the barcode scanner and/or, simultaneously, a beep sound
- When the barcode scanner is not in use, wipe down the device and place it back in the charging station

It is time to administer the following medication to your patient.

Occasionally a dose requires scanning the medications twice to make up the full dose. At other times, the dose requires only part of a medication.

For your practice, you will be administering the following medication: **salbutamol 5mg nebulized,** PRN for shortness of breath or wheezing, the drug form is nebulizer (salbutamol 2.5mg x 2)

Let's begin the medication administration following the steps below:

1. Review medication information in the MAR and identify medications that are due. Click

Medication Administration Wizard (MAW)

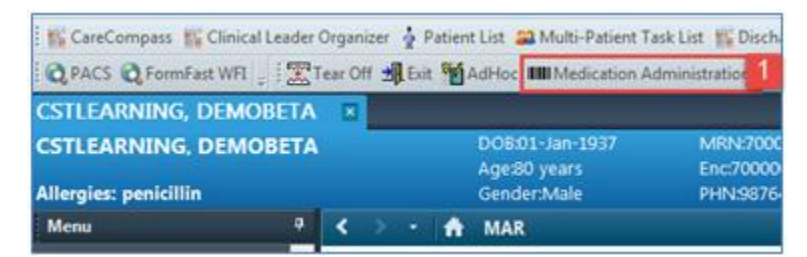

2. The **Medication Administration** pop-up window will appear.

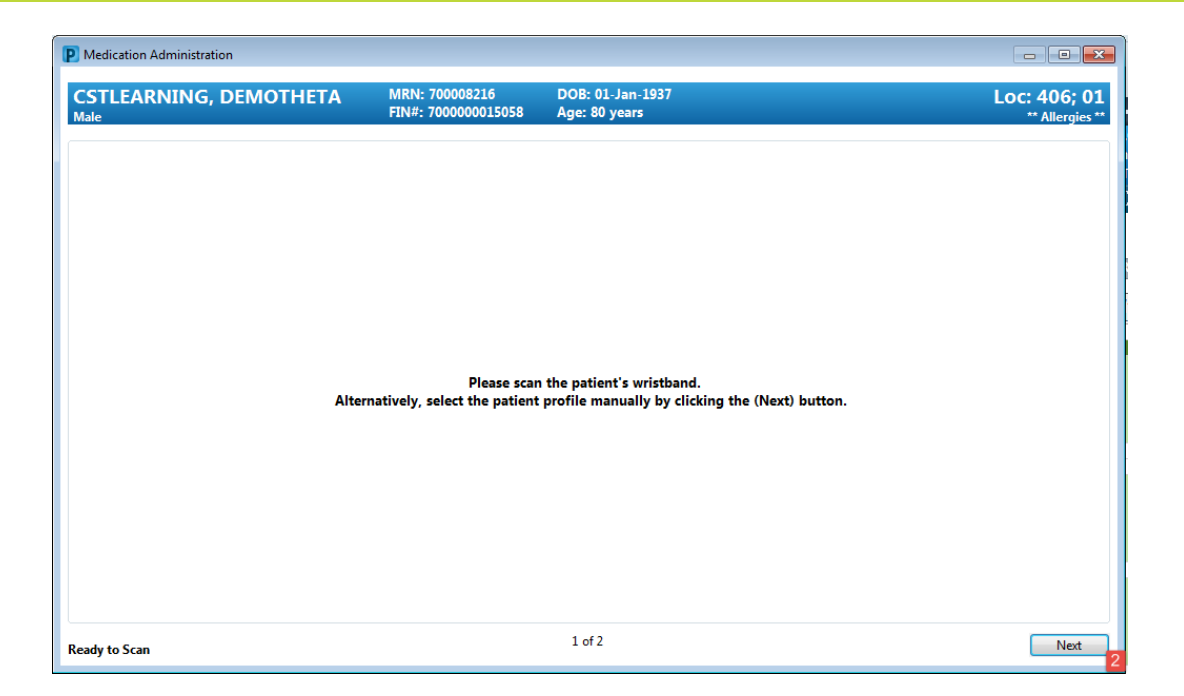

3. Scan the patient's wristband, a window will pop-up display the medications that you can administer.

**Note:** this list populates with medications that are scheduled for 1 hour ahead and any overdue medications from up to 7 days in the past.

| P N      | /ledio     | ation  | Administration        |                                                   |                                |                                                                                          |                                                              |
|----------|------------|--------|-----------------------|---------------------------------------------------|--------------------------------|------------------------------------------------------------------------------------------|--------------------------------------------------------------|
|          |            |        |                       |                                                   |                                |                                                                                          | Last Refresh at 16:04 PST                                    |
| C:<br>Ma | STL<br>Ile | .EAI   | RNING, DEMOTH         | HETA MRN: 700008216<br>FIN#: 700000015058         | DOB: 01-Jan-1<br>Age: 80 years | 937                                                                                      | Loc: 406; 01<br>** Allergies **                              |
|          |            |        |                       | 08-Dec-2017 14:                                   | 49 PST - 08-Dec-2              | 017 17:19 PST                                                                            |                                                              |
|          |            |        | Scheduled             | Mnemonic                                          |                                | Details                                                                                  | *                                                            |
|          | ď          | ন্য    | 08-Dec-2017 06:00 PST | acetaminophen                                     |                                | 120 mg, rectal, drug form: supp, start: 0<br>Maximum acetaminophen 4 g/24 h from         | 8-Dec-2017 06:00 PST<br>all sources                          |
|          |            | ভ      | PRN                   | hydromorphone<br>HYDROmorphone (DILAUDID PRN rang | e dose)                        | dose range: 0.5 to 1 mg, PO, q1h, PRN p                                                  | oain, drug form: oral liq, start: :                          |
|          |            | 'ভ     | PRN                   | lidocaine<br>lidocaine (lidocaine 1% inj)         |                                | 20 mL, topical, as directed, PRN pain, dr<br>Instill into dressing 5 - 10 minutes in adv | ug form: inj, start: 30-Nov-201.<br>/ance of dressing change |
|          |            | ল      | PRN                   | salbutamol                                        |                                | 5 mg, nebulized, q4h, PRN shortness of                                                   | breath or wheezing, drug form                                |
|          |            |        | Continuous            | sodium chloride 0.9% (NS) continuous              | infusion 1,000 mL              | order rate: 75 mL/h, 1V, drug form: bag,                                                 | start: 29-NOV-2017 1337/ PS1,                                |
| •        |            |        |                       |                                                   |                                |                                                                                          | - F                                                          |
| Rea      | dy to      | o Scan | 1                     |                                                   | 2 of 2                         |                                                                                          | Back Sign                                                    |

4. Scan the medication barcode for salbutamol 2.5 mg nebulizer.

**Note**: Underdose appears in the qualifications column for the medication. This is because you have only scanned 2.5mg of the total 5mg of salbutamol required

| P Filtered Tasks                                                                     |                                       |                                               | ×                               |
|--------------------------------------------------------------------------------------|---------------------------------------|-----------------------------------------------|---------------------------------|
| CSTLEARNING, DEMOTHETA<br>Male                                                       | MRN: 700008216<br>FIN#: 7000000015058 | DOB: 01-Jan-1937<br>Age: 80 years             | Loc: 406; 01<br>** Allergies ** |
| Scanned:                                                                             |                                       |                                               |                                 |
| Medication Strength Volume salbutamol 2.5 mg 2.5 mL                                  |                                       |                                               |                                 |
| Qualified Tasks:<br>Scheduled Mnemonic Details<br>PRN salbutamol 5 mg, nebulized, q4 | h, PRN shortness of breath            | Qualifications<br>or <mark>. Underdose</mark> |                                 |
|                                                                                      |                                       |                                               |                                 |
| Scan additional incredients or choose a task to                                      | o continue.                           |                                               | OK Cancel                       |

5. Now scan the **salbutamol 2.5 mg** nebulizer barcode again to administer the full 5 mg dose of the medication. After the second scan, the system finds an exact match for the prescribed dose.

| P Medication Administration    |                                                |                                                                                          |                                                |
|--------------------------------|------------------------------------------------|------------------------------------------------------------------------------------------|------------------------------------------------|
|                                |                                                |                                                                                          | Last Refresh at 16:17 PST                      |
| CSTLEARNING, DEMOTHETA<br>Male | MRN: 700008216<br>FIN#: 700000001505           | DOB: 01-Jan-1937<br>8 Age: 80 years                                                      | Loc: 406; 01<br>** Allergies **                |
|                                | 08-Dec-201                                     | 7 15:02 PST - 08-Dec-2017 17:32 PST                                                      |                                                |
| Scheduled                      | Mnemonic                                       | Details                                                                                  | Result                                         |
| 🗖 🛱 词 08-Dec-2017 06:00 PST    | acetaminophen                                  | 120 mg, rectal, drug form: supp, start: 08.<br>Maximum acetaminophen 4 g/24 h from       |                                                |
| PRN                            | hydromorphone<br>HYDROmorphone (DILA           | dose range: 0.5 to 1 mg, PO, q1h, PRN p                                                  |                                                |
|                                | lidocaine<br>lidocaine (lidocaine 1%           | 20 mL, topical, as directed, PRN pain, dr<br>Instill into dressing 5 - 10 minutes in adv |                                                |
| 🗹 🖌 🗑 PRN                      | salbutamol                                     | 5 mg, nebulized, q4h, PRN shortness                                                      | salbutamol 5 mg, nebulized, shortness of breat |
| Continuous                     | Sodium Chloride 0.9%<br>sodium chloride 0.9% ( | order rate: 75 mL/h, IV, drug form: bag,                                                 | E                                              |
| •                              |                                                |                                                                                          | •                                              |
| Ready to Scan                  |                                                | 2 of 2                                                                                   | Back Sign                                      |

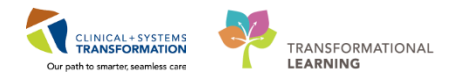

6. Click **Sign** after you have administered the medication to the patient.

Once you click Sign, the **Medication Administration** window will close and the MAR will display. The medication will now appear as **Complete** on the MAR.

| Medications                                                                                                    | 08-Dec-2017<br>22:00 PST | 08-Dec-2017<br>18:00 PST | 08-Dec-2017<br>16:24 PST               | 08-Dec-2017<br>16:23 PST | 08-Dec-2017<br>16:22 PST | 08-De<br>16:04 |
|----------------------------------------------------------------------------------------------------|--------------------------|--------------------------|----------------------------------------|--------------------------|--------------------------|----------------|
| PRN<br>HYDROmorphone (DILAUDI<br>dose range: 0.5 to 1 mg, PO,<br>q1h, PRN pain, drug form: oral<br>liq, start: 29-Nov-2017 12:24<br>PST                             |                          |                          | <b>1 mg</b><br>Not previously<br>given |                          |                          |                |
| HYDROmorphone                                                                                                    |                          |                          |                                        |                          |                          |                |
| Respiratory Rate                                                                                                    |                          |                          |                                        |                          |                          |                |
| PRN<br>lidocaine (lidocaine 1% inj)<br>20 mL, topical, as directed,<br>PRN pain, drug form: inj, start:<br>30-Nov-2017 09:26 PST<br>Instill into dressing 5 - 10 mi |                          |                          | 20 mL<br>Not previously<br>given       |                          |                          |                |
| lidocaine                                                                                                    |                          |                          |                                        |                          |                          |                |
| PRN<br>salbutamol<br>5 mg, nebulized, q4h, PRN<br>shortness of breath or<br>wheezing, drug form: neb,<br>start: 30-Nov-2017 10:10 PST                               |                          |                          | ✓<br>Complete                          |                          |                          |                |
| salbutamol                                                                                                    |                          |                          |                                        |                          |                          |                |

7. Click the **Refresh** icon and you will be able to see more details including the time the last dose was given.

| < > -   者 MAR                                  |                                                                                                  |                          |                          |                          |                                    |                          |                          |                          | [🗆] Full screen          | Print                    | ₽ 0 minutes ag                                                                                                    |
|------------------------------------------------|--------------------------------------------------------------------------------------------------|--------------------------|--------------------------|--------------------------|------------------------------------|--------------------------|--------------------------|--------------------------|--------------------------|--------------------------|----------------------------------------------------------------------------------------------------|
| *≦ 60' 旨                                       |                                                                                                  |                          |                          |                          |                                    |                          |                          |                          |                          | 1                        | 7                                                                                                    |
| MI Medications (System)                        | ▼ ◀ ▶                                                                                            |                          | Wednesda                 | y, 06-Decembe            | er-2017 14:37 P                    | ST - Friday, 08-D        | ecember-2017             | ' 14:37 PST (Clin        | ical Range)              |                          | Image: 1 minipage of the second second se |
| Show All Rate Change Docu                      | Medications                                                                                      | 08-Dec-2017<br>00:00 PST | 07-Dec-2017<br>22:00 PST | 07-Dec-2017<br>18:00 PST | 07-Dec-2017<br>15:02 PST           | 07-Dec-2017<br>14:59 PST | 07-Dec-2017<br>14:00 PST | 07-Dec-2017<br>13:59 PST | 07-Dec-2017<br>12:09 PST | 07-Dec-2017<br>12:06 PST | 07-Dec-201 ^<br>11:59 PST                                                                                                    |
| Time View                                      | vancomycin                                                                                       |                          |                          |                          |                                    |                          |                          |                          |                          |                          |                                                                                                    |
| Scheduled                                      | PRN                                                                                              |                          |                          |                          |                                    |                          |                          |                          |                          |                          |                                                                                                    |
| Unscheduled                                    | HYDROmorphone (DILAUDI                                                                           |                          |                          |                          | 1 mg<br>Not previously<br>given    |                          |                          |                          |                          |                          |                                                                                                    |
| PRN                                            | q1h, PRN pain, drug form: oral                                                                   |                          |                          |                          |                                    |                          |                          |                          |                          |                          |                                                                                                    |
| Continuous Infusions                           | liq, start: 29-Nov-2017 12:24<br>PST                                                             |                          |                          |                          |                                    |                          |                          |                          |                          |                          |                                                                                                    |
| V Future                                       | HYDROmorphone                                                                                    |                          |                          |                          |                                    |                          |                          |                          |                          |                          |                                                                                                    |
| Discontinued Scheduled                         | Respiratory Rate                                                                                 |                          |                          |                          | 20 ml                              |                          |                          |                          |                          |                          |                                                                                                    |
| Discontinued Unscheduled      Discontinued PRN | lidocaine (lidocaine 1% inj)<br>20 mL, topical, as directed,<br>PRN pain, drug form: inj, start: |                          |                          |                          | Not previously<br>given            |                          |                          |                          |                          |                          | Π                                                                                                    |
| Discontinued Continuous Infus                  | 30-Nov-2017 09:26 PST<br>Instill into dressing 5 - 10 mi                                         |                          |                          |                          |                                    |                          |                          |                          |                          |                          | _                                                                                                    |
|                                                | PRN<br>salbutamol                                                                                |                          |                          |                          | 5 mg<br>Last given:<br>07-Dec-2017 |                          |                          | 1                        |                          |                          |                                                                                                    |
| Therapeutic Class View                         | shortness of breath or<br>wheezing, drug form: neb,                                              |                          |                          |                          | 14:59 PST                          |                          |                          |                          |                          |                          |                                                                                                    |
| Route View                                     | salbutamol                                                                                       |                          |                          |                          |                                    | * 5 mg Auth (Ver         |                          |                          |                          |                          |                                                                                                    |
| Plan View                                      | Continuous Infusions                                                                             |                          |                          |                          |                                    |                          | -                        |                          |                          |                          | -                                                                                                    |

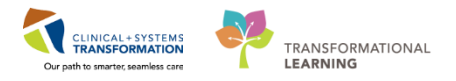

- Scanning of the patient's wristband helps to ensure the correct patient is identified
- Scanning the medication helps to ensure the correct medication is being administered
- Review the MAR first to identify medications that are due
- Use the Medication Administration Wizard (MAW) and barcode scanner to document medications administered

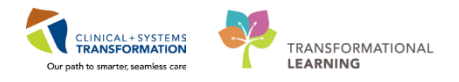

## **PATIENT SCENARIO 8 – Orders**

#### Learning Objectives

At the end of this Scenario, you will be able to:

- Review the Orders Profile and place Orders
- Complete an Order
- Review the components of a PowerPlan

#### SCENARIO

As a respiratory therapist, you will need to be able to review orders for your patient. You will also need to place orders for your patient in certain situations.

As a Respiratory Therapist you will complete the following activities:

- Review the Orders Profile
- Place a No Cosignature Required order
- Review order statuses and details
- Place a verbal order
- Complete an order
- Review components of a PowerPlan

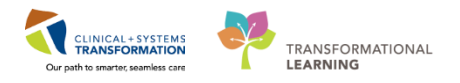

# Activity 8.1 – Review Orders Profile

1

Throughout your shift, you will review your patient's orders. The **Orders Profile** is where you will access a full list of the patient's orders.

To navigate to the Orders Profile and review the orders:

- 1. Select Orders from the Menu
- 2. On the left side of the screen is the navigator (**View**) which includes several categories including:
  - Plans
  - Categories of Orders
  - Medication History
  - Reconciliation History
- 3. On the right side is the **Orders Profile** where you can:
  - Review the list of All Active Orders

Moving the mouse over order icons allows you to hover to discover additional information.

Some examples of icons are:

- 66 Order for nurse to review
- Additional reference text available
- Order is part of a PowerPlan (preprinted order)
- Order requires Pharmacy verification
- 4. Notice the display filter default setting is set to display **All Active Orders**. This can be modified to display other order statuses by clicking on the blue hyperlink.

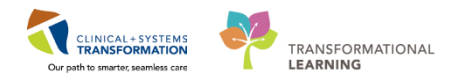

| CSTLEARNING, DEMOTHETA - 700008216 Op          | oened by TestUser, RespiratoryTherapist |                               |                                                 |                                     | - 3 💌                                                                                                    |
|------------------------------------------------|-----------------------------------------|-------------------------------|-------------------------------------------------|-------------------------------------|----------------------------------------------------------------------------------------------------|
| Task Edit View Patient Chart Links             | Options Current Add Help                |                               |                                                 |                                     |                                                                                                    |
| 🕴 😂 Multi-Patient Task List 🖃 Message Centre   | 🎬 CareCompass 👫 Clinical Leader O       | rganizer 📲 Ambulaton          | / Organizer  🛓 Patient List 🏢 Schedule 😂 S      | itaff Assignment 🌃 LearningLIVE 🚽 👯 | 🕽 CareConnect 🕄 PHSA PACS 🕄 VCH and PHC PACS 🕄 MUSE                                                                                                |
| 🗄 🎞 Tear Off 📲 Exit 幡 AdHoc 🎟 Medication       | Administration 🔒 PM Conversation 🔹      | - 🔄 Communicate 🚽             | 🕇 Add 👻 🖀 Scheduling Appointment Book 🛛         | E Documents 🗃 Discern Reporting Po  | rtal 🕞 iAware 🚊                                                                                                    |
| 🕴 💐 Patient Health Education Materials 💐 Polic | cies and Guidelines 🔞 UpToDate 🝦        |                               |                                                 |                                     |                                                                                                    |
| CSTLEARNING, DEMOTHETA 🛛 🛛                     |                                         |                               |                                                 |                                     | ← List → Mare + 🖓                                                                                                    |
| CSTLEARNING, DEMOTHETA                         | DOB:01-Jan-1937 MF<br>Age:80 years End  | N:700008216<br>::700000015058 | Code Status:Attempt CPR, Full Code              | Process:Falls Risk<br>Disease:      | Location:LGH 4E; 406; 01                                                                                                    |
| Allergies: penicillin, Tape                    | Gender:Male PH                          | N:9876469824                  | Dosing Wt:                                      | Isolation:                          | Attending:TestUser, GeneralMedicine-Physician,                                                                                                    |
| Menu 4                                         | < > - 者 Orders                          |                               |                                                 |                                     | 🗇 Full screen 🛛 👼 Print 🛛 🗞 1 minutes ago                                                                                                    |
| Respiratory Therapy View                       | 🔸 Add   🖓 Document Medicatio            | n by Hx Reconciliation        | Check Interactions                              |                                     | Reconciliation Status                                                                                                    |
| Mental Health Summary                          |                                         |                               |                                                 |                                     | Heds History 4 Admission 4 Discharge                                                                                                    |
| Orders 🕂 Add 1                                 | Orders Medication List Docum            | ent In Plan                   |                                                 |                                     |                                                                                                    |
| Single Patient Task List                       |                                         | Diselance All Astron (        | ladere LAU la cative Ordere LAU Active Ordere 🚺 |                                     |                                                                                                    |
| MAR                                            | View<br>Orders for Signature            | Displayed, All Active C       | Index (An Inactive Orders (An Active Orders 4   |                                     |                                                                                                    |
| Interactive View and I&O                       | Plans                                   | 00 17                         | Order Name 🔺                                    | Status Dose                         | Details                                                                                                    |
| Results Review                                 | - Document In Plan                      | ef 🖻                          | acetaminophen (TYLENOL)                         | Ordered                             | 640 mg, PO, q4h, drug form: oral liq, start: 29-Nov-2017 14:00 PST<br>Maximum acetaminophen 4 g/24 h from all sources                              |
| Documentation 🕂 Add                            | Medical     Revisible and Cent #        | 🗹 河 🗵                         | HYDROmorphone (DILAUDID PRN range               | Ordered                             | dose range: 0.5 to 1 mg, PO, q1h, PRN pain, drug form: oral lig, start: 29-N                                                                       |
| Medication Request                             | MED General Medicine A                  | M /9 🗗                        | lidocaine (lidocaine 1% inj)                    | Ordered                             | 20 mL, topical, as directed, PRN pain, drug form: inj, start: 30-Nov-2017 09<br>Instill into dressing 5 - 10 minutes in advance of dressing change |
| Histories                                      | Negative Pressure Wour                  | 🗹 🗹                           | piperacillin-tazobactam                         | Ordered                             | 3.375 q, IV, q6h, start: 07-Dec-2017 12:08 PST                                                                                                    |
| Allergies 📥 Add                                | - Suggested Plans (0)                   |                               | salbutamol                                      | Ordered                             | 5 mg, nebulized, q4h, PRN shortness of breath or wheezing, drug form: ne                                                                           |
|                                                | Admit/Transfor/Dischar                  |                               | vancomycin                                      | Ordered                             | 1,000 mg, IV, g12h, start: 29-Nov-2017 12:22 PST                                                                                                   |
| Diagnoses and Problems                         |                                         | △ Laboratory                  | CBC                                             | Pending Complete (Ordered)          | Blood AM Draw Collection: 24-Nov-2017 03:30 PST, d2day for 7 day                                                                                   |
|                                                | Patient Care                            | ⊿ Respiratory                 |                                                 | renaing complete (ordered)          | blood, All blow, concellon. 24 Nov 2027 05:501 51, q2dby for 7 dby                                                                                 |
| CareConnect                                    | Activity                                | 🗹 🗈                           | Oxygen Therapy                                  | Ordered                             | 30-Nov-2017 09:41 PST, Routine, Titrate O2 to keep SpO2 92% or greater                                                                             |
| Clinical Research                              | Diet/Nutrition                          |                               | Six Minute Walk (6 Minute Walk)                 | Ordered                             | 07-Dec-2017 10:24 PST, Adjunct: Room Air, Routine                                                                                                  |
| Form Provinger                                 | Continuous Infusions                    | Communication                 | Orders                                          |                                     | 3                                                                                                    |
| Count Chart                                    | Medications 2                           |                               |                                                 |                                     |                                                                                                    |
| Lines (Tuber (Desine Summers)                  | Related Results                         | ▲ Details                     |                                                 |                                     |                                                                                                    |
| MAD Comment                                    | Variance Viewer                         | Orders For Cosignatu          | re Orders For Nurse Review                      |                                     | Orders For Signature                                                                                                    |
|                                                |                                         |                               |                                                 |                                     |                                                                                                    |

- The Orders Page consists of the orders view (Navigator) and the order profile
- The Orders View displays the lists of PowerPlans (preprinted orders) and clinical categories of orders
- The Orders Profile page displays All Active Orders for a patient

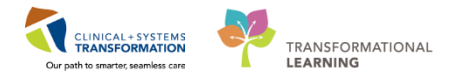

# Activity 8.2 – Place an Order

1

Throughout your shift, you will review your patient's orders. Respiratory therapists can place the following types of orders:

- Orders that do not require a cosignature e.g. order within respiratory therapy scope
- Orders that require a cosignature from the provider e.g. telephone and verbal orders

To place an order that does **not** require a cosignature (within your scope of practice):

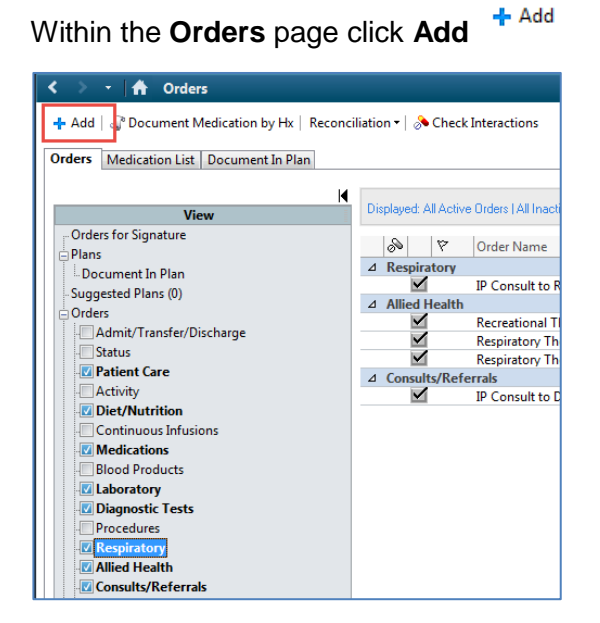

The Add Order window will open.

- 1. Type in **Search** = *abg* into the search window and a list of choices will display.
- 2. Select **ABG**.

Note: You will see similar orders, select the most appropriate order.

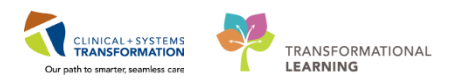

| CSTLEARNING, DEMOTHETA - Add Order                                                                                                    |                                                     |                            |                        |            |                                                                        |
|----------------------------------------------------------------------------------------------------|-----------------------------------------------------|----------------------------|------------------------|------------|------------------------------------------------------------------------|
| CSTLEARNING, DEMOTHETA DOB:01-                                                                                                    | -Jan-1937 MRN:700                                   | 008216 Code Status:Attempt | CPR, Full Code Process | Falls Risk | Location:LGH 4E; 406; 01                                               |
| Allergies: penicillin, Tape Gender:                                                                                                    | :Male PHN:9876                                      | 5469824 Dosing Wt:         | Disease<br>Isolation   | r.<br>n:   | enc Type:inpatient<br>Attending:TestUser, GeneralMedicine-Physician, N |
| Altergies: penicillin, Tape Gender<br>Search: abg Also Colect Also Pr Clinic Collect Also Pr Clinic Collect Cord ASG Aborginal Health Following Aborginal Spiritual and Cultural Support Following IP Consult to Aborginal Health IP Consult to Aborginal Spiritual and Cultural Support Enter' to Search | Male PHINS877<br>Type: C Incolert<br>ch within: All | 44992/4 Dosing Wt:         | Isolation              |            | Attending-TestUser, GeneralMedicine-Physician, N                       |
|                                                                                                    |                                                     |                            |                        | CSTLEAR    | NING, DEMOTHETA - 700008216 Done                                       |

The Ordering Physician window opens.

- 3. Type in the name of the patient's Attending Physician [Lastname, Firstname]
- 4. Select No Cosignature Required
- 5. Click OK

| P Ordering Physician                        |
|---------------------------------------------|
| <ul> <li>Order</li> <li>Proposal</li> </ul> |
| *Physician name                             |
| Plisvca, Rocco, MD                          |
| 3 der Date/Time<br>U/-Dec-2017 ↓ 1055 ↓ PST |
| Communication type Phone                    |
| Verhal                                      |
| No Cosignature Required                     |
| per/Fax<br>Electronic                       |
|                                             |
| OK Cancel                                   |

6. Click **Done** and you will be returned to the **Orders Profile** to see the order details.

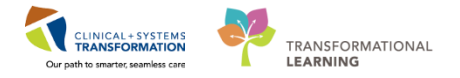

| · • |                                        |
|-----|----------------------------------------|
|     | CSTLEARNING, DEMOALPHA - 700008 6 Done |
|     |                                        |

7. Review the order details and modify as needed. Click Sign.

| Orders for Clausters                     |                      |                  |                                                |                                                  |          |
|------------------------------------------|----------------------|------------------|------------------------------------------------|--------------------------------------------------|----------|
| Order Name                               | Statue Sta           | #                | Details                                        |                                                  |          |
| 4 LGH 4F: 406: 01 Epc:700000001505       | 8 Admit: 17-Nov-     | 2017 14-14 PST   | octans                                         |                                                  |          |
| △ Laboratory                             | 0 /10/11/11/11/11/01 |                  |                                                |                                                  |          |
| 🔲 👘 🖪 Arterial Blood Gas                 | Order 12             | Dec-2017 11:31   | Whole Blood, STAT, Unit collect, Collection: 1 | 2-Dec-2017 11:31 PST, once                       |          |
| (ABG)                                    | PS                   | Г                | SPECIAL COLLECTION REQUIREMENTS: Pleas         | se refer to specific site Laboratory Test Manual |          |
|                                          |                      |                  |                                                |                                                  |          |
|                                          |                      |                  |                                                |                                                  |          |
|                                          |                      |                  |                                                |                                                  |          |
| ■ Details for Arterial Blood C           | Gas (ABG)            |                  |                                                |                                                  |          |
| 🚰 Details 🗊 Order Comments               |                      |                  |                                                |                                                  |          |
|                                          |                      |                  |                                                |                                                  |          |
| <b># 6</b> k. <b>#</b> 2                 |                      |                  |                                                |                                                  |          |
| *Specimen Type: Whole Blood              |                      | ~                | *Collection Priority:                          | STAT                                             |          |
|                                          |                      |                  | ,                                              |                                                  |          |
| Unit collect: ( Yes (                    | ) No                 |                  | Collected:                                     | 🔿 Yes 🔘 No                                       |          |
| *Collection Date/Time: 12-Dec-2017       | 🌲 💌 1131             | 🌻 PST            | *Frequency:                                    | once 🗸                                           |          |
| Duration:                                |                      |                  | Duration unit:                                 | ~                                                |          |
| Order for future visit: 🔿 Yes 🎇          | No                   |                  |                                                |                                                  |          |
|                                          |                      |                  |                                                |                                                  |          |
|                                          |                      |                  |                                                |                                                  |          |
|                                          |                      |                  |                                                |                                                  |          |
|                                          |                      |                  |                                                |                                                  |          |
|                                          |                      |                  |                                                |                                                  |          |
|                                          |                      |                  |                                                |                                                  |          |
| 0 Missing Required Details Orders For Co | signature Orders     | For Nurse Review |                                                |                                                  | Sian -   |
|                                          |                      |                  |                                                |                                                  | <b>7</b> |

8. Click the **Refresh** icon

| < 🖂 - 者 Orders                                                                |                          |                                                 |                             |      | [□] Full screen 🖷                                                                                         | Print 🤃 1 minutes ago                |  |  |  |
|-------------------------------------------------------------------------------|--------------------------|-------------------------------------------------|-----------------------------|------|----------------------------------------------------------------------------------------------------|--------------------------------------|--|--|--|
| + Add   🖑 Document Medication by Hx   Reconciliation •   🚴 Check Interactions |                          |                                                 |                             |      |                                                                                                    |                                      |  |  |  |
| Orders Medication List Document                                               | t In Plan                |                                                 |                             |      |                                                                                                    |                                      |  |  |  |
| View                                                                          | Displayed: All Active Or | rders   All Inactive Orders   All Active Orders |                             |      |                                                                                                    | Show More Orders                     |  |  |  |
| Orders for Signature                                                          | 9 8                      | Order Name 🔺                                    | Status                      | Dose | Details                                                                                                   | *                                    |  |  |  |
| - Document In Plan                                                            | ⊿ Laboratory<br>☑ 6° ₪   | Arterial Blood Gas (ABG)                        | Ordered (Pending Collection | )    | Whole Blood, STAT, Unit collect, Collection: 07-Dec-201                                                   | 17 16:05 PST, once                   |  |  |  |
| Peripherally Inserted Cent                                                    | ► 🔲                      | CBC                                             | Pending Complete (Ordered)  |      | SPECIAL COLLECTION REQUIREMENTS: Please refer to<br>Blood, AM Draw, Collection: 24-Nov-2017 03:30 PST, q2 | specific site Labor<br>day for 7 day |  |  |  |
| Negative Pressure Woun                                                        | ⊿ Respiratory            | Oxygen Therapy                                  | Ordered                     |      | 30-Nov-2017 09:41 PST, Routine, Titrate O2 to keep SpC                                                    | 02 92% or greater                    |  |  |  |
| - Suggested Plans (0)                                                         |                          | Six Minute Walk (6 Minute Walk)                 | Ordered                     |      | 07-Dec-2017 10:24 PST, Adjunct: Room Air, Routine                                                         |                                      |  |  |  |
| Admit/Transfer/Dischar                                                        | Communication            | orders                                          |                             |      |                                                                                                    |                                      |  |  |  |
| Patient Care                                                                  |                          |                                                 |                             |      |                                                                                                    |                                      |  |  |  |
| C Activity                                                                    |                          |                                                 |                             |      |                                                                                                    | E                                    |  |  |  |
| Continuous Infusions                                                          |                          |                                                 |                             |      |                                                                                                    | -                                    |  |  |  |
| Related Results                                                               | ▲ Details                |                                                 |                             |      |                                                                                                    |                                      |  |  |  |
| Formulary Details                                                             | Orders For Cosignature   | Orders For Nurse Review                         |                             |      |                                                                                                    | Orders For Signature                 |  |  |  |
| vanance viewer                                                                |                          |                                                 |                             |      |                                                                                                    |                                      |  |  |  |

Note: The status of the ABG order will change from Processing to Ordered (Pending Collection)

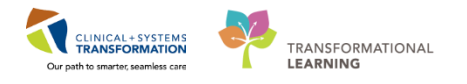

2 There may be certain circumstances where you may find yourself needing to follow up on specific patients or follow up on specific results. In these cases, you can place an order called Respiratory Therapy Following as a reminder to continue to check up on that patient.

Let's place a **Following** order for your patient.

- 1. Click Add <sup>+ Add</sup> within the Orders page
- 2. Type **Respiratory Following** into the search window and then hit the **Enter** key
- 3. Select Respiratory Therapy Following from the search results
- 4. Click **Done** to close the Add Order window

**Note:** This order will not prompt you to add in an ordering physician name, unlike other types of orders.

| CSTLEARNING, DEMOTHETA - 700008216 Opened by TextUser, RespiratoryTherapist                                                                                                    |                                       |                                    |                  |                                    |                        |                                                    |                  |  |  |  |  |
|----------------------------------------------------------------------------------------------------|---------------------------------------|------------------------------------|------------------|------------------------------------|------------------------|----------------------------------------------------|------------------|--|--|--|--|
| Task Edit View Patient Chart Links Options Current Add Help                                                                                                    |                                       |                                    |                  |                                    |                        |                                                    |                  |  |  |  |  |
| 🔐 Multi-Patient Task List 🖃 Message Centre 🐒 CareCompass 🐩 Clinical Leader Organizer 🐩 Ambulatory Organizer 🛊 Patient List 🔤 Schedule 🚑 Staf Assignment 🎬 LearningLINE 😓 🗒 CareConnect 🛱 PHSA PACS 🖏 VCH and PHC PACS 🖏 MUSE 🕲 FormFast WFI 😓 |                                       |                                    |                  |                                    |                        |                                                    |                  |  |  |  |  |
| 🏽 Tear Off 📲 bitt 🏙 AdHoc 💷 Medication Administration 🔒 PM Conversation + 🔩 Communicate + 💠 Add + 🍏 Scheduling Appointment Book 🛞 Documents 🔒 Discem Reporting Portal 💽 Haware 🖕                                                              |                                       |                                    |                  |                                    |                        |                                                    |                  |  |  |  |  |
| C Patient Health Education Materials 🔃 Policies and Guidelines 🛱 UpToDate                                                                                                    |                                       |                                    |                  |                                    |                        |                                                    |                  |  |  |  |  |
| ← List → 1 @ Recent ~ Name                                                                                                    |                                       |                                    |                  |                                    |                        |                                                    |                  |  |  |  |  |
| CSTLEARNING, DEMOTHETA                                                                                                    | DOB:01-Jan-1937                       | MRN:700008216                      | Code Status:Atte | empt CPR, Full Code                | Process:Falls Risk     | Location:LGH 6E; 624; 04                           |                  |  |  |  |  |
| Allergies: penicillin, Tape                                                                                                    | Age:80 years<br>Gender:Male           | Enc:/00000015058<br>PHN:9876469824 | Dosing Wt:       |                                    | Disease:<br>Isolation: | Enc Type:Inpatient<br>Attending:TestUser, GeneralM | Aedicine-Physici |  |  |  |  |
| Menu                                                                                                    | <                                     |                                    |                  |                                    |                        | (D) Full screen                                    | Print 2          |  |  |  |  |
| Respiratory Therapy View                                                                                                    |                                       |                                    |                  |                                    |                        |                                                    |                  |  |  |  |  |
| Mental Health Summary                                                                                                    | CSTLEARNING, DEMOTHETA - Add Ord      | er                                 | MRN/70000316     | Code Status Attempt CDD, Full Code | Deesees Falls Dick     | Leastianul GM 65, 624, 04                          | • • • • •        |  |  |  |  |
| Orders + Add 1                                                                                                    | CSTLEARNING, DEMOTHETA                | Age:80 years                       | Enc:70000001505  | B                                  | Disease:               | Enc Type:Inpatient                                 |                  |  |  |  |  |
| Single Patient Task List                                                                                                    | Allergies: penicillin, Tape           | Gender:Male                        | PHN:9876469824   | Dosing Wt:                         | Isolation:             | Attending:TestUser, GeneralMedici                  | ne-Physi         |  |  |  |  |
| MAR                                                                                                    | Searchy Respiratory Followind 2       | Advanced Options 👻 Turner          | A Inpatient      | -                                  |                        |                                                    |                  |  |  |  |  |
| Interactive View and I&O                                                                                                    |                                       |                                    |                  |                                    |                        |                                                    |                  |  |  |  |  |
| Results Review                                                                                                    |                                       | Search with                        | in: MI           | •                                  |                        |                                                    | 📙                |  |  |  |  |
| Documentation 🕂 Add                                                                                                    | Respiratory Therapy Following 3       |                                    |                  |                                    |                        |                                                    |                  |  |  |  |  |
| Medication Request                                                                                                    | Respiratory Nurse Clinician Following |                                    |                  |                                    |                        |                                                    |                  |  |  |  |  |
| Histories                                                                                                    |                                       |                                    |                  |                                    |                        |                                                    |                  |  |  |  |  |
| Allergies 🕂 Add                                                                                                    |                                       |                                    |                  |                                    |                        |                                                    |                  |  |  |  |  |
| Diagnoses and Problems                                                                                                    |                                       |                                    |                  |                                    |                        |                                                    |                  |  |  |  |  |
|                                                                                                    |                                       |                                    |                  |                                    |                        |                                                    |                  |  |  |  |  |
| CareConnect                                                                                                    |                                       |                                    |                  |                                    |                        |                                                    |                  |  |  |  |  |
| Clinical Research                                                                                                    |                                       |                                    |                  |                                    |                        |                                                    |                  |  |  |  |  |
| Form Browser                                                                                                    |                                       |                                    |                  |                                    |                        |                                                    |                  |  |  |  |  |
| Growth Chart                                                                                                    |                                       |                                    |                  |                                    |                        |                                                    |                  |  |  |  |  |
| Lines/Tubes/Drains Summary                                                                                                    |                                       |                                    |                  |                                    |                        |                                                    |                  |  |  |  |  |
| MAR Summary                                                                                                    |                                       |                                    |                  |                                    |                        |                                                    |                  |  |  |  |  |
| Medication List 🕂 Add                                                                                                    |                                       |                                    | 1                |                                    |                        |                                                    |                  |  |  |  |  |
| Patient Information                                                                                                    |                                       |                                    |                  |                                    |                        | CSTI FABNING DEMOTHETA - 700008216                 | 0                |  |  |  |  |
| Reference                                                                                                    |                                       |                                    |                  |                                    |                        |                                                    | Done             |  |  |  |  |
|                                                                                                    | Supplies                              |                                    |                  |                                    |                        |                                                    | _ 4              |  |  |  |  |

- 5. Review the order detail fields and modify as needed. In this example, document **Reason for Follow- Up** = *Decompensating respiratory status*
- 6. Click the **Sign** button.

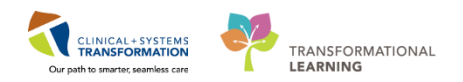

| P CSTLEARNING, DEMOTHETA - 700008216 Ope       | ned by TestUser, RespiratoryTherapist                        |                                                                               |                                                  | - <b>9</b> X                                      |
|------------------------------------------------|--------------------------------------------------------------|-------------------------------------------------------------------------------|--------------------------------------------------|---------------------------------------------------|
| Task Edit View Patient Chart Links             | Options Current Add Help                                     |                                                                               |                                                  |                                                   |
| 🚰 Multi-Patient Task List 🖃 Message Centre 👔   | 🕻 CareCompass 🛛 🙀 Clinical Leader Organiz                    | er 🔛 Ambulatory Organizer 🍦 Patient List 🛅 Schedule 🙇 Staff Assignment 🎬 L    | earningLIVE 💡 🤅 😋 CareConnect 🝳 PHSA PACS 🔇 VCH. | and PHC PACS 🔍 MUSE 🔍 FormFast WFI 💡              |
| 🔀 Tear Off 🗐 Exit 🎬 AdHoc 💵 Medication A       | Administration 🚨 PM Conversation - 🖓                         | ommunicate - 🕂 Add - 👼 Scheduling Appointment Book 🔚 Documents 🔗 Di           | scern Reporting Portal 💽 iAware                  |                                                   |
| Q Patient Health Education Materials Q Policie | s and Guidelines 📿 UpToDate                                  |                                                                               |                                                  |                                                   |
| CSTLEARNING, DEMOTHETA                         |                                                              |                                                                               |                                                  | + List + ParRecent + Name + Q                     |
| CSTLEARNING DEMOTHETA                          | DO8:01-Jan-1937                                              | MRN:700008216 Code Status:Attempt CPR, Full Code                              | Process:Falls Risk                               | Location:LGH 6E; 624; 04                          |
|                                                | Age:80 years                                                 | Enc:700000015058                                                              |                                                  | Enc Typednpatient                                 |
| Allergies: penicillin, Tape                    | Gender:Male                                                  | PHN9876469824 Dosing Wt:                                                      | Isolation:                                       | Attending:TestUser, GeneralMedicine-Physician, MD |
| Menu *                                         | Crders                                                       |                                                                               |                                                  | ,O, Full screen m Print 💽 7 minutes ago           |
| Respiratory Therapy View                       | 🕂 Add   📲 Document Medication by H                           | x   Reconciliation - ] 🚴 Check Interactions                                   |                                                  | Reconciliation Status                             |
| Mental Health Summary                          | Orders Medication List Document In                           | Plan                                                                          |                                                  | · · · · · · · · · · · · · · · · · · ·             |
| Orders Add                                     | Intertonen int Pertonon in                                   | 1993                                                                          |                                                  |                                                   |
| Single Patient Task List                       | Minur                                                        | Orders for Signature                                                          | -1                                               |                                                   |
| MAR                                            | Orders for Signature                                         | 2 LGH 6E: 624: 04 Enc:700000015058 Admit: 17-Nov-2017 14:14 PST               | 405                                              |                                                   |
| Interactive View and I&O                       | ⊜ Plans                                                      | 4 Allied Health                                                               |                                                  |                                                   |
| Results Review                                 | - Document In Plan                                           | Respiratory Therapy F.,. Order 01-Dec-2017 09:27 01-                          | Dec-2017 09:27 PST                               |                                                   |
| Documentation 🕂 Add                            | Peripherally Inserted Central Ca                             |                                                                               |                                                  |                                                   |
| Medication Request                             | MED General Medicine Admis                                   |                                                                               |                                                  |                                                   |
| Histories                                      | Negative Pressure Wound The<br>Henarin Infusion Standard (Mo |                                                                               |                                                  |                                                   |
| Allergies 🕂 Add                                | Suggested Plans (0)                                          |                                                                               |                                                  |                                                   |
| Diagnoses and Problems                         | Orders                                                       |                                                                               |                                                  |                                                   |
|                                                | Admit/Transfer/Discharge                                     |                                                                               |                                                  |                                                   |
| CareConnect                                    | Patient Care                                                 |                                                                               |                                                  |                                                   |
| Clinical Research                              | Z Activity                                                   |                                                                               |                                                  |                                                   |
| Form Browser                                   | Continuous Infusions                                         |                                                                               |                                                  |                                                   |
| Growth Chart                                   | Medications                                                  | Details for Respiratory Therapy Following                                     |                                                  |                                                   |
| Lines/Tubes/Drains Summary                     | -Blood Products                                              | 1777 Details IIII Order Comments                                              |                                                  |                                                   |
| MAR Summary                                    | Diagnostic Tests                                             |                                                                               |                                                  |                                                   |
| Medication List 🕂 Add                          | Procedures                                                   | + n. + ×                                                                      |                                                  |                                                   |
| Patient Information                            | C Respiratory                                                | 18                                                                            | T Processing for Follow Has Decomposi            | string respiratory                                |
| Reference                                      | Consults/Referrals                                           | Requested start bate/ time: 01000 0017                                        | status                                           | and respectory                                    |
|                                                | Communication Orders                                         |                                                                               |                                                  |                                                   |
|                                                | Non Categorized                                              |                                                                               | <no item<="" td=""><td>5</td></no>               | 5                                                 |
|                                                | Hedication History                                           |                                                                               |                                                  |                                                   |
|                                                | Medication History Snapshot                                  |                                                                               |                                                  |                                                   |
|                                                |                                                              |                                                                               |                                                  |                                                   |
|                                                | Formulary Details                                            |                                                                               |                                                  |                                                   |
|                                                | Variance Viewer                                              | 0 Missing Required Details 0 orders For Cosignature 0 orders For Nuise Review |                                                  | 6 Sign                                            |
|                                                | L                                                            |                                                                               |                                                  |                                                   |

The Respiratory Therapy Following order will display in the status of Processing.

7. Click **Refresh** rear the top right corner of the screen. Once the page refreshes, the order status will display as **Ordered**.

| CSTLEARNING, DEMOTHETA - 700008216 Oper           | ed by TestUser, RespiratoryTherapist        |                                    |                                         |                           |                                                                  |                                                                                                    |
|---------------------------------------------------|---------------------------------------------|------------------------------------|-----------------------------------------|---------------------------|------------------------------------------------------------------|----------------------------------------------------------------------------------------------------|
| Task Edit View Patient Chart Links O              | Options Current Add Help                    |                                    |                                         |                           |                                                                  |                                                                                                    |
| 🚦 🔐 Multi-Patient Task List 🖃 Message Centre 📱    | 🕻 CareCompass  iii Clinical Leader Organize | r 👫 Ambulatory Orga                | nizer 🞍 Patient List 🏢 Schedule         | 😂 Staff Assignment 📲 Lear | ningLIVE 🝦 🤅 😋 CareConnect 🔞 PHSA PACS 🔇 V                       | CH and PHC PACS 🔞 MUSE 🚳 FormFast WFI 🛫                                                                   |
| 🗄 🧱 Tear Off 📲 Exit 🎬 AdHoc 🎟 Medication A        | dministration  🏭 PM Conversation 👻 🚘 C      | ommunicate 👻 🕂 Ad                  | d 👻 🖺 Scheduling Appointment Bo         | ook 🖪 Documents 🗃 Disce   | m Reporting Portal 💽 iAware 🝦                                    |                                                                                                    |
| 🔅 😋 Patient Health Education Materials 🔞 Policies | s and Guidelines 🔞 UpToDate 🖕               |                                    |                                         |                           |                                                                  |                                                                                                    |
| CSTLEARNING, DEMOTHETA 🛛 🛛                        |                                             |                                    |                                         |                           |                                                                  | ← List → @ Recent - Name - Q                                                                              |
| CSTLEARNING, DEMOTHETA                            | DOB:01-Jan-1937<br>Age:80 years             | MRN:700008216<br>Enc:7000000015058 |                                         |                           | Process:Falls Risk<br>Disease:                                   | Location:LGH 6E; 624; 04<br>Enc Type:Inpatient                                                            |
| Allergies: penicillin, Tape                       | Gender:Male                                 | PHN:9876469824                     | Dosing Wt:                              |                           | Isolation:                                                       | Attending:TestUser, GeneralMedicine-Physician, MD                                                         |
| Menu 🕂                                            | < 🔹 🔹 🛉 Orders                              |                                    |                                         |                           |                                                                  | 🗇 Full screen 🛛 📾 Print 🎤 12 minutes ago                                                                  |
| Respiratory Therapy View                          | + Add   Pocument Medication by H            | Reconciliation •                   | Check Interactions                      |                           |                                                                  | Reconciliation Status                                                                                     |
| Mental Health Summary                             |                                             |                                    |                                         |                           |                                                                  | 😌 Meds History 😌 Admission 😌 Disc                                                                         |
| Orders 🕂 Add                                      | Orders Medication List Document In F        | lan                                |                                         |                           |                                                                  |                                                                                                    |
| Single Patient Task List                          | н                                           | Diselance All Association          | den latter stir Orden Lataries Or       |                           |                                                                  | Ohen Marc Orden                                                                                           |
| MAR                                               | View                                        | Displayed All Active C             | Idels FAILINGCIVE OTDELS FAILACTIVE OTC | 1613                      |                                                                  | Show more choese                                                                                          |
| Interactive View and I&O                          | Plans                                       | 8 8                                | Order Name                              | Status                    | Dose Details 👻                                                   | ^<br>_                                                                                                    |
| Results Review                                    | Document In Plan                            | ⊿ Allied Health                    | Respiratory Therapy Following           | Processing                | 01-Dec-2017 09:27 PST Reason                                     | for follow-up: Decompressing respiratory status                                                           |
| Documentation 🕂 Add                               | Peripherally Inserted Central Ca            | ⊿ Communication                    | Orders                                  |                           |                                                                  |                                                                                                    |
| Medication Request                                | MED General Medicine Admis                  |                                    | Communication Order                     | Ordered                   | 30-Nov-2017 09:26 PST, Turn ti<br>30-Nov-2017 09:26 PST, If unal | herapy off prior to dressing change<br>le to maintain Negative Pressure Wound Therapy (NPWT) for a minimu |
| Histories                                         | Negative Pressure Wound The                 |                                    | contraction or de                       | oracica                   | 50 1101 2021 051201 01, 2 0100                                   |                                                                                                    |
| Allergies 🕂 Add                                   | - Suggested Plans (0)                       |                                    |                                         |                           |                                                                  |                                                                                                    |
| Diagnoses and Problems                            | Orders                                      |                                    |                                         |                           |                                                                  |                                                                                                    |
|                                                   | Mart/Transfer/Discharge                     |                                    |                                         |                           |                                                                  |                                                                                                    |
| CareConnect                                       | Patient Care                                |                                    |                                         |                           |                                                                  |                                                                                                    |

A task associated with your newly placed patient following order can now be found on the **Single Patient Task List (SPTL)** and **Multi Patient Task List (MPTL)**. For now, navigate to the **SPTL** to view this task.

- 8. Click on Single Patient Task List in the Menu
- 9. Within the SPTL, under the Scheduled Patient Care tab you should see the Respiratory

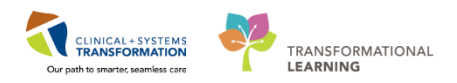

### Therapy Following task.

| CSTLEARNING, DEMOTHETA - 700008216 Oper          | ned by TestUser, RespiratoryTherapist   |                           |                                                        |                                          |
|--------------------------------------------------|-----------------------------------------|---------------------------|--------------------------------------------------------|------------------------------------------|
| Task Edit View Patient Chart Links               | Task List Options Help                  |                           |                                                        |                                          |
| 😫 Multi-Patient Task List 🖃 Message Centre 🖠     | 👫 CareCompass  🎬 Clinical Leader Organi | zer 📲 Ambulatory Organize | 🛉 Patient List 🏢 Schedule 🔉 Staff Assignment 🕌         | 🖁 LearningLIVE 🍦 🤅 🕄 CareConnect 🔇 PH    |
| 🗄 🏧 Tear Off 📲 Exit 🎬 AdHoc 🎟 Medication A       | Administration 🔏 PM Conversation 👻 🛀    | Communicate 👻 🕂 Add 👻     | 🖺 Scheduling Appointment Book 🔳 Documents 🧉            | Discern Reporting Portal 💽 iAware 🖕      |
| 🕄 🔍 Patient Health Education Materials 🔍 Policie | es and Guidelines 🕄 UpToDate 🝦          |                           |                                                        |                                          |
| CSTLEARNING, DEMOTHETA                           |                                         |                           |                                                        |                                          |
| CSTLEARNING, DEMOTHETA                           | DOB:01-Jan-1937                         | MRN:700008216             | Code Status:Attempt CPR, Full Code                     | Process:Falls Risk                       |
|                                                  | Age:80 years                            | Enc:700000015058          |                                                        | Disease:                                 |
| Allergies: penicillin, Tape                      | Gender:Male                             | PHN:9876469824            | Dosing Wt:                                             | Isolation:                               |
| Menu 7                                           | < 🔹 🔹 👫 Single Patient Ta               | sk List                   |                                                        |                                          |
| Respiratory Therapy View                         |                                         |                           |                                                        |                                          |
| Mental Health Summary                            |                                         |                           |                                                        |                                          |
| Orders 🕂 Add                                     |                                         |                           | 01-December-2017 06:30 Friday                          | y PST - 01-December-2017 19:45 Friday PS |
| Single Patient Task List                         | Scheduled Patient Care 2 tors           | Oxygen Therapy Pulmon     | ary Procedures Ambulatory                              |                                          |
| MAR                                              | Task retrieval completed                |                           |                                                        |                                          |
| Interactive View and I&O                         | Task Status Scheduled Date a            | nd Time Task Description  | Order Details                                          |                                          |
| Results Review                                   | 60 Pending 01-Dec-2017 09               | 23 PST Consult to Respire | tory Therapy 01-Dec-2017 09:23 PST, Routine, Reason fo | or Consult: COPD                         |
|                                                  | Pending Continuous                      | Respiratory Thera         | py Following 01-Dec-2017 09:27 PST, Reason for follow- | up: Decompressing respiratory sta        |
| Documentation Add                                |                                         |                           |                                                        |                                          |
| Medication Request                               |                                         |                           |                                                        |                                          |
| Histories                                        |                                         |                           |                                                        |                                          |
|                                                  |                                         |                           |                                                        |                                          |

- Respiratory therapists can place orders that do not require a cosignature (e.g. order within respiratory therapy scope) and orders that require a cosignature from the provider (e.g. verbal orders)
- A Respiratory Therapy Following order can be placed for further follow up on the patient
- Once a Respiratory Therapy Following order is placed, a task will be placed on the SPTL and MPTL

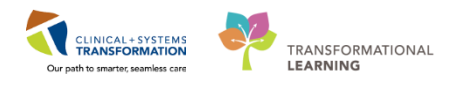

# **b** Activity 8.3 – Review Order Statuses and Details

To see examples of different order statuses, review the image below:

- Processing- order has been placed but the page needs to be refreshed to view updated status
- N B 7 Order Name Status Dose ... Details Proposal <u>Ð</u>. Insert Peripheral IV... Processing 20-Nov-2017 11:46 PST ∄⊻ Insert Urinary Cath... Ordered 20-Nov-2017 11:31 PST, Indwelling Morse Fall Risk Ordered 17-Nov-2017 14:05 PST, Stop: 17-Nov-2017 14:05 PST Assessment Order entered secondary to inpatient admission. 🕀 🔲 Vital Signs 20-Nov-2017 11:25 PST, q4h while awake ⊿ Medications 🔁 🗹 🍗 🗗 furosemide Ordered 20 mg, IV, as directed, order duration: 5 day, drug form: inj, start: 17-Nov-Administer pre red blood cell transfusion
- Ordered- active order that can be acted upon

To see examples of order details review the image below:

- Focus on the Details column of the Orders Profile
- Hover your cursor over certain order details to see the complete order information
- Note the start date and that orders are organized by clinical category

|   | S            | 8   | Order Name                 | Status  | • | Dose | Details                                                                                                    |
|---|--------------|-----|----------------------------|---------|---|------|----------------------------------------------------------------------------------------------------|
| ⊿ | Patient      | Car | e                          |         |   |      |                                                                                                    |
| • | $\checkmark$ |     | Vital Signs                | Ordered |   |      | 28-Nov-2017 10:42 PST, q4h                                                                                                    |
| ⊿ | Blood P      | rod | ucts                       |         |   |      |                                                                                                    |
|   |              | •   | Red Blood Cell Transfusion | Ordered |   |      | Routine, Administer: 1 unit, IV, once, Administer each over: 120 - 180 Minutes, Irradiated, Please call<br>Informed consent must be present on patient record                                                                                                    |
|   |              |     |                            |         |   |      | Red Blood Cell Transfusion<br>Details:<br>Routine, Administer: 1 unit, IV, once, Administer each over: 120 - 180 Minutes, Irradiated,<br>Please callwhen ready for pick up, 28-Nov-2017 11:04 PST<br>Order Comment:<br>Informed consent must be present on patient record |

When new orders are placed in the chart, a nurse must acknowledge reviewing these new

orders. If you see a **Nurse Review** icon appear to the left of the order, this means the order still needs to be reviewed by a nurse. Once the order has been reviewed by a nurse, the icon will no longer display.

- Remember to review and verify the status of orders
- Hover over items in the chart to view additional order information.

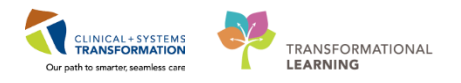

# Activity 8.4 – Place a Verbal Order

Similar to current practice, respiratory therapists can place verbal and telephone orders. In this activity, we are going to practice placing a verbal order. **Verbal Orders** are only encouraged when there is no reasonable alternative for the provider to place the order in the CIS themselves. For example, in emergency situations, a verbal order may need to be placed by a respiratory therapist.

**Note:** Verbal and phone orders that respiratory therapists enter in the CIS will be automatically routed to the ordering provider for co-signature.

To place a verbal order:

- 1. Select Orders from the Menu
- 2. Click the Add button + Add on the Orders Profile
- 3. Type = *CXR* in the search field of the pop-up window and press **Enter** on the keyboard to view search results.
- 4. Select CXR

| CSTLEARNING, DEMOTHETA - Add Order |                             |                                     |           |                        |                                                                       |
|------------------------------------|-----------------------------|-------------------------------------|-----------|------------------------|-----------------------------------------------------------------------|
| CSTLEARNING, DEMOTHETA             | DOB:01-Jan-1937             | MRN:700008216                       |           |                        | Location:LGH 4E; 406; 01                                              |
| Allergies: penicillin Tane         | Age:80 years<br>Gender:Male | Enc:7000000015058<br>PHN:0876460824 | Dosing Wt | Disease:<br>Isolation: | Enc Type:Inpatient<br>Attending:Testi Iser, GeneralMedicine-Physician |
| Anergies, pencinin, rape           | Gendernviale                | PTII4.5670405024                    | bosing we | 130/8001.              | Attenuing, restoser, Generaliweutune Physician,                       |
| Search: cxr 3 🔍 Advanc             | ced Options 👻 Type: 🎒 In    | patient 👻                           |           |                        |                                                                       |
| CXR 4                              | tes Search within Al        | -                                   |           |                        |                                                                       |
| Arterial Blood Gas and Cooximetry  | tes seatch within.          | •                                   |           |                        |                                                                       |
| Total Hemoglobin Cooximeter        |                             |                                     |           |                        |                                                                       |
| Enter to search                    |                             |                                     |           |                        |                                                                       |
|                                    |                             |                                     |           |                        |                                                                       |
|                                    |                             |                                     |           |                        |                                                                       |
|                                    |                             |                                     |           |                        |                                                                       |
|                                    |                             |                                     |           |                        |                                                                       |
|                                    |                             |                                     |           |                        |                                                                       |
|                                    |                             |                                     |           |                        |                                                                       |
|                                    |                             |                                     |           |                        |                                                                       |
|                                    |                             |                                     |           |                        |                                                                       |
|                                    |                             |                                     |           |                        |                                                                       |
|                                    |                             |                                     |           |                        |                                                                       |
|                                    |                             |                                     |           |                        |                                                                       |
|                                    |                             |                                     |           |                        |                                                                       |
|                                    |                             |                                     |           |                        |                                                                       |
|                                    |                             |                                     |           |                        |                                                                       |
|                                    |                             |                                     |           |                        |                                                                       |
|                                    |                             |                                     |           |                        |                                                                       |
|                                    |                             |                                     |           |                        |                                                                       |
|                                    |                             |                                     |           |                        |                                                                       |
|                                    |                             |                                     |           |                        |                                                                       |
|                                    |                             |                                     |           |                        |                                                                       |
|                                    |                             | 1                                   |           |                        |                                                                       |
|                                    |                             |                                     |           |                        |                                                                       |
|                                    |                             |                                     |           |                        | CSTLEARNING, DEMOTHETA - 700008216 Done                               |

The Ordering Physician window opens.

- 5. Fill out required fields highlighted in yellow with details below and click OK
  - **Physician name** = type name of Attending Physician (last name, first name)
  - Communication type = Verbal

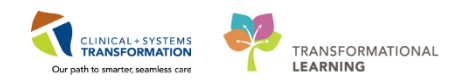

| P Ordering Physician                                                                          | P Ordering Physician                                                                            |
|-----------------------------------------------------------------------------------------------|-------------------------------------------------------------------------------------------------|
| *Physician name                                                                               | *Physician name<br>Plisvca, Rocco, MD 5                                                         |
| *Order Date/Time<br>08-Dec-2017                                                               | *Order Date/Time<br>08-Dec-2017 ↓ 1202 ↓ PST                                                    |
| *Communication type                                                                           | *Communication type                                                                             |
| Phone<br>Verbal<br>No Cosignature Required<br>Cosignature Required<br>Paper/Fax<br>Electronic | Phone<br>Verbal 5<br>No Cosignature Required<br>Cosignature Required<br>Paper/Fax<br>Electronic |
| OK Cancel                                                                                     | OK 5 Cancel                                                                                     |

Note: If this were a telephone order, the communication type of Phone would be selected.

6. Click **Done** to close the **Add Order** window

Orders for Signature window opens and order details are displayed.

- 7. Fill out required fields highlighted in yellow (and other fields as needed).
  - **Reason for Exam** = Rule out pneumonia

| Add                                                                                                    | < > -   🔶 Orders                                                                          | [🗆] Full screen                      | 👼 Print 🛛 🎅 3 minutes a  |
|----------------------------------------------------------------------------------------------------|-------------------------------------------------------------------------------------------|--------------------------------------|--------------------------|
| View       Orders for Signature         View       Orders for Signature         Plans       I GH 4E; 406; 01 Enc:700000015058 Admit: 17-Nov-2017 14:14 PST         Decoment In Plan       I GH 4E; 406; 01 Enc:7000000015058 Admit: 17-Nov-2017 14:14 PST         Decoment In Plan       I GH 4E; 406; 01 Enc:7000000015058 Admit: 17-Nov-2017 14:14 PST         Diagnostic Tests       I GH 4E; 406; 01 Enc:7000000015058 Admit: 17-Nov-2017 14:14 PST         Diagnostic Tests       I GH 4E; 406; 01 Enc:700000015058 Admit: 17-Nov-2017 12:02 PST, Routine         WED General Medicine A       I GH 4E; 406; 01 Enc:700000015058 Admit: 17-Nov-2017 12:02 PST, Routine         Image: Partial for XR Chest (CXR)       Image: Partial for XR Chest (CXR)         Image: Partial for XR Chest (CXR)       Image: Promulary Details         Image: Promulary Details       Image: Priority: Routine         Image: Priority: Requested Data       Inters for Scheduler:         Image: Vewer       Image: Priority: Company                                                                                                    | Add                                                                                       | Reconciliation Statu<br>Meds History | s<br>Admission  Discharg |
| View       Orders for Signature         Orders for Signature       Identify 4 Get 1 Inc; 7000000015058 Admit; 12-Nov-2017 14:14 PST         Dentify Inserted Centre       Desponsite Tests         Occurrent In Plan       Identify 4 Get 1 Inc; 7000000015058 Admit; 12-Nov-2017 12:02 PST, Routine         Medical       Peripherally Inserted Centre         Negative Pressure Wours       Signature         Suggested Plans (0)       Order for Signature         Order for Signature       Image Details for XR Chest (CXR)         Order for Signature       Image Details for XR Chest (CXR)         Negative Pressure Wours       Image Details for XR Chest (CXR)         Suggested Plans (0)       Order Comments         Image Details for XR Chest (CXR)       Image Details (0)         Image Details for XR Chest (CXR)       Image Details (0)         Image Details for XR Chest (CXR)       Image Details (0)         Image Details for XR Chest (CXR)       Image Details (0)         Image Details for XR Chest (CXR)       Image Details (0)         Image Details for XR Chest (CXR)       Image Details (0)         Image Details for XR Chest (CXR)       Image Details (0)         Image Details for XR Chest (CXR)       Image Details (0)         Image Details for XR Chest (CXR)       Image Details (0)         Image Details (0)                                                                                                    | Medication List   Document in Plan                                                        |                                      |                          |
| View       Order s for Signature       I CH4 44:406;01 Enc:700000010588 Admit 17-Nov-2017 14:14 PST         Plans       Document In Plan       I CH4 44:406;01 Enc:7000000010588 Admit 17-Nov-2017 14:14 PST         Document In Plan       I CH4 44:406;01 Enc:700000010588 Admit 12-Nov-2017 12:02 PST, Routime         MED General Medicine /<br>Negative Pressure Wour       Status       Order 08-Dec-2017 12:02 PST, Routime         Suggested Plans (0)       I Details for XR Chest (CXR)       Image: Continuous Infusions         Image: Pressure Wour       Status       Image: Continuous Infusions         Image: Pressure Wour       Status       Image: Continuous Infusions         Image: Pressure Wour       Image: Continuous Infusions       Image: Continuous Infusions         Image: Requested Start Date/Time: 08-Dec-2017       Image: PST       Image: PST         Image: Promulary Details       Orders For Control       Image: PST       Image: PST         Image: Version       Image: Port Control       Image: PST       Image: PST         Image: Version       Image: Port Control       Image: PST       Image: PST         Image: Version       Image: PST       Image: PST       Image: PST         Image: Version       Image: PST       Image: PST       Image: PST         Image: Version       Image: PST       Image: PST       Image: PST                                                                                                    | drders for Signature                                                                      |                                      |                          |
| Orders for Signature                                                                                                    | View @ P V Order Name Status Start Details                                                |                                      |                          |
| I Diagnostic Tests         Document In Plan         Medical         Peripherally Inserted Cent         MED General Medicine         Suggested Plans (0)         Orders         Admit/Transfer/Dischar-<br>(Status)         Patient Care<br>(Activity)         Det/Nutrition         Related Results<br>Formulary Details         Variance Viewer         Variance Viewer         Using Required Details         Orders For Nurse Review         Special Instructions / Notes to Scheduler:         Texted Results         Formulary Details         Using Required Details         Orders For Nurse Review                                                                                                    | Orders for Signature 4 LGH 4E; 406; 01 Enc:700000015058 Admit: 17-Nov-2017 14:14 PST      |                                      |                          |
| Image: Second Status       Order       08-Dec-2017 12:02 PST, Routime         Image: Suggested Plans (0)       Image: Second Status       Image: Second Status         Image: Status       Image: Second Status       Image: Second Status         Image: Status       Image: Second Status       Image: Second Status         Image: Status       Image: Second Status       Image: Second Status         Image: Status       Image: Second Status       Image: Second Status         Image: Status       Image: Second Status       Image: Second Status         Image: Status       Image: Second Status       Image: Second Status         Image: Status       Image: Second Status       Image: Second Status         Image: Status       Image: Second Status       Image: Second Status         Image: Second Status       Image: Second Status       Image: Second Status         Image: Second Status       Image: Second Status       Image: Second Status         Image: Second Status       Image: Second Status       Image: Second Status         Image: Second Status       Image: Second Status       Image: Second Status         Image: Second Status       Image: Second Status       Image: Second Status         Image: Second Status       Image: Second Status       Image: Second Status         Image: Second Status       I                                                                                                    | Plans △ Diaqnostic Tests                                                                  |                                      |                          |
| Image: Second Content of the second content of the second content of the secon | - Document In Plan                                                                        |                                      |                          |
| Peripherally Inserted Cent  <br>MED General Medicine A<br>Negative Pressure Wour<br>Suggested Plans (0) Orders Comments Orders Status Patient Care Patient Care Priority: Requested Start Date/Time: 08-Dec-2017 Priority: Routine Priority: Requested Start Date/Time: 08-Dec-2017 Priority: Routine Priority: Requested Start Date/Time: 08-Dec-2017 Priority: Routine Priority: Requested Start Date/Time: 08-Dec-2017 Priority: Routine Priority: Requested Start Date/Time: 08-Dec-2017 Priority: Routine Priority: Requested Start Date/Time: 08-Dec-2017 Priority: Routine Priority: Reson for Exam: Secial Instructions / Notes to Scheduler Techals Building Details Orders For Nutre Review Sign                                                                                                    | ≜Medical                                                                                  |                                      |                          |
| Negative Presure Wour         Suggested Plans (0)         Sorders         Orders         Admit/Transfer/Dischar         Status         Patient Care         Activity         Det/Nutrition         Continuous Infusions         Related Results         Formulary Details         Variance Viewer         Missing Required Details         Orders For Nutre Review                                                                                                    | Peripherally Inserted Cent =<br>MED General Medicine A                                    |                                      |                          |
| Conders     Image: Status     Image: Status     Image: St                                                                                                    | Negative Pressure Wour<br>-Suggested Plans (0) Details III Order Comments                 |                                      |                          |
| Status       *Requested Start Date/Time: 08-0e-2017 * 1202 * PST         Patient Care       *Requested Start Date/Time: 08-0e-2017 * 1202 * PST         Oter/Nutrition       *Priority: Routine *         Continuous Infusions       *Reason for Exam:         Related Results       Special Instructions / Notes to Scheduler         Formulary Details       Orders For Cosignature         Variance Viewer       1 Missing Required Details:       Orders For Nutre Review                                                                                                    | 🖸 Orders 🕂 🗭 Ma. 🕹 😵                                                                      |                                      |                          |
| Image: Continuous Infusions       Image: Continuous Infusions         Image: Continuous Infusions       Image: Continuous Infusions         Image: Continuous In                                                                                                    | Status     Requested Start Date/Time: 00-Dec-2017     ▼ 1202     PST                      |                                      | A                        |
| Continuous Infusions     *Reason for Exam:       Related Results     *       Formulary Details     Special Instructions / Notes to Scheduler:       Variance Viewer     1 Missing Required Details:       Orders For Cosignature     Orders For Nurse Review                                                                                                    | CActivity *Priority: Routine v                                                            |                                      |                          |
| Related Results     Special Instructions / Notes to Scheduler.     7       Formulary Details     Variance Viewer     1 Missing Required Details.     Orders For Cosignature     Orders For Nurse Review.     Sign                                                                                                    | Continuous Infusions *Reason for Exam:                                                    |                                      |                          |
| Related Results                                                                                                    | Generations     Special Instructions / Notes to Scheduler:                                |                                      | 7                        |
| Formulary Details         Imissing Required Details         Orders For Cosignature         Orders For Nume Review         Sign                                                                                                    | Related Results                                                                           |                                      | <u> </u>                 |
| Variance Viewer 1 Missing Required Details Orders For Cosignature Orders For Nurse Review Sign                                                                                                    | Formulary Details                                                                         |                                      |                          |
|                                                                                                    | Variance Viewer 1 Missing Required Details Orders For Cosignature Orders For Nurse Review |                                      | Sign                     |

- 8. Click **Sign** and then click **Refresh** <sup>2</sup>.
- 9. The Order Profile now displays the CXR with a status of Ordered.

| Section 2015 Section 2015   | Ordered (Exam Ordered) 9 | 08-Dec-2017 12:02 PST. Routine, Reason: Rule out pneumonia |
|-----------------------------|--------------------------|------------------------------------------------------------|
| Biggs OV Fill Chest (Criti) |                          | to bee 2027 22/02 For, noutline, neuson nate out predmona  |

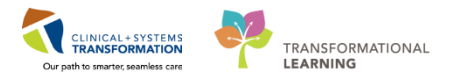

- Verbal orders are only encouraged to be entered when a physician cannot enter the order directly into the CIS themselves. For example, a verbal order might be needed in an emergency situation.
- Required fields are always highlighted yellow
- Verbal and phone orders that are entered into the CIS automatically get routed to the ordering provider for co-signature

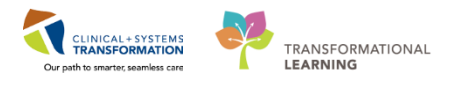

# Activity 8.5 – Complete or Cancel/Discontinue an Order

1

When a one-time order has been carried out, the order needs to be removed from the patient's Orders Profile. This is done by completing the order.

Let's complete an order.

- 1. Review the Orders Profile
- 2. Right-click the order RT to Insert an Arterial Line
- 3. Select Complete

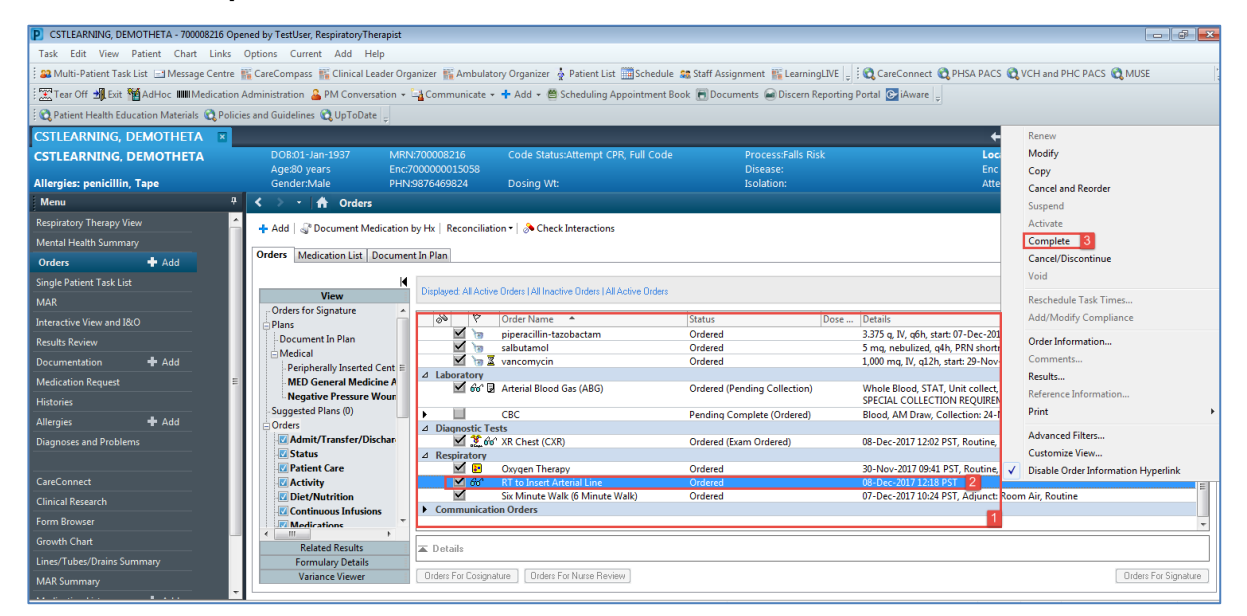

Notice that the order is now crossed out.

#### 4. Click Orders for Signature

| 2 <b>0</b> 1  | Order Name 🔺                    | Status                       | Dose | Details                                                                                                    |
|---------------|---------------------------------|------------------------------|------|----------------------------------------------------------------------------------------------------|
| 🗹 🐚           | piperacillin-tazobactam         | Ordered                      |      | 3.375 g, IV, q6h, start: 07-Dec-2017 12:08 PST                                                                                                    |
| 🗹 🐚           | salbutamol                      | Ordered                      |      | 5 mg, nebulized, q4h, PRN shortness of breath or wheezing, drug form: neb, s                                                                         |
| 🗹 🍗 🗷         | vancomycin                      | Ordered                      |      | 1,000 mg, IV, q12h, start: 29-Nov-2017 12:22 PST                                                                                                    |
| aboratory     |                                 |                              |      |                                                                                                    |
| 🗹 🚧 🛛         | Arterial Blood Gas (ABG)        | Ordered (Pending Collection) |      | Whole Blood, STAT, Unit collect, Collection: 07-Dec-2017 16:05 PST, once<br>SPECIAL COLLECTION REQUIREMENTS: Please refer to specific site Laborator |
|               | CBC                             | Pending Complete (Ordered)   |      | Blood, AM Draw, Collection: 24-Nov-2017 03:30 PST, q2day for 7 day                                                                                   |
| Diagnostic Te | sts                             |                              |      |                                                                                                    |
| 🗹 🌋 66        | ' XR Chest (CXR)                | Ordered (Exam Ordered)       |      | 08-Dec-2017 12:02 PST, Routine, Reason: Rule out pneumonia                                                                                           |
| Respiratory   |                                 |                              |      |                                                                                                    |
| 🗹 📴           | Oxygen Therapy                  | Ordered                      |      | 30-Nov-2017 09:41 PST, Routine, Titrate O2 to keep SpO2 92% or greater                                                                               |
| L 60°         | RT to Insert Arterial Line      | Complete                     |      |                                                                                                    |
| $\checkmark$  | Six Minute Walk (6 Minute Walk) | Ordered                      |      | 07-Dec-2017 10:24 PST, Adjunct: Room Air, Routine                                                                                                    |
| Communicati   | on Orders                       |                              |      |                                                                                                    |
|               |                                 |                              |      |                                                                                                    |
|               |                                 |                              |      |                                                                                                    |

5. Review the order for signature details and click Sign. You will return to the Orders Profile

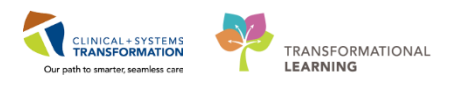

where the order will show as processing.

| Orders for Signature                        |               |                       |         |      |
|---------------------------------------------|---------------|-----------------------|---------|------|
| 🔊 😨 🖳 🕅 Order Name                          | Status        | Start                 | Details |      |
| △ LGH 4E; 406; 01 Enc:7000000015058         | Admit: 17-N   | lov-2017 14:14 PST    |         |      |
| ⊿ Respiratory                               |               |                       |         |      |
| 🔲 🥐 😚 RT to Insert Arterial Li              | Complete      | 08-Dec-2017 12:18     |         |      |
|                                             |               |                       |         |      |
|                                             |               |                       |         |      |
|                                             |               |                       |         |      |
|                                             |               |                       |         |      |
|                                             |               |                       |         |      |
|                                             |               |                       |         |      |
|                                             |               |                       |         |      |
|                                             |               |                       |         |      |
|                                             |               |                       |         |      |
|                                             |               |                       |         |      |
|                                             |               |                       |         |      |
|                                             |               |                       |         |      |
|                                             |               |                       |         |      |
|                                             |               |                       |         |      |
| Totails                                     |               |                       |         |      |
|                                             |               |                       |         |      |
| 0 Missing Required Details 0rders For Cosig | nature ] [ Or | ders For Nurse Review |         | Sign |
|                                             |               |                       |         |      |

6. Click the **Refresh** icon and the order will no longer be visible in the **Orders Profile**.

## 2 Now let's **Cancel/Discontinue** an order.

Certain orders such as **Respiratory Following Orders** are not a one-time order and cannot be completed. These tasks will remain on your SPTL or MPTL until the order is cancelled or discontinued.

- 1. Within the **Orders Profile**, locate the **Respiratory Therapy Following** order and right click on the order
- 2. Select Cancel/ Discontinue

| < 👻 🛧 Orders                             |                                                                                                    |                                                    |                        |      |                                                             |     | nenew                               | 2      | 1 minutes ago |
|------------------------------------------|----------------------------------------------------------------------------------------------------|----------------------------------------------------|------------------------|------|-------------------------------------------------------------|-----|-------------------------------------|--------|---------------|
|                                          |                                                                                                    |                                                    |                        |      |                                                             |     | Modify                              |        |               |
| 🕂 Add   🍶 Document Medication by         | Hx Reconciliatio                                                                                                    | n 🕶 🛛 🔊 Check Interactions                         |                        |      |                                                             |     | Сору                                |        | Discharge     |
|                                          |                                                                                                    |                                                    |                        |      |                                                             |     | Cancel and Reorder                  |        | Discharge     |
| Orders Medication List   Document Ir     | n Plan                                                                                                    |                                                    |                        |      |                                                             |     | Suspend                             |        |               |
| 14                                       |                                                                                                    |                                                    |                        |      |                                                             |     | Activate                            |        |               |
| View                                     | Displayed: All Acti                                                                                                    | ve Orders   All Inactive Orders   All Active Order | \$                     |      |                                                             |     | Complete                            | M      | fore Orders   |
| ICU Insulin Infusion - Critical Care ( 🔺 |                                                                                                    |                                                    |                        |      |                                                             | - F | Cancel/Discontinue                  |        |               |
| ICU Electrolyte Replacement (Modu        | 00 P                                                                                                    | Order Name 🔺                                       | Status                 | Dose | Details                                                     | - L |                                     |        | ^             |
| U Insulin Infusion - Critical Care (!    | <u>₽</u> .                                                                                                    | Differential (CBC and Differential)                | Ordered                |      | Blood, Urgent, Collection: 10-D                             |     | Void                                |        |               |
| ested Plans (0)                          | M 🖬 (                                                                                                    | Group and Screen                                   | Ordered                |      | Blood, Urgent, Collection: 10-D<br>If not already completed |     | Reschedule Task Times               |        |               |
| 's<br>\dmit/Transfer/Discharge           | الله الله الله الله الله الله الله الله                                                                                                    | MRSA Culture                                       | Ordered                |      | Perineum, Routine, Unit Collect                             |     | Add/Modify Compliance               | ¢<br>A | anual         |
| itatus                                   | Image: Market Market Ma<br>Market Market Ma<br>Market Market Market Market Market Market Market Market Market Market Market Market Market Market Market Market Market Market Market Market Market Market Market Market Market Market Market Market Market Market Mar<br>Market Market Market Market Market Market Market Mar | MRSA Culture                                       | Ordered                |      | Nares (S. aureus only). Routine.                            |     | Order Information                   | ek     | for 5         |
| Patient Care                             |                                                                                                    |                                                    |                        |      | SPECIAL COLLECTION REQUIRE                                  |     | Comments                            | м      | anual.        |
| lctivity                                 | ) 🕨 💌 🗈                                                                                                    | VRE Culture                                        | Ordered                |      | Perineum, Routine, Unit Collect                             |     | Results                             | ¢      |               |
| Diet/Nutrition                           |                                                                                                    |                                                    |                        |      | SPECIAL COLLECTION REQUIRE                                  |     | Deferre en le ferre et ine          | M      | anual.        |
| Continuous Infusions                     | ⊿ Diagnostic T                                                                                                    | ests                                               |                        |      |                                                             |     | Reference information               |        |               |
| Nedications                              |                                                                                                    | Electrocardiogram 12 Lead STAT                     | Ordered                |      | 09-Dec-2017 17:15 PST, STAT, F                              |     | Print                               |        |               |
| llood Products                           | ⊻ .Σ                                                                                                    | XR Chest (CXR)                                     | Ordered (Exam Ordered) |      | 08-Dec-2017 12:02 PST, Routine                              |     | Advanced Filters                    |        |               |
| aboratory                                | ⊿ Respiratory                                                                                                    |                                                    |                        |      |                                                             |     | Advanced Filters                    |        |               |
| Diagnostic Tests                         |                                                                                                    | Six Minute Walk (6 Minute Walk)                    | Ordered                |      | 10-Dec-2017 15:38 PST, Adjunc                               |     | Customize View                      |        |               |
| Procedures                               | A Allied Health                                                                                                    |                                                    |                        |      | 12.0                                                        | ✓   | Disable Order Information Hyperlink | _      |               |
| Respiratory                              |                                                                                                    | Respiratory Therapy Following                      | Ordered                |      | 12-Dec-2017 15:14 PS1                                       |     |                                     |        | E             |
| Allied Health                            | Communication                                                                                                    | tion Orders                                        |                        |      |                                                             |     |                                     |        |               |
| Consults/Referrals                       |                                                                                                    |                                                    |                        |      |                                                             |     |                                     |        | -             |
| ۲ III ا                                  |                                                                                                    |                                                    |                        |      |                                                             |     |                                     |        |               |
| Related Results                          | ▲ Details                                                                                                    |                                                    |                        |      |                                                             |     |                                     |        |               |
| Formulary Details                        |                                                                                                    |                                                    |                        |      |                                                             |     |                                     |        |               |

**Note:** There are orders that may require you to input the ordering physician after you click on Cancel/Discontinue. You will need to complete the required fields and then click OK for such orders. See image below to review the required fields.

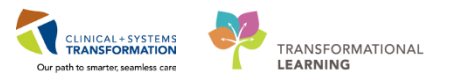

| Ordering Physician                                                         |
|----------------------------------------------------------------------------|
| Order                                                                      |
| <ul> <li>Proposal</li> </ul>                                               |
| *Physician name                                                            |
|                                                                            |
| *Order Date/Time                                                           |
| 12-Dec-2017 📄 🔽 1538 🚔 PST                                                 |
| *Communication type                                                        |
| Phone<br>Verbal                                                            |
| No Cosignature Required<br>Cosignature Required<br>Paper/Fax<br>Electronic |

- 3. Select the appropriate **Discontinue Reason** from the drop-down
- 4. Click Orders for Signature

| < 🖂 🛃 者 Orders                                                                                                    |                                                                                                    |                                           |                                                                               |                                                                                                    | [🗆] Full screen     | Print             | € 8 minutes age  |
|----------------------------------------------------------------------------------------------------|----------------------------------------------------------------------------------------------------|-------------------------------------------|-------------------------------------------------------------------------------|----------------------------------------------------------------------------------------------------|---------------------|-------------------|------------------|
| 🕂 Add   🦨 Document Medication by I                                                                                                    | Hx   Reconciliation -   🚴 Check Interactions                                                                                                    |                                           |                                                                               |                                                                                                    | -Reconciliation Sta | tus<br>🔒 Admissio | n 🔒 Discharge    |
| Orders Medication List Document In                                                                                                    | n Plan                                                                                                    |                                           |                                                                               |                                                                                                    |                     |                   |                  |
| View View ICU Insulin Infusion - Critical Care (  ICU Electrolyte Replacement (Modu ICU Insulin Infusion - Critical Care () Education () S ddmit/Transfer/Discharge itatus atiant Care cctivity Niet/Nutrition iontinuous Infusions Aedications Ilood Products aboratory Niagnostic Tests rocedures Lespiratory Ulied Health ionsulta Referrals Related Results | Displayed. All Active Orders   All Inactive Orders   All Active Orders<br>Six Minute Walk (6 Minute Walk)<br>△ Allied Health<br>■ Details for <b>Respiratory Therapy Following</b><br>■ Details ign Order Comments<br>+  ■ In.  ■<br>Discontinue Date/Time 12-Dec-2017  • 15 | s Status Ordered Discontinue owing 21 PST | Dose Details<br>10-Dec-2017 15:38<br>12-Dec-2017-15:21<br>Discontinue Reason: | (Vone)<br>Other<br>Drug-Allergy Interaction<br>Drug-Drug Interaction<br>Duplicate Order<br>Exam Replaced<br>No Longer Medically Indicated<br>Nurse Request<br>Order Error<br>Patient Discharged<br>Patient Expired | 3                   | Sho               | w More Orders    |
| Formulary Details<br>Variance Viewer                                                                                                    | Orders For Cosignature Orders For Nurse Review                                                                                                    |                                           |                                                                               |                                                                                                    |                     | Orde              | rs For Signature |

5. Click Sign

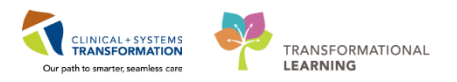

| < > - 🛉 Orders                                                                              | <ul> <li>Full screen</li> </ul> | 🖶 Print           | 🗈 8 minutes ago |
|---------------------------------------------------------------------------------------------|---------------------------------|-------------------|-----------------|
| 💠 Add   🖑 Document Medication by Hx   Reconciliation *   🚴 Check Interactions               | Reconciliation Star             | tus<br>🕒 Admissio | n  Discharge    |
| Orders Medication List Document In Plan                                                     |                                 |                   |                 |
| Orders for Signature                                                                        |                                 |                   |                 |
| View 🔊 🗇 🖓 🕅 V Order Name Status Start Details                                              |                                 |                   |                 |
| rs for Signature 🛆 🔺 LGH 4E; 406; 01 Enc:700000015058 Admit: 17-Nov-2017 14:14 PST          |                                 |                   |                 |
| △ Allied Health                                                                             |                                 |                   |                 |
| rument In Plan                                                                              |                                 |                   |                 |
| aica                                                                                        |                                 |                   |                 |
| to insulin infusion - critical care (w                                                      |                                 |                   |                 |
| en priedry in sector central carried =                                                      |                                 |                   |                 |
| Venus Thrandbergholism (JTE) P                                                              |                                 |                   |                 |
| ICU Propofol (Module) (Validated)                                                           |                                 |                   |                 |
| ICU Insulin Infusion - Critical Care (                                                      |                                 |                   |                 |
| ICU Electrolyte Replacement (Modu                                                           |                                 |                   |                 |
| U Insulin Infusion - Critical Care (I                                                       |                                 |                   |                 |
| ested Plans (0)                                                                             |                                 |                   |                 |
| 5                                                                                           |                                 |                   |                 |
| \dmit/Transfer/Discharge                                                                    |                                 |                   |                 |
| itatus                                                                                      |                                 |                   |                 |
| 'atient Care                                                                                |                                 |                   |                 |
| kctivity                                                                                    |                                 |                   |                 |
| Diet/Nutrition T                                                                            |                                 |                   |                 |
|                                                                                             | -                               |                   |                 |
| Formular Details                                                                            |                                 |                   |                 |
| Variance Viewer 0 Missing Required Details Orders For Cosignature 0 Orders For Nurse Review |                                 |                   | Sign            |
|                                                                                             |                                 |                   | 5               |

- 6. You will see that the order status is now processing.
- 7. Click the **Refresh** icon and the order will no longer be visible on the Orders Profile.

| < 🖂 - 🛉 Orders                  |                         |                                                  |            |    |    |                                | [🗆] Full screen                     | Print            | ₽ 7 minutes ago   |
|---------------------------------|-------------------------|--------------------------------------------------|------------|----|----|--------------------------------|-------------------------------------|------------------|-------------------|
| 🕂 Add   🎝 Document Medication I | by Hx   Reconciliation  | n 🕶   🕭 Check Interactions                       |            |    |    |                                | Reconciliation Stat<br>Meds History | us<br>🕒 Admissic | on 🕒 Discharge    |
| Orders Medication List Documen  | nt In Plan              |                                                  |            |    |    |                                |                                     |                  |                   |
|                                 |                         |                                                  |            |    |    |                                |                                     |                  |                   |
| View                            | Displayed: All Active ( | Orders   All Inactive Orders   All Active Orders |            |    |    |                                |                                     | Sho              | ow More Orders    |
| Orders for Signature            | Ø 17                    | Order Name 🔺                                     | Status     | Do | se | Details                        |                                     |                  | ~                 |
| Document In Plan                | △ Allied Health         |                                                  |            |    |    |                                |                                     |                  |                   |
| □ Medical                       |                         | Respiratory Therapy Following                    | Processing |    |    | 07-Dec-2017 09:27 PST, No Long | er Medically Indica                 | ated             |                   |
| Peripherally Inserted Cent ⊨    | Communication           | o Orders                                         |            |    |    |                                |                                     |                  |                   |
| - MED General Medicine A        |                         |                                                  |            |    |    |                                |                                     |                  |                   |
| -Negative Pressure Wour         |                         |                                                  |            |    |    |                                |                                     |                  |                   |
| - Suggested Plans (0)           |                         |                                                  |            |    |    |                                |                                     |                  |                   |
| - Orders                        |                         |                                                  |            |    |    |                                |                                     |                  |                   |
|                                 |                         |                                                  |            |    |    |                                |                                     |                  |                   |
| V Patient Care                  |                         |                                                  |            |    |    |                                |                                     |                  |                   |
| - Z Activity                    |                         |                                                  |            |    |    |                                |                                     |                  | =                 |
| - Diet/Nutrition                |                         |                                                  |            |    |    |                                |                                     |                  |                   |
| Continuous Infusions            |                         |                                                  |            |    |    |                                |                                     |                  |                   |
| Medications                     |                         |                                                  |            |    |    |                                |                                     |                  | 7                 |
| Related Results                 | ▲ Details               |                                                  |            |    |    |                                |                                     |                  |                   |
| Formulary Details               |                         |                                                  |            |    |    |                                |                                     |                  |                   |
| Variance Viewer                 | Orders For Cosignatu    | re Orders For Nurse Review                       |            |    |    |                                |                                     | Orde             | ers For Signature |
| L                               |                         |                                                  |            |    |    |                                |                                     |                  |                   |

## Key Learning Points

Right-click to mark an order as completed or cancel/discontinued.

Once an order is cancelled or discontinued the order will be removed from the patient's Orders Profile 1

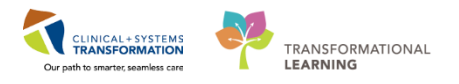

# Activity 8.6 – Review Components of a PowerPlan

A **PowerPlan** in the CIS is the equivalent of preprinted paper orders. **PowerPlans** help to coordinate patient care by defining sets of orders that are often used together. At times it may be useful to review a **PowerPlan** to distinguish its associated orders from orders placed in an individual manner.

Let's review a PowerPlan. From the Orders Profile:

- 1. Locate the Plans category to the left side of the screen under the Navigator (View)
- 2. Select the Bowel Protocol PowerPlan
- 3. Review orders within the PowerPlan (Sennosides 12mg, PO, qHS, PRN)

| 🕂 Add   🦨 Document Medication by Hx   Reconcil | iliation •   🚴 Check Interactions                                                                                                    | Reconciliation Status<br>Meds History  Admission Discharge |
|------------------------------------------------|----------------------------------------------------------------------------------------------------|------------------------------------------------------------|
| Orders Medication List Document In Plan        |                                                                                                    |                                                            |
| <u> </u>                                       | 4 😥 🚫 + Add to Phase - 📓 Comments Start: 04-Dec-2017 11:11 PST Stop: None 📖                                                                                                    |                                                            |
| View                                           | Status Doce Details                                                                                                    |                                                            |
| Orders for Signature                           | Bowel Protocol (Module) (Validated) (Initiated)                                                                                                    |                                                            |
| Plans                                          | Last updated on: 04-Dec-2017 11:11 PST by: TestORD, GeneralMedicine-Physician, MD                                                                                                  |                                                            |
| Document in Plan                               | ⊿ Medications                                                                                                    |                                                            |
| MED General Medicine Admission (Validated) (P  | If patient has GFR less than 30 mL/min use Bowel Protocol Renal                                                                                                    |                                                            |
| Revel Protocol (Module) (Validated) (P         | This is a general bowel protocol (General Medicine). It does not include specialized bowel protocols such as elderly care, labour and delivery, palliative care, and spine patient |                                                            |
| induced (module) (Finduced) (finduced)         | CONTRAINDICATIONS Complete bowel obstruction, diarrhea, colostomy, ileostomy, short bowel syndrome                                                                                 |                                                            |
| Suggested Plans (0)                            | Do NOT give SUPPOSITORIES or ENEMA If Leukemia / BMT patient or if pancytopenic or neutropenic                                                                                     |                                                            |
| Orders                                         | Vey 1 Setet nobestiviles obsci 250 (oreferred) 0P lactulors                                                                                                    |                                                            |
| Admit/Transfer/Discharge                       | See 2 Continue Day 11 retainent                                                                                                    |                                                            |
| V Status                                       | Select sennosides (preferred) OR magnesium hydroxide with cascara                                                                                                    |                                                            |
| Z Patient Care                                 | 🗹 🔞 🕫 sennosides Ordered 12 mg, PO, qHS, PRN constipation, drug form: tab, start: 04-Dec-2017 11:11 PST                                                                            |                                                            |
| C Activity                                     | If no bowel movement after 48 hours. Please continue day 1 treatment (Bowel Protocol Day 2)                                                                                        |                                                            |
| 2 Diet/Nutrition                               | 👰 Select magnesium hydroxide AND cascara liquid                                                                                                    | 3                                                          |
| Continuous Infusions                           | A Dav 3 (continue Dav1 and Dav2 treatment)                                                                                                    |                                                            |
| Medications                                    |                                                                                                    |                                                            |
| Blood Products                                 |                                                                                                    |                                                            |
| Laboratory                                     |                                                                                                    |                                                            |
| Diagnostic Tests                               |                                                                                                    |                                                            |
| Procedures                                     |                                                                                                    |                                                            |
| Respiratory                                    |                                                                                                    |                                                            |
| Allied Health                                  |                                                                                                    |                                                            |
| Consulty Referrals                             |                                                                                                    |                                                            |
| Communication Orders                           |                                                                                                    |                                                            |
| Non Categorized                                |                                                                                                    |                                                            |
| Medication History                             |                                                                                                    |                                                            |
| Medication History Snapshot                    |                                                                                                    |                                                            |
| Reconciliation History                         |                                                                                                    |                                                            |
| · ·                                            |                                                                                                    |                                                            |
|                                                |                                                                                                    |                                                            |
|                                                |                                                                                                    |                                                            |
| e +                                            |                                                                                                    |                                                            |
| Related Results                                | The Details                                                                                                    |                                                            |
| Formulary Details                              |                                                                                                    |                                                            |
| Variance Viewer                                | Orders For Cosignature Save as My Favorite                                                                                                    | Orders For Signature                                       |
| L                                              |                                                                                                    |                                                            |
|                                                | PRODBC OF                                                                                                    | DTEST.PR Monday, 04-December-2017 11:11 PS                 |

- The Navigator (View) displays the lists of PowerPlans and clinical categories of orders
- At times it may be useful to review a PowerPlan to distinguish its associated orders from orders placed in an individual manner

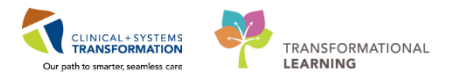

# PATIENT SCENARIO 9 – CareCompass and CareAware Critical Care

#### **Learning Objectives**

At the end of this Scenario, you will be able to:

- Access and utilize CareCompass
- Access and utilize CareAware Critical Care

### **SCENARIO**

For respiratory therapists that work in the intensive care unit or high acuity unit where there is a designated assignment, you can use additional functionality such as CareCompass and CareAware Critical Care to see an overview of your patient(s).

As a Respiratory Therapist you will be completing the following activities:

- Introduction to CareCompass
- Introduction to CareAware Critical Care (iAware)

Patient

IC06 - 01

CSTDEMO, ZEUS 38yrs | M | --No Relationship Exi

iship Exists

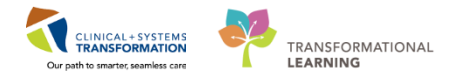

# Activity 9.1 – Introduction to CareCompass

CareCompass displays information you need about your patients directly, including important 1 details such as allergies, resuscitation status, reason for visit, activities (tasks), ABG results, ventilator modes and type of oxygen therapy.

- 1. Navigate to **CareCompass** by clicking on the **CareCompass** icon in the Toolbar.
- 2. Select YourName\_Custom from the Patient List drop-down.

| PowerChart Organizer for Elearn, Karin Demo-Olson                                                                                                    |                                                     |                                                         |               |
|----------------------------------------------------------------------------------------------------|-----------------------------------------------------|---------------------------------------------------------|---------------|
| Task Edit View Patient Chart Links Navigation Help                                                                                                    |                                                     |                                                         |               |
| 🎬 CareCompass 👖 nical Leader Organizer   Patient List 🚨 Multi-Patient Ta                                                                                                    | ask List 🎬 Discharge Dashboard  🎎 Staff             | Assignment 📲 LearningLIVE 🖕 🕄 😋 CareConnect 🔍 PHSA PACS | 🕄 V           |
| 🔇 Patient Health Education Materials 🔇 Policies and Guidelines 🔇 UpToDate 🤤                                                                                                    | ;                                                   |                                                         |               |
|                                                                                                    |                                                     |                                                         |               |
| CareCompass                                                                                                    |                                                     |                                                         |               |
| 👫 🗎   🖶 🖿   🔍 🔩   100% 🔹   🌑 🖓                                                                                                    |                                                     |                                                         |               |
| Patient List: LL's custom                                                                                                    | ent 🥵 Establish Relationships                       |                                                         |               |
| Location Patient                                                                                                    | Visit                                               | Care Team                                               |               |
| IC06 - 01 CSTDEMO, ZEUS<br>38yrs   M  <br>No Relationship Exists                                                                                                    | -                                                   | -                                                       |               |
|                                                                                                    |                                                     |                                                         |               |
|                                                                                                    |                                                     |                                                         |               |
|                                                                                                    |                                                     |                                                         |               |
|                                                                                                    |                                                     |                                                         |               |
|                                                                                                    |                                                     |                                                         |               |
|                                                                                                    |                                                     |                                                         |               |
|                                                                                                    |                                                     |                                                         |               |
|                                                                                                    |                                                     |                                                         |               |
|                                                                                                    |                                                     |                                                         |               |
|                                                                                                    |                                                     |                                                         |               |
| Arthity Timalaa                                                                                                    |                                                     |                                                         |               |
| Click Defrech                                                                                                    |                                                     | aible an usur sustan list                               |               |
| 5. CIICK RETRESN . YOUR SELECTED                                                                                                    | patients are now vi                                 | sible on your custom list.                              |               |
| Task Edit View Patient Chart Links Navigation Help                                                                                                    |                                                     |                                                         |               |
| 🟗 CareCompass 🎬 Clinical Leader Organizer 🖕 Patient List 🔐 Multi-Patient Task List 🎬 Discharge Dashboard 😂<br>🌒 Patient Health Education Materials 🌒 Policies and Guidelines 🕲 UpToDate | Staff Assignment 🌇 LearningLIVE 🝦 🔅 😋 CareConnect 🌘 | CPHSA PACS CVCH and PHC PACS CMUSE CFormFast WFI        |               |
|                                                                                                    |                                                     | /@ Recent + Nam                                         |               |
| CareCompass                                                                                                    |                                                     | D Full screen                                           | 2             |
| AA                                                                                                    |                                                     | _                                                       | 2<br>2 4 minu |

Care Team

Activitie

Plan of Care

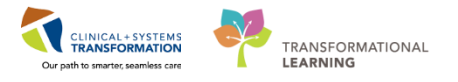

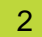

Let's review the CareCompass page.

- 1. The **Toolbar** is located above the patient's chart. It contains buttons to navigate other parts or functions of the Clinical Information System (CIS)
- 2. The **Patient List** drop-down menu enables you to select the appropriate patient list you would like to view
- 3. The only information visible about a patient is their location, name, and basic demographics until you establish a relationship. You can establish the relationship with the patient's chart using the **Establish Relationships** button
- 4. After the relationship is selected, it will open up additional information pertaining to your patient.
- 5. After reviewing additional information, click on **[patient's name]** and the patient's chart will open. CareCompass allows you to access a patient's chart directly as well as providing an overview of patient information.

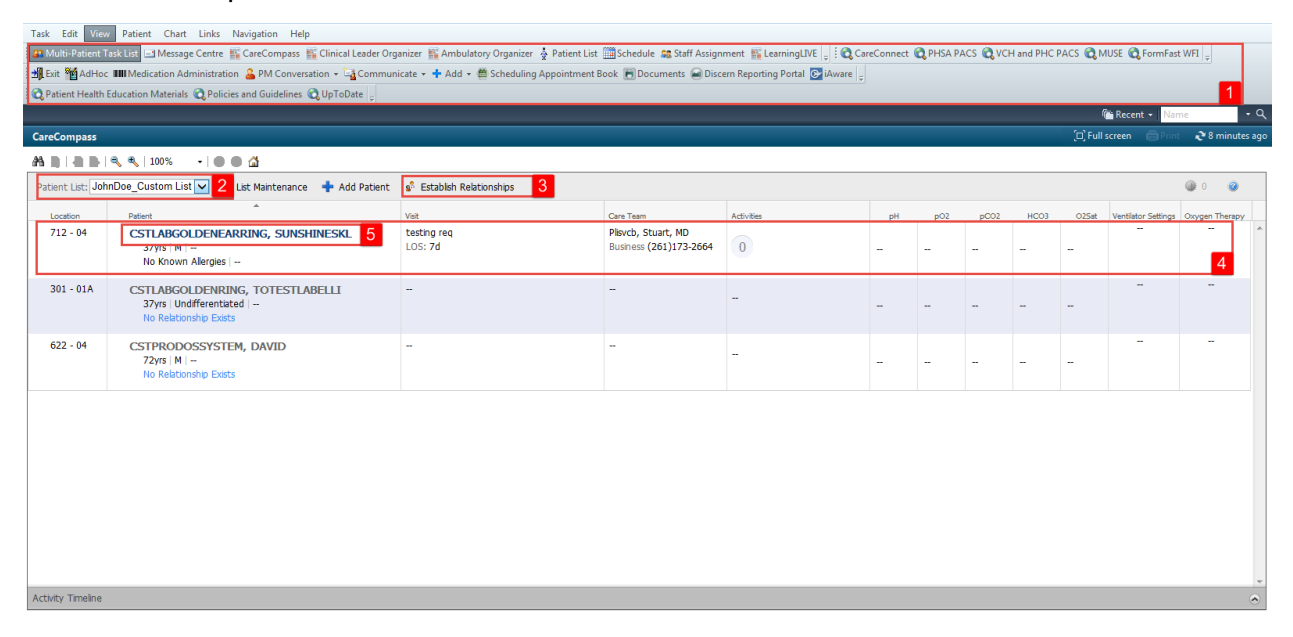

- CareCompass provides a quick overview of patient information
- Prior to establishing a relationship with the patient, the only information visible about a patient is location, name and basic demographics

1

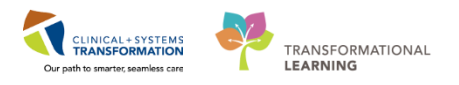

# Activity 9.2 – Introduction to CareAware Critical Care (iAware)

CareAware Critical Care (iAware) provides an interactive dashboard that aggregates critical patient information from multiple sources (such as vital signs, IV drips, intake and output), allowing providers and clinicians to gain an understanding of the complete picture of the patient at a glance.

 With your patient's chart open, you can access CareAware Critical Care by clicking the iAware button on the Toolbar.

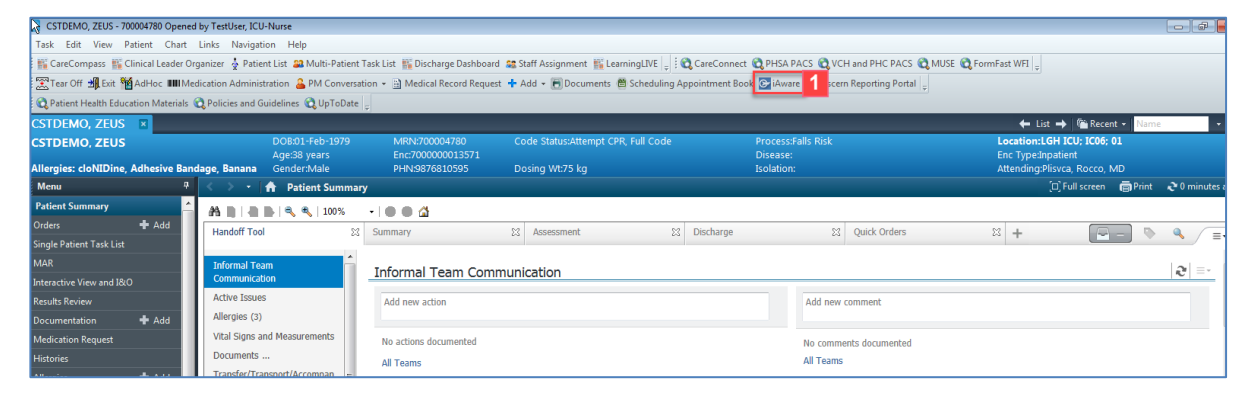

2. The **CareAware Critical Care** dashboard consisting of various sources of clinical information opens.

| 💭 Young, Jim - CareAware Critical Care                                                                                                    |        |                                                                                          |              |                                  | EN Engl                                                                                                    | ish (Canada) 🕐 Help 🤤 🗖 🚱                                                                                      |
|----------------------------------------------------------------------------------------------------|--------|------------------------------------------------------------------------------------------|--------------|----------------------------------|----------------------------------------------------------------------------------------------------|----------------------------------------------------------------------------------------------------|
| iAware Help                                                                                                    |        |                                                                                          |              |                                  |                                                                                                    |                                                                                                    |
| MyList Patient Search   [ICU Summary] Meds Review   Vitals/Infusions (24hr) I/O Blood Glucose                                                                                                    |        |                                                                                          |              |                                  |                                                                                                    | Reset Perspective 🔅 🎯 minutes a                                                                                |
| Young, Jim 62 years M DOB: 3/25/1955 MRN: 01022014 FIN: 0000                                                                                                    | 00077  | 75 Admit                                                                                 | : 11/26/2017 | Unit LOS                         | : 2 days                                                                                                    | Location: ICU/01 🤇 🖲                                                                                           |
| Dose Weight: 86kg (11/27/2017 09:35)         Actual Weight: 85.8kg (11/27/2017 09:35)         Al                                                                                                    | lergie | s: Latex                                                                                 |              |                                  |                                                                                                    |                                                                                                    |
| Vitals, CV, Neuro, Infusions (12 hr)                                                                                                    | 1/     | /O (3 day)                                                                               |              |                                  |                                                                                                    |                                                                                                    |
| Reset Graphs Display: 🔲 Zoom Tool                                                                                                    |        |                                                                                          | 11/26        | 11/27                            | 11/208                                                                                                    | Panas tat                                                                                                    |
| Vital Signs (11/28/2017 00:55> Current) (11/28/2017 00:55> Current)                                                                                                    |        | Net (mL)                                                                                 | -120         | 695                              | 885                                                                                                    | 1.460                                                                                                    |
| Image: Space of the space of the s | × =    | 4,000 -<br>3,000 -<br>2,000 -<br>1,000 -<br>-1,000 -<br>-2,000 -<br>-3,000 -<br>-4,000 - | 07:00-06:59  | 07:00-06:59<br>easurement period | 07:00-06:53                                                                                                    | Continuous Infusion<br>Medication<br>J Tube Feeding<br>Vinin<br>NG Tube Output<br>Drain<br>Stool<br>Chest Tube |
|                                                                                                    | L      | _abs                                                                                     |              |                                  | Respirator                                                                                                    | у                                                                                                    |
| ♥ → PAS [20:30]         25           ♥ → PAD [5:14]         25                                                                                                    | 8      | Blood Gases (Last 2 in                                                                   | 24 hours)    | * *                              | Respiratory                                                                                                    | \$                                                                                                    |
| Date Description (2) (2017) (0):55                                                                                                    | _ L    | Lab                                                                                      | 11/28 08:35  | 11/27 20:05                      |                                                                                                    | 08:53                                                                                                    |
| Biodo Pressules (11/26/2011 0055 **** Current)                                                                                                    | ° P    | эH                                                                                       | 7.4          | 7.38                             | RR                                                                                                    | 13 bpm                                                                                                    |
| © A-line                                                                                                    | F      | PO2                                                                                      | 79↓<br>30    | 79↓<br>37                        | SpO2                                                                                                    | 90<br>35%                                                                                                    |
| ✓ SBP [110-120]                                                                                                    | E F    | -002                                                                                     | 23           | 22                               | Ventilator                                                                                                    | 33%                                                                                                    |
| MAP [71-88]                                                                                                    | E      | BE                                                                                       | 1            | 1                                | ( Change of the second second s | 08-53                                                                                                    |
| 75                                                                                                    | 0      | Chemistry                                                                                |              | \$                               | Mode                                                                                                    | SIMV                                                                                                    |
|                                                                                                    | L      | Lab                                                                                      | Latest       | Previous                         | TV Set                                                                                                    | 700                                                                                                    |
|                                                                                                    |        | Va.                                                                                      | 138          | 149 1                            | TV Inhalod                                                                                                    | 690 mL                                                                                                    |

3. Hover over the actual time dot and detailed clinical information will display.

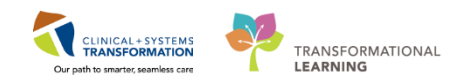

| MyList Patient Search       ICU Summary       Meds Review       Vitabs/Infusions (24hr) 1/0       Elood Glucose         Young, Jim 62 years M       DOB: 3/25/1955       Mail         Dose Weight: 86kg (11/27/2017 09:35)       Actual Weight: 87         Vital Signs                                                                                                    | iAware Help                                                                                                    |                                                                                              |                                                                                                    |                                  |
|----------------------------------------------------------------------------------------------------|----------------------------------------------------------------------------------------------------|----------------------------------------------------------------------------------------------|----------------------------------------------------------------------------------------------------|----------------------------------|
| Young, Jim 62 years M       DOB: 3/25/1955       M         Dose Weight: 86kg (11/27/2017 09:35)       Actual Weight: 8       image: 11/28/2017 05:33 - 11/28/2017 06:03       5         Vitals, CV, Neuro, Infusions (12 hr)       Actual Weight: 8       image: 11/28/2017 05:33 - 11/28/2017 06:03       5         Vitals, CV, Neuro, Infusions (12 hr)       Bigligy: 2 dom Tool       image: 11/28/2017 06:03       5       5         Vitals, CV, Neuro, Infusions (12 hr)       image: 11/28/2017 06:05       image: 11/28/2017 06:05       5       5         Vitals, CV, Neuro, Infusions (12/28/2017 00:55> Current)       image: 100       image: 100       image: 11/28/2017 00:55       0       0         Vasoactive Infusions (11/28/2017 00:55> Current)       image: 11/28/2017 00:55> Current)       image: 11/28/2017 00:55> Current)       image: 11/28/2017 00:55> Current)       image: 11/28/2017 00:55> Current)       image: 11/28/2017 00:55> Current)       image: 11/28/2017 00:55> Current)       image: 100       image: 100       image: 1                                                                                                    | MyList Patient Search ICU Summary Meds Review                                                                        | Vitals/Infusions (24hr) I/O Blood Glucose                                                    |                                                                                                    |                                  |
| Dose Weight: 86kg (11/27/2017 09:35)       Actual Weight: 84         Vitals, CV, Neuro, Infusions (12 hr)         Reset Graphs Display:       Zoom Tool            • MAP [71-88]         • Graphs Display:       Zoom Tool            • MAP [71-88]         • Graphs Display:       Zoom Tool            • MAP [71-88]         • Graphs Display:       Zoom Tool            • MAP [71-88]         • Graphs Display:       Temp(DegC): 39            • Mar Science       Temp(DegC): 39            • Mar Science       Temp(DegC): 39            • Mar Sc                                                                                                    | Young, Jim 62 years                                                                                                  | S M DOB: 3/25/1955 I                                                                         | Hover Range: 11/28/2017 05:33 - 11/28/2017 06:03                                                                            | 5.                               |
| Vitals, CV, Neuro, Infusions (12 hr)         Rest Graphs       Display:       Zoom Tool            • MAP (71-88)<br>• DBP (48-69)<br>• Currents          100<br>75<br>50           100<br>75<br>50           100<br>75<br>50           Temp(DegC): 39           Net (mill<br>• SpO2(%): 86             • MAP (71-88)<br>• DBP (48-69)<br>• Currents           70<br>70           70<br>70           • Furosemide (mg/kg/hour)<br>• FAS: 21           • SwO2: 71             Vasoactive Infusions (11/28/2017 00:55> Current)           0.4         10         0.2         0.1         0.1         0.1         0.1         0.1         0.1         0.1         0.1         0.1         0.1         0.1         0.1         0.1         0.1         0.1         0.1         0.1         0.1         0.1         0.1         0.1         0.1         0.1         0.1         0.1         0.1         0.1         0.1         0.1         0.1         0.1         0.1         0.1         0.1         0.1         0.1         0.1         0.1         0.1         0.1         0.1         0.1         0.1         0.1         0.1         0.1         0.1         0.1         0.1         0.1         0.1         0.1         0.1         0.1         0.1         0.1         0.1         0.1         0.1         0.1         0.1         0.1         0.1         0.1         0.1         0.1         0.1         0.1         0.1         0.1         0.1         0.1         0.1         0.1         0.1         0.1         0.1         0.1         0.1         0.1         0.1         0.1         0.1         0.1         0.1 | Dose Weight: 86kg (11/27/2017 0                                                                                      | 9:35) Actual Weight:                                                                         | Vital Signs<br>                                                                                                    | s: Lat                           |
| ~ DBP [48-69]       75         ○ Current       50         Yasoactive Infusions (11/28/2017 00:55> Current)       0.4         ○ +       0.4         ○ +       0.4         0.4       0.3         0.4       0.3         0.4       0.4         0.4       0.4         0.4       0.5         0.4       0.5         0.4       0.5         0.4       0.5         0.4       0.5         0.4       0.5         0.4       0.5         0.4       0.5         0.4       0.5         0.5       0.1         0.1       0.5         0.1       0.5         0.1       0.5         0.1       0.5         0.5       0.5         0.5       0.5         0.5       0.5         0.5       0.5         0.5       0.5         0.5       0.5         0.5       0.5         0.5       0.5         0.5       0.5         0.5       0.5         0.5       0.5         0.5                                                                                                    | Vitals, CV, Neuro, Infusions (1)<br>Reset Graphs Display: 200m Tool<br>MAP [71-88]                                   | 2 hr)                                                                                        | → HR(bpm): 92<br>→ RR(bpm): 19<br>→ Sp02(%): 86<br>- → Temp(DegC): 39                                                       | O (3 d                           |
| Image: Sedation, and Paralytics (11/28/2017 00:55> Current)       02:00       04:00       04:00       04:00       04:00       04:00       04:00       04:00       04:00       04:00       04:00       04:00       04:00       04:00       04:00       04:00       04:00       04:00       04:00       04:00       04:00       04:00       04:00       04:00       04:00       04:00       04:00       04:00       04:00       04:00       04:00       04:00       04:00       04:00       04:00       04:00       04:00       04:00       04:00       04:00       04:00       04:00       04:00       04:00       04:00       04:00       04:00       04:00       04:00       04:00       04:00       04:00       04:00       04:00       04:00       04:00       04:00       04:00       04:00       04:00       04:00       04:00       04:00       04:00       04:00       04:00       04:00       04:00       04:00       04:00       04:00       04:00       04:00       04:00       04:00       04:00       04:00       04:00       04:00       04:00       04:00       04:00       04:00       04:00       04:00       04:00       04:00       04:00       04:00       04:00       04:00       04:00       04:                                                                                                    | DBP [48-69]     Cutf     Cutf     Carrolate  Vacactive Infusions (11/28/2017 00:55) Current)                         | 75<br>50                                                                                     | Hemodynamics<br>                                                                                                    |                                  |
| Antiarrhythmics (11/28/2017 00:55> Current)       3                                                                                                    | <ul> <li>✓ Furosemide (mg/kg/hour)</li> <li>✓ Phenylephrine (mcg/min)</li> <li>✓ Terbutaline (mcg/kg/min)</li> </ul> | $\begin{array}{c} 0.4 \\ 0.3 \\ 0.2 \\ 0.1 \\ 0 \\ 0 \\ 0 \\ 0 \\ 0 \\ 0 \\ 0 \\ 0 \\ 0 \\ $ | Biod Pressures<br>A-line: 120/63, 81<br>Vasoactive Infusions<br>Furosemide (mg/kg/hour): 0.3<br>Phenylephrine (mcg/min): 50 | Indicates                        |
| Pain, Sedation, and Paralytics (11/28/2017 00:55> Current)         Pain, Sedation, and Paralytics (11/28/2017 00:55> Current)         Propofol (mcg/kg/min)         O2:00         04:00         O3:00         H correction (CO3)         Co2           • Propofol (mcg/kg/min)         02:00         04:00         06:00         Image: Correction (CO3)         Image: Correction (CO3)         Image: Co                    | Antiarrhythmics (11/28/2017 00:55> Current)                                                                          |                                                                                              | Terbutaline (mcg/kg/min): 2.2     Antiarrhythmics     Amiodarone (mg/min): 1                                                | . <b>abs</b><br>lood Gases<br>ab |
| Pain, Sedation, and Paralytics (11/28/2017 00:55> Current)  Propofol (mcg/kg/min)  25 25 25 25 25 25 25 25 25 25 25 25 25                                                                                                    |                                                                                                    | 1<br>0.75<br>0.5                                                                             | Propofol (mcg/kg/min): 15                                                                                                   | H<br>102<br>1C02<br>IC03         |
| Propofol (mcg/kg/min)         02:00         04:00         06:         -** - Chest Tube Output(mL): 20         hemistry           25         20         4:00         06:         -** - UOP(mL/hr): 37         ab           15         4:00         4:00         06:         -** - UOP(mL/hr): 37         ab                                                                                                    | Pain, Sedation, and Paralytics (11/28/2017 00:55> C                                                                  | urrent)                                                                                      | Hemodynamics                                                                                                    | E                                |
|                                                                                                    | –●– Propofol (mcg/kg/min)                                                                                            | 02:00 04:00<br>25<br>15                                                                      | 16:<br>UOP(mL/hr): 37                                                                                                    | hemistry<br>ab<br>a              |

**Note**: Besides being able to view patient's clinical data during shift report and handoff, CareAware Critical Care can also be utilized in rounds for clinical decision-making and care planning.

To exit out of CareAware Critical Care,

- 4. Click on the iAware button in the top left corner of the screen.
- 5. In the **iAware** drop-down, select **Exit** and the window will close and you will see the patient's chart display again.

| 🦉 Care Aware Critical Car | •                                                                                                    |
|---------------------------|----------------------------------------------------------------------------------------------------|
| CareAware Chucar Car      | t                                                                                                    |
| iAware lization           | Help                                                                                                    |
| Prefe 4                   | CU Summary Meds Review Vitals/Infusions (24hr) I/O Blood Glucose                                                                                                    |
| Exit 5                    |                                                                                                    |
| Enter a location or tag n | ame. (Enter ONLY alphanumeric characters, spaces, or underscores.)                                                                                                    |
| [                         | Second Second Se |
|                           |                                                                                                    |

## Key Learning Points

CareAware Critical Care provides critical patient information from multiple sources in the chart that allows providers and clinicians to understand the complete picture of the patient. This helps to make clinical decisions for patient care and treatment plans.

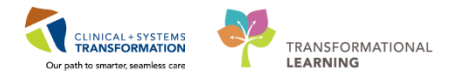

# **PATIENT SCENARIO 10 – End of Shift Activities**

#### Learning Objectives

At the end of this Scenario, you will be able to:

Perform End of Shift Activities

#### **SCENARIO**

In this scenario, you will practice activities associated with giving report and documenting handover.

As a respiratory therapist, you will be completing the following activities:

- Documenting Informal Team Communication
- Handoff Tool
- Documenting Handoff in iView

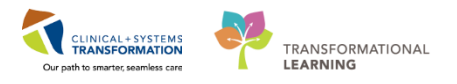

# **Activity 10.1 – Documenting Informal Team Communication**

1

Within the **Handoff Tool**, there is an **Informal Team Communication** component that can be used for documentation of informal communication between all interdisciplinary care team members.

- Use the Add new action section to create a list of to-do action items
- Use the Add new comment section to leave a comment for the oncoming respiratory therapist or other team members

**Note**: Items documented within the Informal Team Communication component are **NOT** part of the patient's legal chart

Select **Respiratory Therapy View** from the Menu:

- 1. Click on Handoff Tool
- 2. Select the Informal Team Communication component
- 3. Under Add new action type = Administer PRN nebulizer at bedtime per patient request
- 4. Click Save.

| Menu                     | ₽       | < 🕞 🔹 者 Respiratory Tl       | herapy | v View                                                    |              |                  |                     |  |  |  |
|--------------------------|---------|------------------------------|--------|-----------------------------------------------------------|--------------|------------------|---------------------|--|--|--|
| Respiratory Therapy Vie  | ew 🔶    | A 100%                       | •      | • • 4                                                     |              |                  |                     |  |  |  |
| Mental Health Summary    |         | Handoff Tool                 |        | X Quick Orders                                            | 23           | Assessment       | 22                  |  |  |  |
| Orders                   | 🕂 Add   |                              |        |                                                           |              |                  |                     |  |  |  |
| Single Patient Task List |         | Informal Team                | T      | nformal Team Commu                                        | inication    |                  |                     |  |  |  |
| MAR                      |         | Communication 2              | 1 -    |                                                           | inication    |                  |                     |  |  |  |
| Interactive View and I&O |         | Active Issues                |        | Administer PRN nebulizer at bedtime per patient request 3 |              |                  |                     |  |  |  |
| Results Review           |         | Allergies (0)                |        |                                                           |              |                  |                     |  |  |  |
| Documentation            | 🕂 Add   | Vital Signs and Measurements |        |                                                           |              |                  | 199 characters left |  |  |  |
| Medication Request       |         | Assessments                  |        |                                                           | $\checkmark$ | Available to All | Save 4 incel        |  |  |  |
| Histories                |         | Documents                    |        | No actions documented                                     |              |                  |                     |  |  |  |
| Allergies                | 🖶 Add 🗧 | Transfer/Transport/Accompan  |        |                                                           |              |                  |                     |  |  |  |
| Diagnoses and Problems   |         | Iment<br>Lines/Tubes/Drains  |        | An reams                                                  |              |                  |                     |  |  |  |

- 5. To **Add new comment,** type = *Tracheostomy dressing changed and noted a large amount of drainage. Please assess during the shift.*
- 6. Click Save

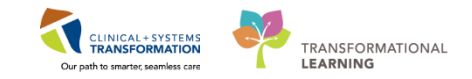

| Handoff Tool                                  | ≍ +                             | - • =                                    |
|-----------------------------------------------|---------------------------------|------------------------------------------|
|                                               |                                 | ∂ ≡-                                     |
| Tracheostomy dressing change<br>during shift. | ed and noted large amount of dr | ainage. Please assess                    |
|                                               |                                 |                                          |
|                                               | 🖌 Available to                  | 906 characters left<br>O All Save 6 ncel |
| No comments documented<br>All Teams           |                                 |                                          |

It is important to remove/delete Informal Team Communication when they no longer apply.

To remove/delete Informal Team Communication:

7. Hover over action or comment text and then click the **small circle with the X** icon to the right of the action/comment.

| Informal Team Communication                                                                              |       |
|----------------------------------------------------------------------------------------------------|-------|
| Add new action                                                                                           |       |
| Administer PRN nebulizer at bedtime per patient request<br>TestUser, RespiratoryTherapist 13/12/17 14:12 | 1 🖲 7 |

The note will now have disappeared from under the Informal Team Communication component.

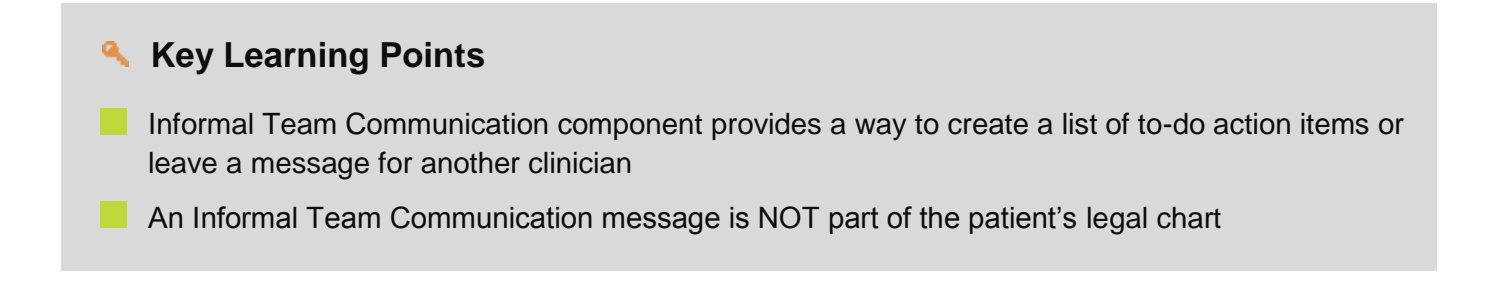

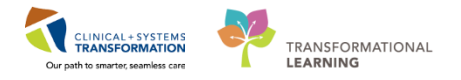

# Activity 10.2 – Handoff Tool

1

When performing shift handover, respiratory therapists will use the Handoff Tool to review patient information between the oncoming and off going clinicians.

From the **Menu** select **Respiratory Therapy View**. From the **Handoff Tool Tab**, scroll down the page or access each component by clicking within the Handoff components on the left.

| Handoff Tool                                | Summary Summary            | 23 Assessmen                          | nt 🕄 Disc          | harge  | <sup>23</sup> +        |               |                    |                                        | 🖃 — 🖻 🍕 🔳 🔳                        |
|---------------------------------------------|----------------------------|---------------------------------------|--------------------|--------|------------------------|---------------|--------------------|----------------------------------------|------------------------------------|
| Informal Team Communication                 | Active Issues              |                                       |                    |        |                        |               | đ                  | assification: Medical and Patie        | nt Stated 👻   All Visits   🤁   💷 🔺 |
| Active Issues                               |                            |                                       |                    |        | Add new as: This Visit | - Q           |                    |                                        |                                    |
| Allergies (2)                               |                            |                                       |                    |        |                        |               |                    |                                        |                                    |
| Vital Signs and Measurements                | Name                       |                                       |                    |        | Classification         | Action        |                    |                                        |                                    |
| Documents (1)                               | Pneumonia                  |                                       |                    |        | Medical                | Th            | is Visit Chronic   |                                        |                                    |
| Transfer/Transport/Accompanim               | Diabetes                   |                                       |                    |        | Medical                | Th            | is Visit Chronic   | :                                      |                                    |
| ent (u)                                     | Peripheral vascula         | ar disease                            |                    |        | Medical                | Th            | is Visit Chronic   |                                        | T                                  |
| Assessments (U)                             |                            |                                       |                    |        |                        |               |                    |                                        |                                    |
| Lines/Tubes/Urains                          |                            |                                       |                    |        |                        |               |                    |                                        | AT Mater   2   = -                 |
| Labs                                        | Allergies (2)              |                                       |                    |        |                        |               |                    |                                        |                                    |
| Imaging (0)                                 |                            |                                       |                    |        |                        |               |                    |                                        | Scroll to view                     |
| Medications                                 | Substance                  | Reactions                             | Category           | Status | Severity               | Reaction Type | Source             | Comments                               | more                               |
| Home Medications (n)                        | Bees/Stinging Insects      | -                                     | Environment        | Active |                        | Allergy       |                    |                                        |                                    |
| Order (10)                                  | diphenhydrAMINE            | -                                     | Drug               | Active |                        | Allergy       |                    |                                        |                                    |
| Organization and Vantilation (0)            |                            |                                       |                    |        |                        |               | Reco               | onciliation Status: Incomplet          | e Complete Reconciliation          |
| Dathology (0)                               |                            |                                       |                    |        |                        |               |                    |                                        |                                    |
| Histories                                   | Vital Signs and Me         | asurements 🕂                          |                    |        |                        |               | Selected visit:    | Latest <sup>a</sup> Selected visit Las | t 12 hours 🔠 🔟 🥺 💷                 |
| 1000102                                     |                            | NOV 20, 2017<br>15:57                 |                    |        |                        |               |                    |                                        |                                    |
| Create Note                                 | Respiratory Rate           | br/min 122                            |                    |        |                        |               |                    |                                        |                                    |
| Interdisciplinary Care Plan                 | * Displaying recent result | s up to 16 columns of information for | the selected visit |        |                        |               |                    |                                        |                                    |
| Interdisciplinary Rounding Summ<br>ary Note |                            |                                       |                    |        |                        |               |                    |                                        |                                    |
| Nursing Shift Summary                       | Documents (1)              |                                       |                    |        |                        |               | Selected visit: La | st 50 Notes Selected visit             | Last 12 hours More V 2 =-          |
| Select Other Note                           |                            |                                       |                    |        |                        |               | 🔲 My notes only    | Group by encounter                     | Display: Multiple note types -     |
|                                             | Time of Service            | Subject                               | Note Type          |        | Author                 | Last Up       | dated              | Last Updated By                        |                                    |
|                                             | 20/11/17 16:37             | Free Text Note                        | Nursing Shift Sum  | mary   | TestORD, Nurse         | 20/11/        | 17 16:38           | TestORD, Nurse                         |                                    |

### Key Learning Points

Use the Handoff Tool to review patient information between respiratory therapists

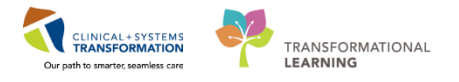

# Activity 10.3 – Documenting Handoff in iView

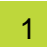

As the off going respiratory therapist, you will document that you have given handoff in iView by completing the following steps:

- 1. Select Interactive View and I&O from the Menu
- 2. Select Shift Report/Handoff section from Respiratory Therapy band
- 3. Document using the following data:
  - Clinician Receiving Report = Respiratory Therapist 1
  - Clinician Giving Report = Respiratory Therapist 2
  - Orders Reviewed = Yes
- 4. Sign your documentation by clicking the green check mark icon  $\checkmark$

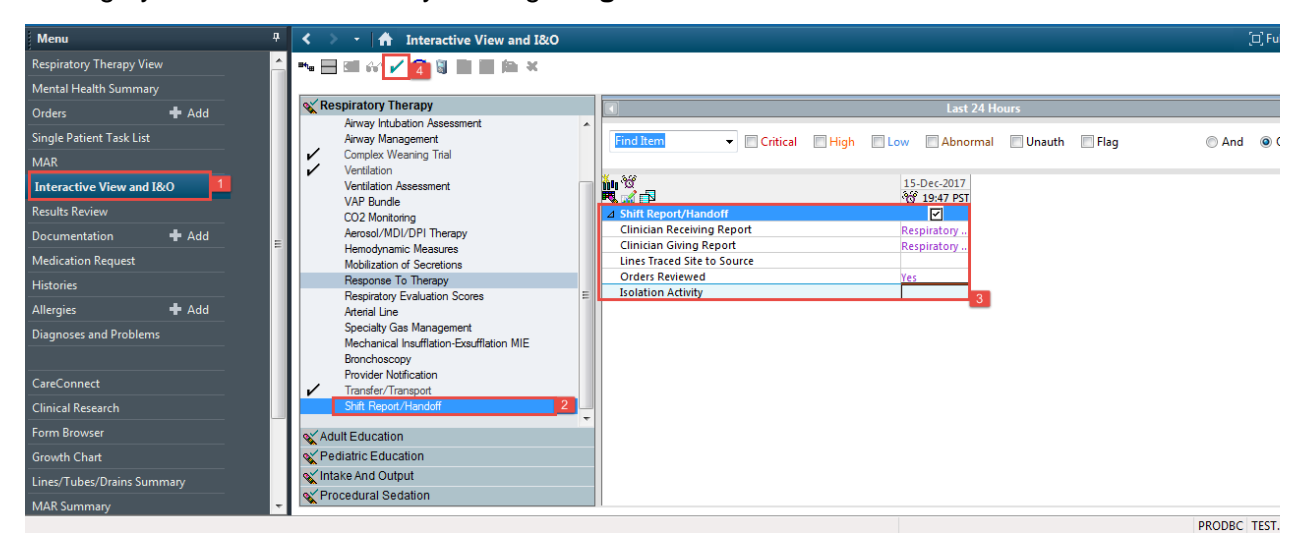

## Key Learning Points

Document that you have given report in the Shift Report/Handoff section in iView

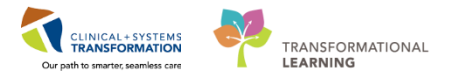

# 🔹 End Book One

You are ready for your Key Learning Review. Please contact your instructor for your Key Learning Review